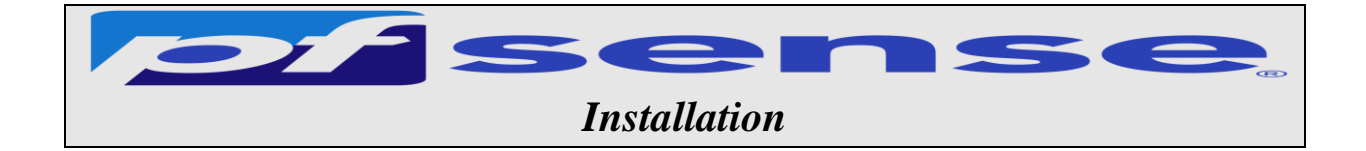

- 1- Introduction
- 2- Infrastructure
- 3- Installation de pfsense
  - a- Téléchargement de pfsense
  - b- Vérification de l'intégrité du fichier téléchargé pfsense
  - c- Lancement de l'installation
- 4- Configuration post instalation
  - a- Déclaration des interfaces
  - b- Assignement des adresses aux interfaces wan, lan et opt1
    - L'interface Wan
    - L'interface lan
    - L'interface opt

1- Introduction

PfSense est un pare-feu open source basé sur le système d'exploitation FreeBSD. Il utilise le pare-feu à états Packet Filter, des fonctions de routage et de NAT lui permettant de connecter plusieurs réseaux informatiques. Il comporte l'équivalent libre des outils et services utilisés habituellement sur des routeurs professionnels propriétaires. PfSense convient pour la sécurisation d'un réseau d'entreprise.

Prérequis pour une machine PfSense

|              | Configuration minimale | Configuration recommandée |
|--------------|------------------------|---------------------------|
| Processeur   | 600 MHz                | 1 GHz                     |
| Mémoire vive | 512 Mo                 | 1 Go                      |
| Stockage     | > 6 Go                 |                           |

2- Infrastructure Pour notre Labo :il faut 3 machines -Machine Pfsense FreeBSD dans le réseau Wan Nom du serveur : heimdall Adresse IP : 192.168.1.250 Net masque : 255.255.255.0 Passerelle : 192 .168.1.1 DNS : adresse de votre serveur DNS

-Une machine avec active directory et DNS (nom du domaine Dns et active directory est sitka.local) dans le réseau sitka\_lan -une machine Debian dans le réseau opt\_lan

-Machine AD dans le réseau sitka\_lan Nom du serveur : hermes Adresse IP : 172.20.0.14 Net masque : 255.255.255.0 Passerelle : 172.20.0.250 DNS : adresse de votre serveur DNS

-Une machine Debian ou Ubuntu et Windows dans le réseau opt\_lan Adresse IP : DHCP

3- Installation de pfsense

 a- Téléchargement de pfsense
 Pour installer pfSense il faut télécharger l'iso d'installation sur le site officiel à l'adresse : <u>https://www.pfsense.org/download/</u>
 Le lien de téléchargements est ci-dessous
 <u>https://atxfiles.netgate.com/mirror/downloads/pfSense-CE-2.6.0-RELEASE-amd64.iso.gz</u>

| Version:      | 260                                                                                                    |
|---------------|----------------------------------------------------------------------------------------------------|
| Architecture: | AMD64 (64-bit) ~ 🚱                                                                                              |
| Installer:    | DVD Image (ISO) Installer ~                                                                                     |
|               | [and a second second second second second second second second second second second second second second second |

b- Vérification de l'intégrité du fichier téléchargé pfsense

Une fois le fichier télécharger on va vérifier l'integrité du fichier telechargé avec la commande : **Get-FileHash** pfSense-CE-2.6.0-RELEASE-p1-amd64.iso.gz -Algorithm SHA256 | format-list

| Å restΘ           | neptun               | e: -     | Χ.     | E W   | /indows PowerShell | х.         | +:   | $\mathbf{X}_{\mathbf{x}}$ |             |        |             |
|-------------------|----------------------|----------|--------|-------|--------------------|------------|------|---------------------------|-------------|--------|-------------|
| PS C:\>           | Get-F                | fileHash | pfSens | e-CE- | 2.5.2-RELEAS       | E-pl-and6  | 4.is | o.gz                      | -Algorithm  | SHA256 | format-list |
|                   |                      |          |        |       |                    |            |      |                           |             |        |             |
|                   |                      |          |        |       |                    |            |      |                           |             |        |             |
| lgorith           | n': <u>3</u>         | SHA256   |        | Ŧ     |                    | -          |      |                           |             |        |             |
| llgorith:<br>lash | n': <u>\$</u><br>:[( | SHA256   | 419C86 | C665E | B8D908F584E1       | 06D54859AA | 13F4 | EEB17                     | 75A60548C70 | E228   |             |

Comparer les deux empreintes 1 et 2 si les deux empreinte sont identique ceci implique que le fichier telechargé et intègre

c- Lancement de l'installation

il faut maintenant dézziper notre fichier pour avoir l'iso et lancer l'installation sur vmware

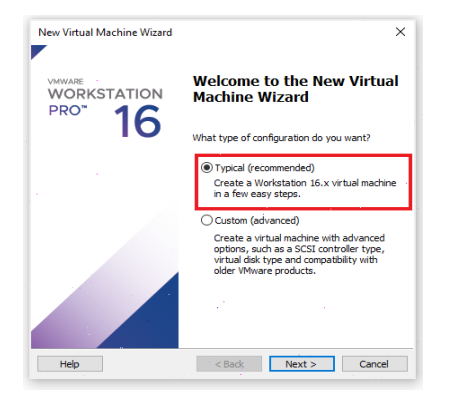

#### On choisit pfsense comme nom

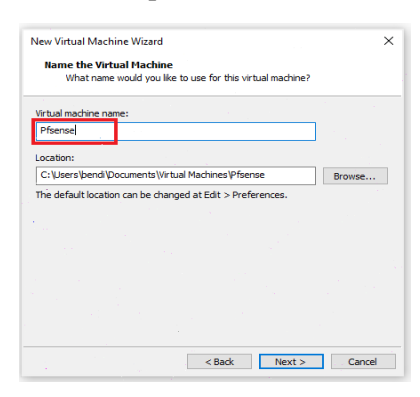

On pointe vers le fichier iso de pfsense

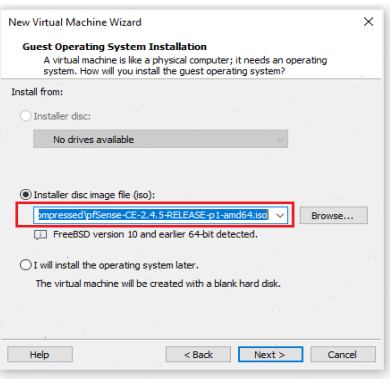

#### On laisse 20 gb par défaut

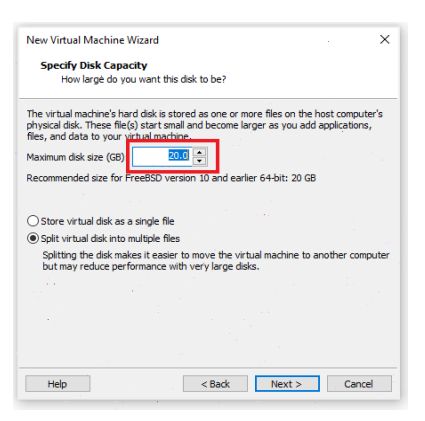

#### Pour cette étape On mettra en place 3 cartes

| Network Adapter en bridge $\rightarrow$ 192.168.1.0/24 |  |
|--------------------------------------------------------|--|
| Network Adapter2 en Lan_1→172.20.0.0/24                |  |
| Network Adapter3 en Lan_2→192.168.2.0/24               |  |
| On mettra 1GB de mémoire                               |  |

| WAN (wan)   | -> ем0 | -> v4: 192.168.1.250/24 |
|-------------|--------|-------------------------|
| LAN (lan)   | -> ем1 | -> v4: 172.20.0.250/24  |
| OPT1 (opt1) | -> ем2 | -> v4: 192.168.2.250/24 |

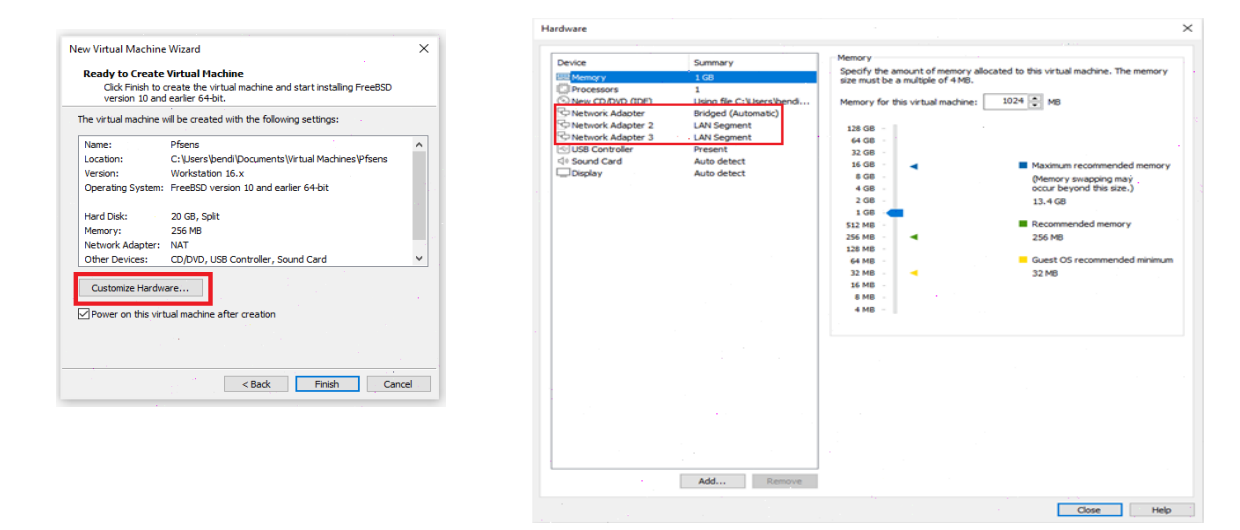

#### On clique sur finish et on commence l'installation

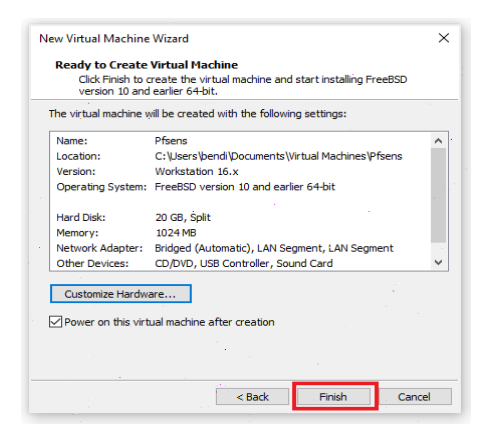

#### On accepte le contrat

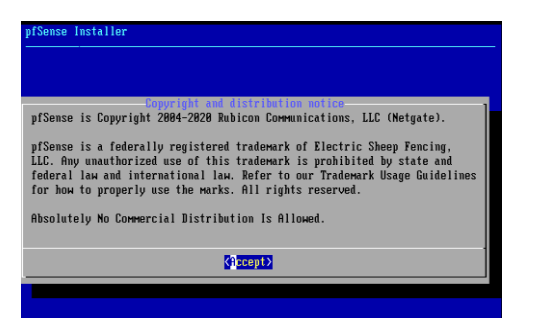

#### On choisit le clavier français

| keybbaru Map. Other keyMaps can be | chosen below.     |     |   |
|------------------------------------|-------------------|-----|---|
| ( ) Central European (QHERTY)      |                   |     |   |
| ( ) Colemak ergonomic alternative  |                   |     |   |
| ( ) Croatian                       |                   |     |   |
| ( ) Czech (QHERT2, accent keys)    |                   |     |   |
| ( ) Banish                         |                   |     |   |
| ( ) Danish (accent keys)           |                   |     |   |
| ( ) Banish (Macbook)               |                   |     |   |
| ( ) Butch (accent keys)            |                   |     |   |
| () Estonian                        |                   |     |   |
| () Frank                           |                   |     |   |
| (x) French (accout kous)           |                   |     |   |
| A Prench taccent keys/             |                   | 278 |   |
|                                    |                   |     | _ |
| (Select)                           | <cancel></cancel> |     |   |
| EBroos arrests TO                  | P OF FHTEDI       |     |   |

#### Puis on continue l'installation

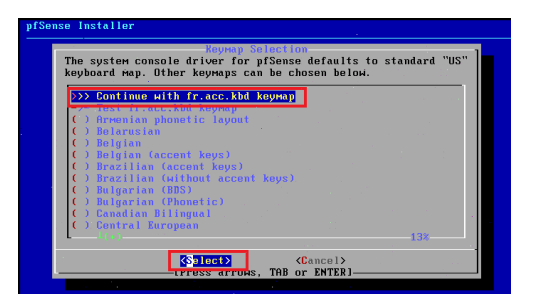

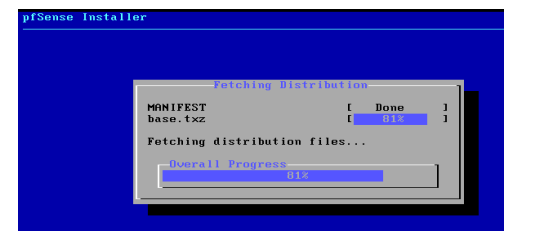

#### On sélectionne Install puis ok

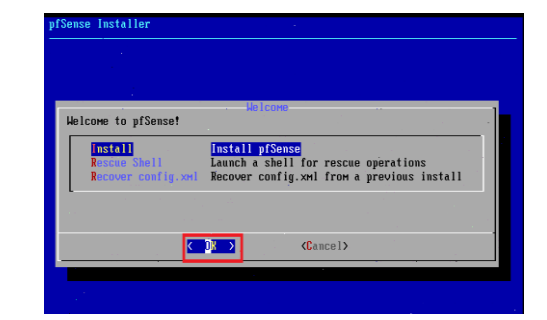

#### On test le clavier

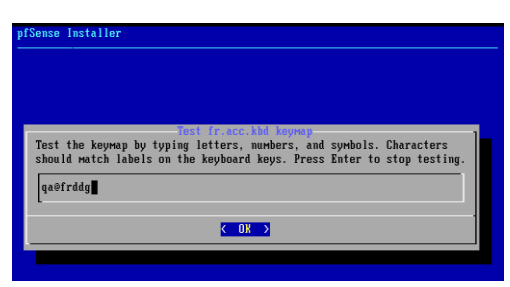

On choisit le système UFS pour créer nos partitions

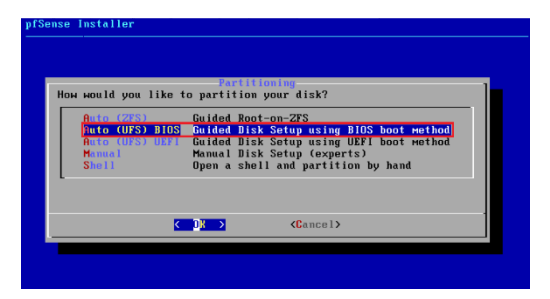

On nous demande si on veut aller sur le Shell pour d'autres manipulations on dit non

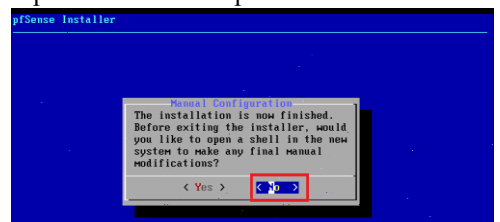

#### Puis on redémarre la machine

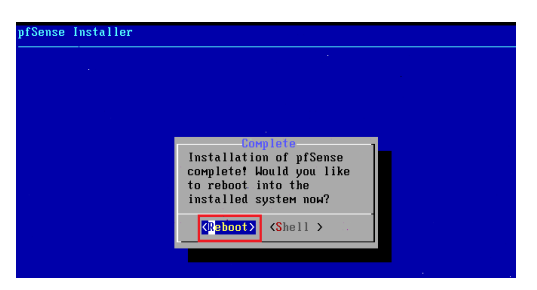

Une fois la machine a redemarrer on tombe sur l'interface menu

On remarque qu'il ya que deux interfaces qui sont reconnue **em0** et **em1** et que le clavier est en qwerty malgré notre choix pendant l'installation d'un clavier français

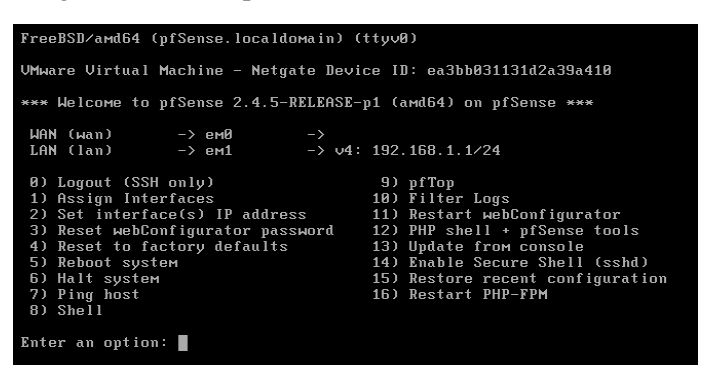

4- Configuration post instalation

Mannuellement on va mettre notre clavier en français mais temporairement car en redemarrant notre serveur le clavier redevient en querty ; on le configurera d'une façon permanente avec l'interface web: On choisit **l'option 8** pour demarrer le shell puis on tape la commande suivante

#kbdcontrol -l fr<mark>ou</mark>#kbdcontrol -l /usr/share/syscons/keymaps/fr.iso.kbd

a- Déclaration des interfaces Maintenant on va déclarer nos trois interfaces : Wan, lan et opt1 : C'est pour cela on choisit l'option 1

Enter an option: 1

Après il faut prendre les choix encadrés en rouge

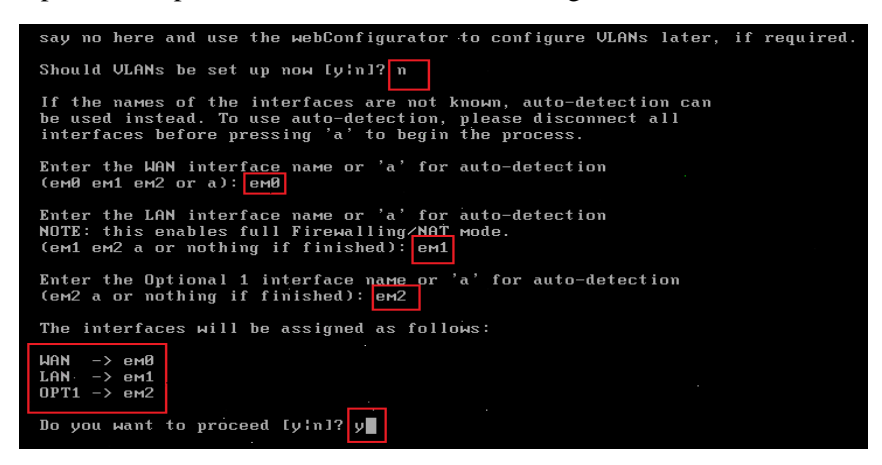

A la fin on doit avoir le résultat suivant

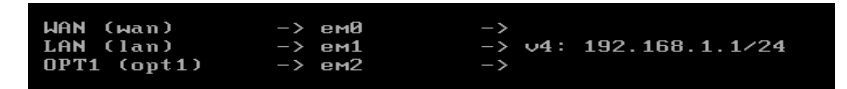

Maintenant on va affecter les adresses IP à nos trois interfaces,

- b- Assignement des adresses aux interfaces wan, lan et opt1
  - L'interface Wan.

Le choix de des adresses qu'on va affecter à cette interface dépend de la configuration de notre box internet c'est pour cela il faut faire une ipconfig /all sur la machine physique pour déterminer la passerelle et l'ID réseau utilisé

Donc notre réseau est Id réseau 192.168.1.0/24 DNS/Passerelle 192.168.1.1

| Carte Ethernet Ethernet :                                                                                                    |                                                |
|----------------------------------------------------------------------------------------------------|------------------------------------------------|
| Suffixe DNS propre à la connexion :<br>Description : Killer E2200 Gigabit<br>Adresse physique : FC-AA-14-24-82-78<br>DHCP activé : Oui<br>Configuration automatique activée : Oui<br>Adresse IPv4 : 192.168.1.142(préfér<br>Masque de sous-réseau : 255.255.255.0                                         | Ethernet Controller<br>:24c5%16(préféré)<br>é) |
| Passerelle par défaut.         192.168.1.1           Serveur DHCP         : 192.168.1.1           IAID DHCP6         : 268216852           DUID de client DHCPv6.         : 00-01-00-01-27-51-18-51-FC-           Serveurs DNS.         : 192.168.1.1           Net&BIOS sur Topip.         : 212.128.1.1 | AA-14-24-82-7B                                 |

On choisit l'option 2

Enter an option: 2

Et on fait les choix suivants

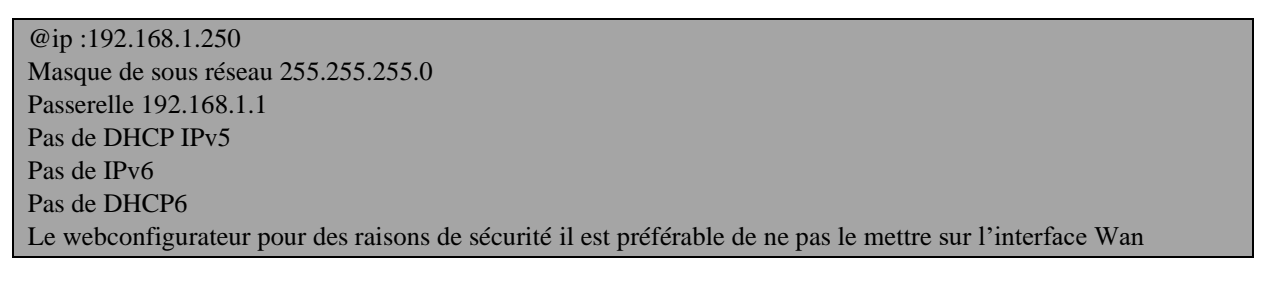

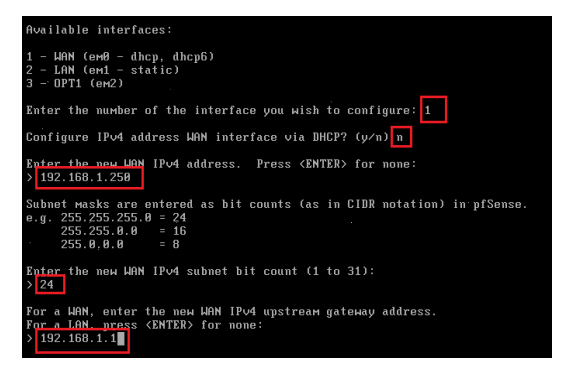

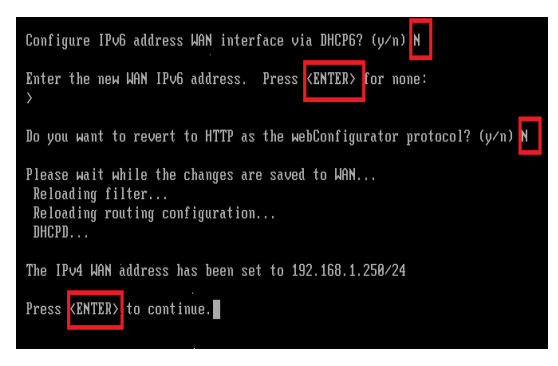

#### L'interface lan Et on fait les choix suivants

•

@ip:172.20.0.250 Masque de sous réseau 255.255.255.0 Passerelle : non DHCP IPv5 oui on crée un étendu de : 172.20.0.20--→172.20.0.30 Pas de IPv6 Pas de DHCP IPV6 Le web configurateur oui on le met sur l'interface Lan

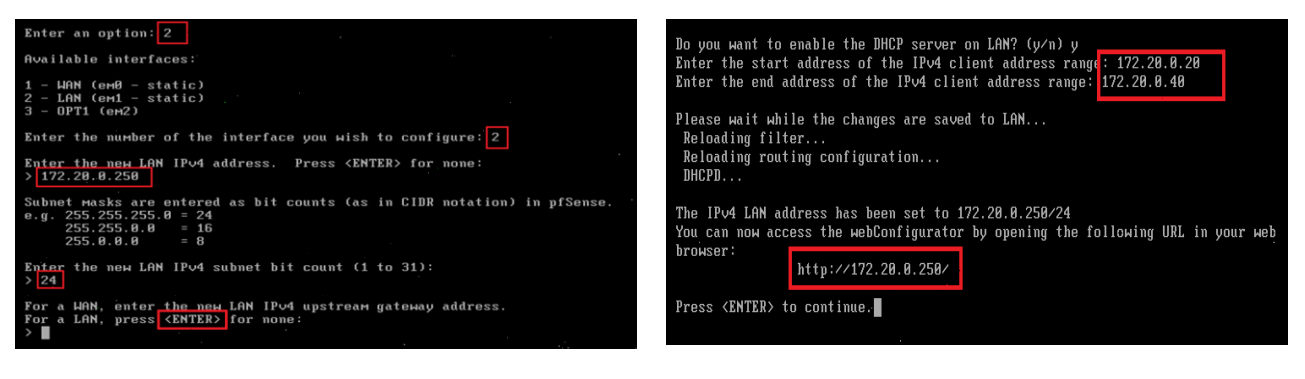

#### L'interface opt ٠

@ip:192.168.2.250 Masque de sous réseau 255.255.255.0 Passerelle : non Pas de DHCP IPv5 Pas de IPv6 Pas de DHCP6

Enter the new OPT1 IPv4 address. Press <ENTER> for none: > 192.168.2.250

Enter the new OPT1 IPv4 subnet bit count (1 to 31): ≻24

Enter an option: 2

Available interfaces: WAN (em0 - static) LAN (em1 - static) OPT1 (em2)

Enter the new OPT1 IPv6 address. Press (ENTER) for none: Do you want to enable the DHCP server on OPT1? (y/n) n Please wait while the changes are saved to OPT1... Reloading filter... Reloading routing configuration... Subnet Masks are entered as bit counts (as in CIDR notation) in pfSense. e.g. 255.255.255.8 = 24 2555.255.8.0 = 16 255.0.0.0 = 8 DHCPD... The IPv4 OPT1 address has been set to 192.168.2.250/24 Press <ENTER> to continue. For a WAN, enter <u>the new</u> OPT1 IPv4 upstreaм gateway address. For a LAN, press <mark><ЕНТЕК</mark> for none: > ∎

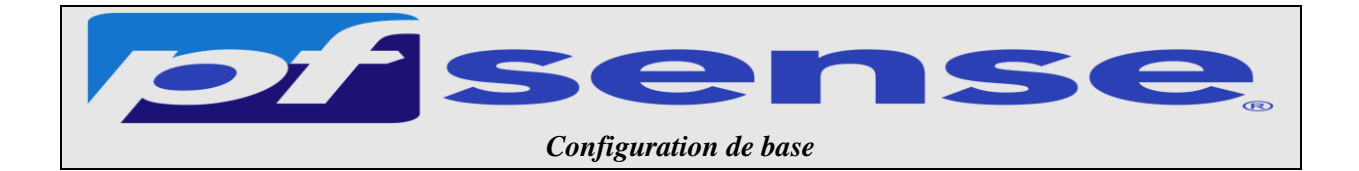

- 1- Teste de la connectivité
- 2- Exécution du Wizard de la configuration de base
- 3- La mise en place de la configuration du clavier en fr de façon permanente

1- Teste de la connectivité

Sur la machine active directory on va tester la liaison avec pfsense et tester la table de routage en allant sur internet

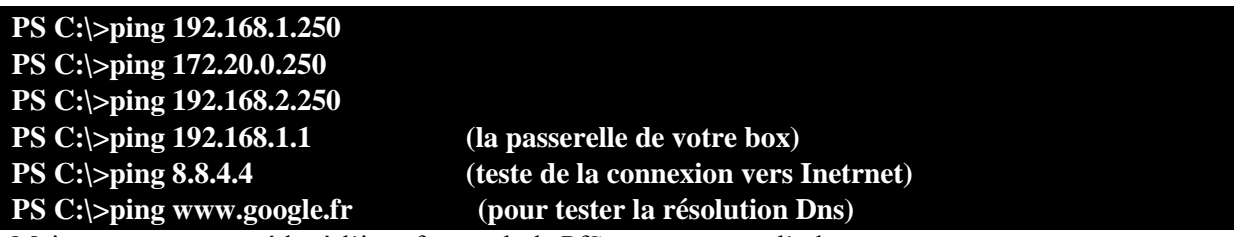

Maintenant on va accéder à l'interface web de PfSense en tapant l'adresse :

#### http://172.20.0.250

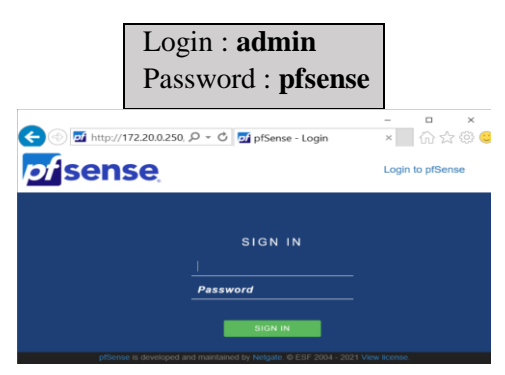

2- Exécution du Wizard de la configuration de base

Un Wizard à 9 étapes va s'exécuter par défaut Les premières étapes sont des informations d'ordre générales traitant le SAV Netgate

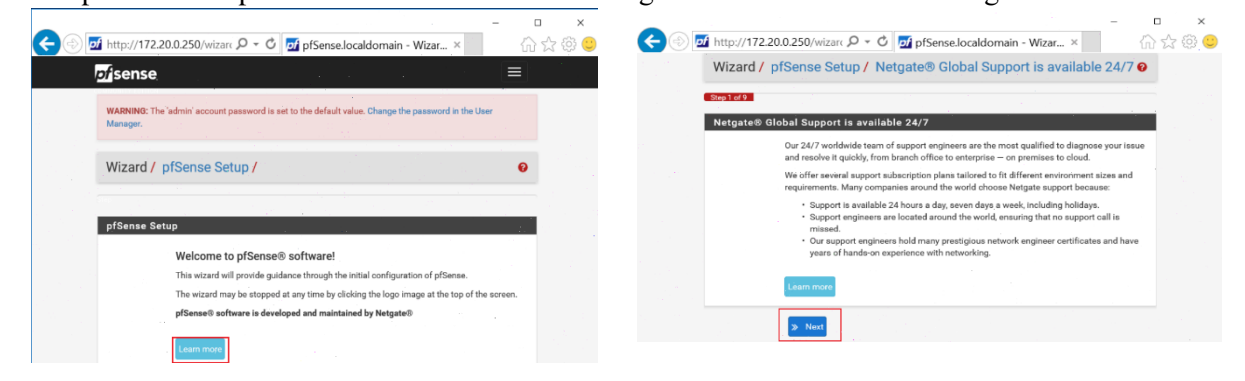

On rentre notre nom du serveur heimdall le nom de domaine sitka.local

On configure le serveur NTP sur **fr.pool.org** et le Timezone sur **Europe/Paris** 

| 5                    | - Manufacture Manual Processor AMM Matura Manualation Maka - 🍱                                                                                                    |
|----------------------|----------------------------------------------------------------------------------------------------|
| ense ayanan          | <ul> <li>ивопасот + наточа + золчесть + ччи + акани + цифлозись + нор + це</li> </ul>                                                                                                    |
| √izard / pfSens      | e Setup / General Information 🛛 🕹                                                                                                    |
| Step 2 of 9          |                                                                                                    |
| Seneral Information  | n de la construcción de la construcción de la construcción de la construcción de la construcción de la constru                                                                                                    |
|                      | On this screen the general pfSense parameters will be set.                                                                                                    |
| Hostname             | Heimdall                                                                                                    |
|                      | DAMPLE rejenser                                                                                                    |
| Domain               | strka.jocal                                                                                                    |
|                      | DCAMPLE ingeométicem                                                                                                    |
|                      | The disfault behavior of the DNR Resident will ignore manually configured DNR servers for elect queries and query read DNR servers directly. To use the<br>manually configured DNR servers below for client queries, viril Generale - DNR Resider and multir DNR Query Forwarding after completing the wiland. |
| Primary DNS Server   | 172 23.0.14                                                                                                    |
| Secondary DNS Server | 6.683                                                                                                    |
| Override DNS         | R.                                                                                                    |
|                      | Allow DNS servers to be overridden by DHCP/PPP on WAN                                                                                                    |
|                      | 20 Reit                                                                                                    |

#### L'interface Wan est déjà configurée

| < 🔿 🗖 http://17 | <br>2.20.0.250/wizara ♀ ◆ ♥ ₱j pfSense.localdomain - Wizar ×                                                                                                    | □ ×<br>}☆ ۞ 🙂 |
|-----------------|----------------------------------------------------------------------------------------------------|---------------|
| Wizard          | / pfSense Setup / Configure WAN Interface 0                                                                                                    | ^             |
|                 | Step 4 of 9                                                                                                    |               |
| Configur        | e WAN Interface                                                                                                    |               |
|                 | On this screen the Wide Area Network information will be configured.                                                                                                    |               |
| SelectedTy      | pe Static 🗸                                                                                                    |               |
| General         | configuration                                                                                                    |               |
| MAC Addre       | This field can be used to modify ("spoof") the MAC address of the WAN interface (may be<br>required with nome cable connections). Enter a MAC address in the following format:<br>xccoccccccccc or leave blank. |               |
| мт              | TU Set the MTU of the WAN interface. If this field is left blank, an MTU of 1492 bytes for PPPoE and 1500 bytes for all other connection types will be assumed.                                                 |               |
| M               | 88                                                                                                    | ~             |

#### L'interface Lan est déjà configurée

|                          |                                                                                       | - |     | ×              |
|--------------------------|---------------------------------------------------------------------------------------|---|-----|----------------|
| 🗲 🛞 🗖 http://172.2       | 0.0.250/wizarc 🔎 👻 💆 pfSense.localdomain - Wizar ×                                    | ĥ | 121 | \$ <del></del> |
| pf sense                 |                                                                                       | Ξ |     | ^              |
| WARNING: The<br>Manager. | 'admin' account password is set to the default value. Change the password in the User |   |     |                |
| Wizard /                 | pfSense Setup / Configure LAN Interface                                               | Ø |     |                |
|                          | Step 5 of 9                                                                           |   |     |                |
| Configure L              | AN Interface                                                                          |   |     |                |
|                          | On this screen the Local Area Network information will be configured.                 |   |     |                |
| LAN IP                   | 172.20.0.250                                                                          |   |     |                |
| Address                  | Type dhcp if this interface uses DHCP to obtain its IP address.                       |   |     |                |
| Subnet Mask              | 24                                                                                    | ~ |     |                |
|                          | ≫ Next                                                                                |   |     | ~              |

On change le mot de passe de l'admin Par défaut

On clique sur reload pour appliquer la configuration

| <€⊜ | http:// <b>172.20.0.2</b>      | 50/wizarc 🔎 👻 🗗 pfSense.localdomair                                                              | - Wizar ×                       | □ ×<br>☆ ☆ © | €0 | http://192.168.1.250/wizard; /2 = C                | - □ ×<br>命☆藥 😌 |
|-----|--------------------------------|--------------------------------------------------------------------------------------------------|---------------------------------|--------------|----|----------------------------------------------------|----------------|
|     | pf sense                       |                                                                                                  |                                 | A .          |    | ofsense                                            |                |
|     | Wizard / pfSe                  | nse Setup / Set Admin WebGUI Pas                                                                 | sword O                         |              |    | Wizard / pfSense Setup / Reload configuration      | 0              |
|     | Set Admin WebGU<br>On t<br>SSH | UI Password<br>his screen the admin password will be set, which is use<br>I services if enabled. | d to access the WebGUI and also |              |    | Sig.7 d 9                                          |                |
|     | Admin ••<br>Password           | ***                                                                                              |                                 |              |    | Reload configuration                               |                |
|     | Admin<br>Password<br>AGAIN     | •••                                                                                              | •                               |              |    | Click 'Reload' to reload pfSense with new changes. |                |
|     | »                              | Next                                                                                             |                                 | ~            |    | > Reload                                           |                |

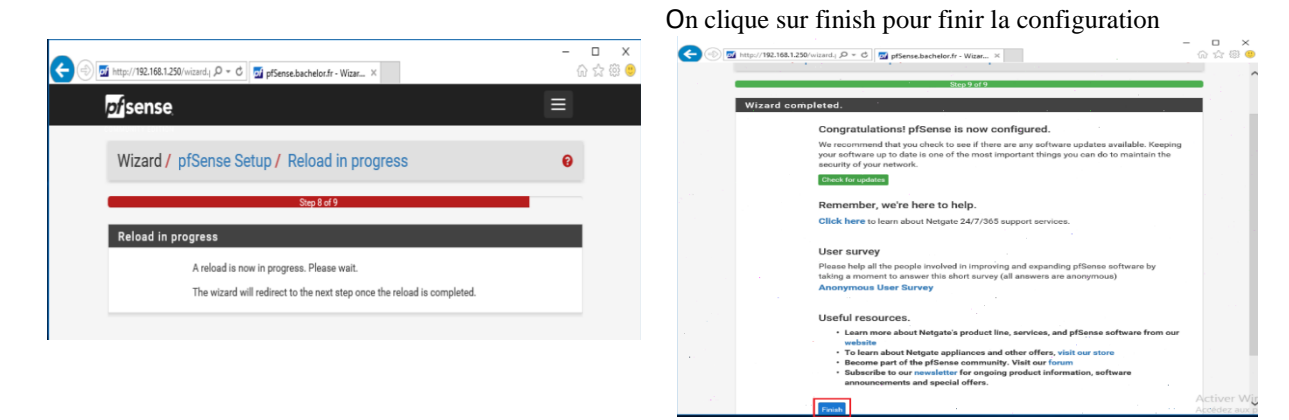

#### On peut relancer le Wizard en cas d'erreurs En allant dans **Système +Setup Wizard**

| fisense     | System - Interface                                                 |                           |           | Dia       |                                       |               |
|-------------|--------------------------------------------------------------------|---------------------------|-----------|-----------|---------------------------------------|---------------|
| Status / C  | Advanced<br>Cert. Manager                                          |                           |           | , je<br>L | • • • • • • • • • • • • • • • • • • • | + 0           |
| System Info | High Avail, Sync                                                   | ۵ و بر                    | Interface | es        |                                       | F 0 0         |
| Name        | Logout (admin)                                                     |                           | de WAN    | •         | 1000baseT <full-duplex></full-duplex> | 192.168.1.250 |
| User        | Package Manager                                                    | cal Database)             | -LAN      | •         | 1000baseT <full-duplex></full-duplex> | 172.20.0.250  |
| System      | Routing<br>Setup Wizard                                            | ə<br>b031131d2a39a410     | A OPT1    | *         | 1000baseT <full-duplex></full-duplex> | 192.168.2.250 |
| BIOS        | Update<br>User Manager                                             | ologies LTD               |           |           |                                       |               |
| /ersion     | 2.4.5-RELEASE-p1 (a<br>built on Tue Jun 02 1<br>FreeBSD 11 3-STABL | md64)<br>7:51:17 EDT 2020 |           |           |                                       |               |

3- La mise en place de la configuration du clavier en fr de façon permanente En même temps on en profite pour installer VMware tools

Dans cette étape on installe les paquets shellcmd et VMWare tools

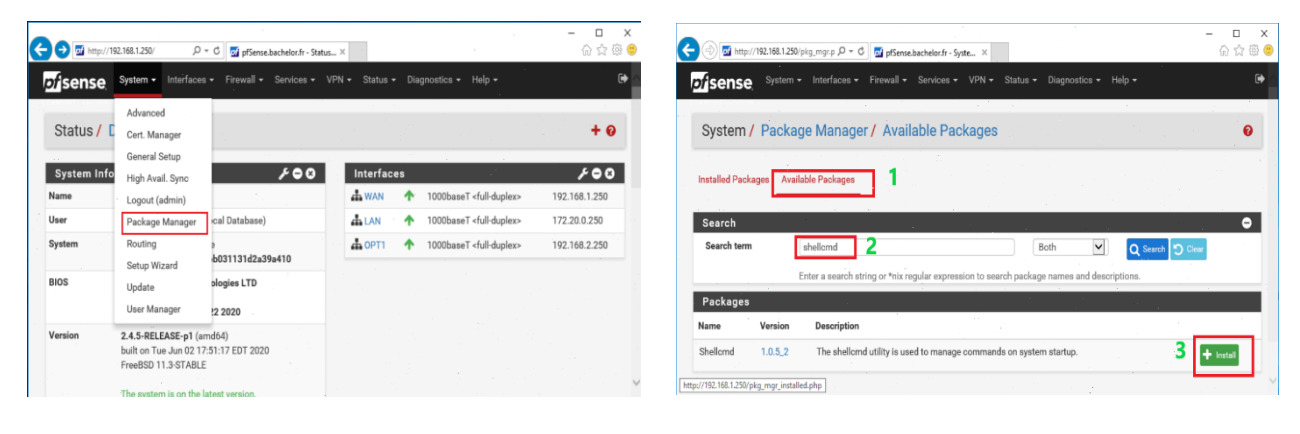

| 🗲 💮 👿 http://192.168.1.250/pkg.mgr.p. ρ + C 🛛 🖉 pf5ense.Bachelee.fr - Syste Χ                                                                                                   |                               | 🔿 🖬 http          | ://192.168.1.25 | i0/pkg_mgr.p ,0 + C 🚮 pfSense.                                | bachelor.fr - Syste ×                |                                                | - □ ×<br>ଜ☆@@ |
|----------------------------------------------------------------------------------------------------|-------------------------------|-------------------|-----------------|---------------------------------------------------------------|--------------------------------------|------------------------------------------------|---------------|
| D/Sense, System • interfaces • rirewaii • Services • vrvi • status • Diagnostics • help •                                                                                       |                               | of sense          | System          | ı ▼ Interfaces ▼ Firewall ▼                                   | Services - VPN - SI                  | tatus ▼ Diagnostics ≁ Help ▼                   |               |
| System / Package Manager / Available Packages                                                                                                    | 0                             | System            | / Packa         | age Manager / Avail                                           | Auto Config Backup<br>Captive Portal |                                                | 0             |
| Installed Packages Available Packages                                                                                                    |                               | Installed Pac     | kages Aw        | ailable Packages                                              | DHCP Relay<br>DHCP Server            |                                                |               |
| Search                                                                                                    | 0                             | Search            |                 |                                                               | DHCPv6 Relay<br>DHCPv6 Server & RA   |                                                | . •           |
| Search sem Vitiware tools Enter a search string or *nix regular expression to search package names and descriptions                                                             | Search Diear                  | Search terr       | n               | VMware tools                                                  | DNS Forwarder<br>DNS Resolver        | Both Q Search D G                              | Desr          |
| Packages                                                                                                    |                               | Packages          |                 | Line a search song or more                                    | Dynamic DNS<br>IGMP Proxy            | package names and descriptions.                |               |
| Name Version Description                                                                                                    |                               | Name              | Version         | Description                                                   | Load Balancer                        |                                                |               |
| Open-VM- 10.1.0_4.1 VMware Tools is a suite of utilities that enhances the performance of the virtual machine's<br>Tools system and improves management of the virtual machine. | s guest operating 3 + Install | Open-VM-<br>Tools | 10.1.0_4,1      | VMware Tools is a suite of util<br>system and improves manage | NTP<br>PPPoE Server                  | ormance of the virtual machine's guest operati | ing 🕂 Install |
| Package Dependencies:                                                                                                    |                               |                   |                 | Package Dependencies:                                         | Shellornd                            |                                                |               |

Tapez cette commande kbdcontrol -l /usr/share/syscons/keymaps/fr.iso.kbddans le champcommande puis redémarrer votre machine pfsense et vérifiez que le clavier est en AZERTY

| 🔿 🚮 http://192.1 | 168.1.250/pkg.phj 🔎 👻 👩 | 🛿 pfSense.bachelor.fr - Packa 🛛 | c .    | -     | □<br>☆☆{ |
|------------------|-------------------------|---------------------------------|--------|-------|----------|
| ofisense         |                         |                                 |        |       | ≡        |
| Package /        | Services: Shellcr       | md Settings                     |        |       | . 0.     |
|                  |                         |                                 |        |       |          |
| Command          | Shellcmd Type           | Descriptio                      | n      |       |          |
| Command          | Shellcmd Type           | Descriptio                      | on<br> | + Add |          |
| Command          | Shellcmd Type           | Descriptio                      |        | + Add |          |

| 🗇 ன http://192.168.1.250/pkg_ed 🔎 = 🖒 🚮 pfSense.bachelor.fr - Servic ×  |   |
|-------------------------------------------------------------------------|---|
| fsense                                                                  |   |
| Edit                                                                    | 0 |
| Shellcmd Configuration                                                  |   |
| ommand                                                                  |   |
| kbdcontrol -l /usr/share/syscons/keymaps/fr.iso.kbd                     |   |
| inter the command to run.                                               |   |
| ihellcmd Type                                                           |   |
| shellcmd                                                                | Ý |
| hoose the shelicmd type. Click Info for details.  ()                    |   |
| escription                                                              |   |
| mettre le clavier en fr                                                 |   |
| nter a description for this command. (This is for your reference only.) |   |

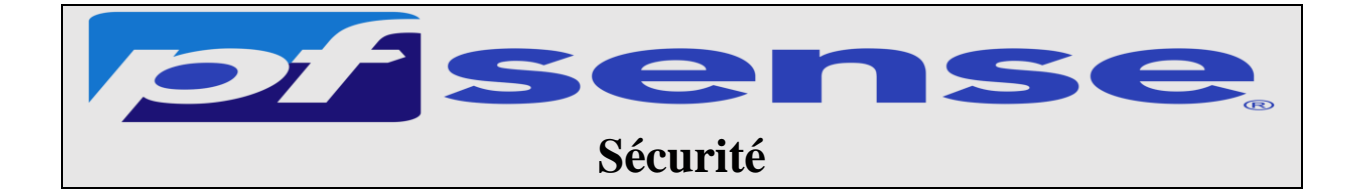

- A- Sécurisez la console par mot de passe
- B- Sécurisez l'accès par ssh
- C- Sécurisez L'interface web par https
  - a- Créer une autorité de certification interne
  - b- Générer un certificat web
  - c- Injecter le certificat web dans mon serveur pfsense

#### A- Sécuriser la console Pfsense

| n • Interfacee<br>anced<br>Manager<br>anal Setup .<br>Avail. Sync<br>but (admin)<br>cage Manager | s · Firewall · Services ·                                                                          | VPN - Status                                                                                                    | • Dia<br>:es                                                                                                    | ignostics + Help +<br>1000baseT «full-duplex»                                                                                                    | €<br>+ €<br>€ € €<br>192.168.1.250                                                                                                    |
|--------------------------------------------------------------------------------------------------|----------------------------------------------------------------------------------------------------|----------------------------------------------------------------------------------------------------|----------------------------------------------------------------------------------------------------|----------------------------------------------------------------------------------------------------|----------------------------------------------------------------------------------------------------|
| enced<br>Manager<br>eral Setup .<br>Avail. Sync<br>out (admin)<br>tage Manager                   | F O O                                                                                              | Interfac                                                                                                    | es<br>↑                                                                                                    | 1000baseT <full-duplex></full-duplex>                                                                                                    | + 0<br>/ 0 0<br>192.168.1.250                                                                                                    |
| Avail. Sync<br>Avail. Sync<br>aut (admin)<br>age Manager                                         | cal Database)                                                                                      | Interfac                                                                                                    | es                                                                                                    | 1000baseT <full-duplex></full-duplex>                                                                                                    | <b>₽ 0 0</b>                                                                                                    |
| out (admin)<br>age Manager                                                                       | cal Database)                                                                                      | # WAN                                                                                                    | 1                                                                                                    | 1000baseT <full-duplex></full-duplex>                                                                                                    | 192.168.1.250                                                                                                    |
| age Manager                                                                                      | cal Database)                                                                                      | ± 140                                                                                                    |                                                                                                    |                                                                                                    |                                                                                                    |
|                                                                                                  |                                                                                                    | I LAN                                                                                                    | •                                                                                                    | 1000baseT <full-duplex></full-duplex>                                                                                                    | 172.20.0.250                                                                                                    |
| ing<br>p Wizard                                                                                  | ə<br>b031131d2a39a410                                                                              | <b>DMZ</b>                                                                                                    | •                                                                                                    | 1000baseT <full-duplex></full-duplex>                                                                                                    | 192.168.2.250                                                                                                    |
| ate                                                                                              | ologies LTD                                                                                        |                                                                                                    |                                                                                                    |                                                                                                    |                                                                                                    |
| Manager                                                                                          | 2 2020                                                                                             |                                                                                                    |                                                                                                    |                                                                                                    |                                                                                                    |
| RELEASE-p1.(ar<br>n Tue Jun 02 17<br>SD 11.3-STABLE                                              | md64)<br>7:51:17 EDT 2020<br>E                                                                     |                                                                                                    |                                                                                                    |                                                                                                    |                                                                                                    |
|                                                                                                  | p Wizard<br>ate<br>Manager<br>RELEASE-p1 (a<br>n Tue Jun 02 1.<br>SD 11.3-STABLi<br>atem is on the | wizzed         stogies LTD           Manager         2 2020           RELEASE-p1 (amdd4)         n Tue Jun 02 17:51:17 EDT 2020           SD 113-5 TABLE         SD 113-5 TABLE | witzed         Jogies LTD           Manager         2 2020           RELEASE [1 (amd64)]         n Tue Jun 02 17:51:17 EDT 2020           SD 113-STABLE         SD 113-STABLE | witzed         Jogies LTD           Manager         12 2020           RELEASE (1 amd 6/)         n Tue Jun 02 17.51:17 EDT 2020           D0 113-STABLE         Image: 1 amd 6/2 | witzer         Jogies LTD           Manager         2 2020           RELEASE / Lam640         n Tue Jun 02 17:51:17 EDT 2020           DS 11:3-STABLE |

#### vous cochez la case console menu et vous Sauvegardez

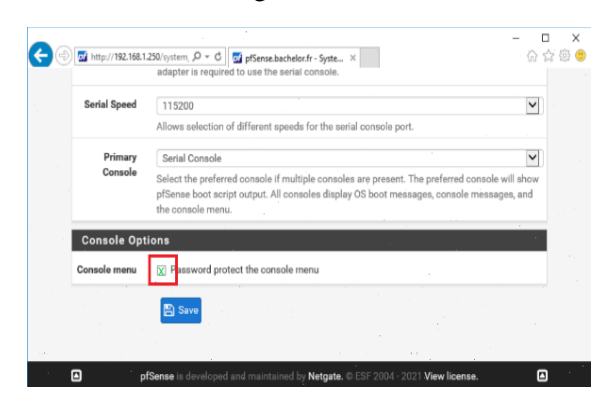

On constate que ma console à un login

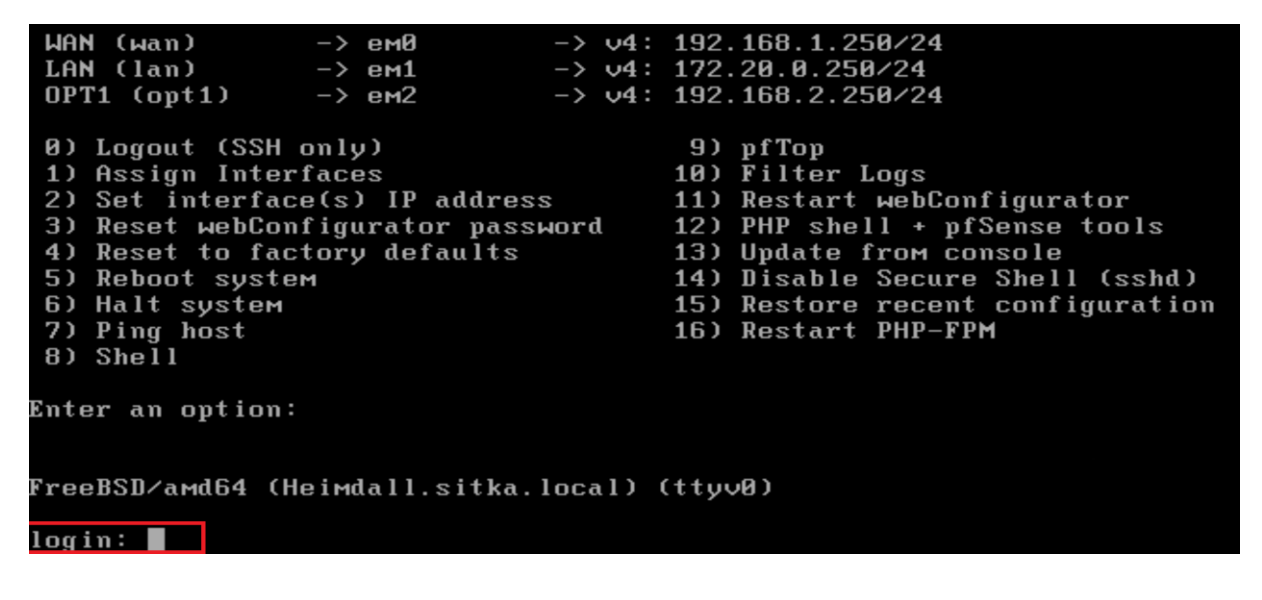

#### B- Sécurisez l'accès par ssh

On active ssh pour accéder à la console de manière sécurisée on change le port par défaut en (2121) en terme de sécurité il est toujours conseillé de changer les port par défaut; on peut aussi faire une authentification avec clé **privé/publique** au lieu d'une authentification par mot de passe

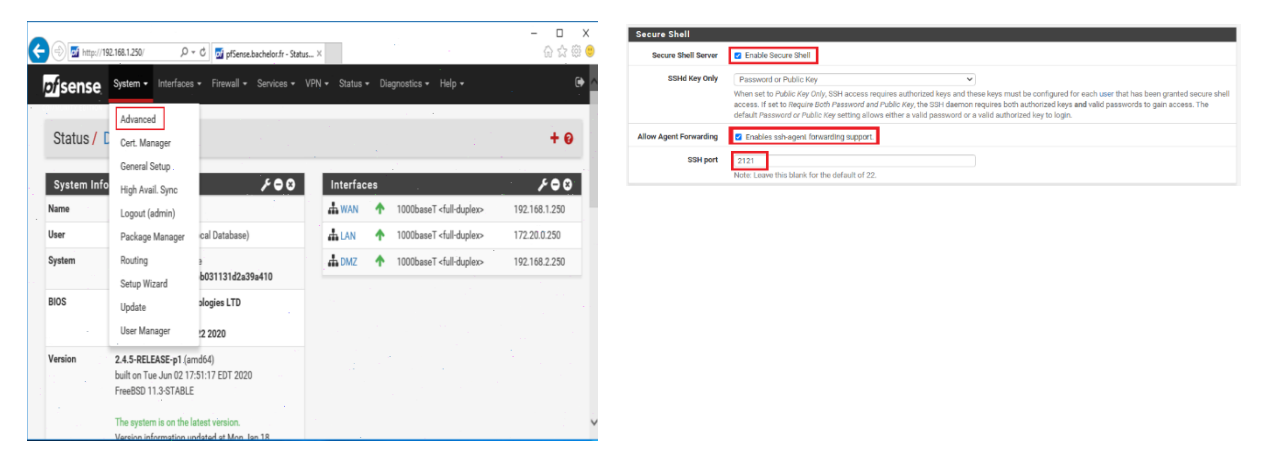

Maintenant il faut une **règle** autorisant **ssh** sur l'interface **Wan** on va dans le menu **interface** +**rule** + **ad** 

| <i>pf</i> sen     | ise <sup>Sys</sup> | stem 🛨 🗌              | Interfaces 🚽             | Firewall 🗸                                         | Servi | ces 👻 VPI   |      | Status 👻 | Diagnost | ics 🗕 🛛 He |                        |    | 5      | •  |
|-------------------|--------------------|-----------------------|--------------------------|----------------------------------------------------|-------|-------------|------|----------|----------|------------|------------------------|----|--------|----|
| Firew             | all / Rul          | es / WA               | Ν                        | Aliases<br>NAT                                     |       |             |      |          |          |            |                        | ≢⊌ | ш 🔳    | 0  |
| Floating<br>Rules | WAN                | LAN<br>-<br>hange Ord | OPT1<br>er)              | Rules<br>Schedules<br>Traffic Shape<br>Virtual IPs | er    |             |      |          |          |            |                        |    |        |    |
|                   | States             | Protocol              | Source                   |                                                    | Port  | Destination | Port | Gateway  | Queue    | Schedule   | Description            |    | Action | ns |
| ×                 | 0 /40 KiB          | *                     | RFC 1918 ne              | tworks                                             | *     | * .         | *    | *        | *        |            | Block private networks | ;  | •      |    |
| × 1               | 0 /7 KiB           | *                     | Reserved<br>Not assigned | d by IANA                                          | *     | *           | *    | *        | *        |            | Block bogon networks   |    | •      |    |
|                   |                    |                       |                          |                                                    |       |             |      |          |          |            |                        |    |        | _  |

On rentre les choix ci-dessous après il ne faut pas oublier d'enregistrer et d'appliquer les changements comme indiqué dans ces captures d'écrans.

|                       | 250/firewall_rules_edit.php?if=w                              | an&after=- 🎗 🕶 🖒                                                   | 🗾 pfSense.bachelor.fr - Firewa                                                                  | ×                                                                             |                                                     | 1.1.1                |                        |                                                                                                    |
|-----------------------|---------------------------------------------------------------|--------------------------------------------------------------------|-------------------------------------------------------------------------------------------------|-------------------------------------------------------------------------------|-----------------------------------------------------|----------------------|------------------------|----------------------------------------------------------------------------------------------------|
| pf                    | sense System                                                  | Interfaces -                                                       | - Firewall - Servic                                                                             | es ▼ VPN ▼                                                                    | Status -                                            | Diagnostics -        | Help 👻                 | e                                                                                                    |
| F                     | Firewall / Rules /                                            | Edit                                                               |                                                                                                 |                                                                               |                                                     |                      |                        | ÷ ⊡ ≡ 0                                                                                                    |
|                       | dit Firewall Rule                                             |                                                                    |                                                                                                 |                                                                               |                                                     |                      |                        |                                                                                                    |
|                       | Action                                                        | Pass<br>Choose what to o<br>Hint: the differen<br>whereas with blc | do with packets that match th<br>ice between block and reject<br>ock the packet is dropped sile | e criteria specified b<br>s that with reject, a p<br>ntly. In either case, th | pelow.<br>backet (TCP RST of<br>the original packet | r ICMP port unreac   | hable for UDP) is retu | irned to the sender,                                                                                             |
|                       | Disabled                                                      | Disable this re<br>Set this option to                              | ule<br>o disable this rule without rem                                                          | oving it from the list                                                        |                                                     |                      |                        |                                                                                                    |
|                       | Interface                                                     | WAN<br>Choose the inter                                            | face from which packets mu                                                                      | t come to match this                                                          | <b>v</b>                                            |                      |                        |                                                                                                    |
|                       | Address Family                                                | IPv4                                                               | ot Protocol version this sub-s                                                                  | aplice to                                                                     |                                                     |                      |                        |                                                                                                    |
|                       | Protocol                                                      |                                                                    | et Protocol version this rule a                                                                 | ppiles to.                                                                    | >                                                   |                      |                        |                                                                                                    |
| s                     | Source                                                        | Choose which IP                                                    | protocol this rule should ma                                                                    | ich.                                                                          |                                                     |                      |                        | and a second second second second second second second second second second second second second second second s |
|                       | Source                                                        | Invert match                                                       | any                                                                                             |                                                                               |                                                     | ▼ Source /           | ddress                 |                                                                                                    |
|                       |                                                               | Display Advance<br>The Source Port<br>its default value,           | Range for a connection is typ<br>any.                                                           | ically random and al                                                          | most never equa                                     | to the destination p | ort. In most cases th  | is setting must remain at                                                                                        |
| Destination           |                                                               |                                                                    |                                                                                                 |                                                                               |                                                     |                      |                        |                                                                                                    |
| Destinatio            | on 🗆 Invert match                                             | C                                                                  | WAN address                                                                                     |                                                                               | ~                                                   | Destination A        | ddress                 | / ~                                                                                                    |
| Destination Port Rang | ge (other)<br>From                                            | <b>→</b>                                                           | 2121 ]<br>ustom                                                                                 | (other)<br>To                                                                 | ~                                                   | 2121<br>Custom       |                        |                                                                                                    |
|                       | Specify the desti                                             | nation port or po                                                  | ort range for this rule. The                                                                    | "To" field may be l                                                           | left empty if on                                    | y filtering a single | e port.                |                                                                                                    |
| Extra Options         |                                                               |                                                                    |                                                                                                 |                                                                               |                                                     |                      |                        |                                                                                                    |
| Lo                    | Dog Cog packets to<br>Hint: the firewall<br>the Status: Syste | hat are handled<br>has limited loca<br>m Logs: Setting             | by this rule<br>Il log space. Don't turn on<br>Is page).                                        | logging for everyth                                                           | hing. If doing a                                    | ot of logging, cor   | nsider using a rem     | ote syslog server (see                                                                                           |
| Descriptio            | A description ma<br>log.                                      | y be entered her                                                   | re for administrative refere                                                                    | ence. A maximum                                                               | of 52 characte                                      | s will be used in    | the ruleset and dis    | played in the firewall                                                                                           |
| Advanced Option       | ns Display Advance                                            | ed                                                                 |                                                                                                 |                                                                               |                                                     |                      |                        |                                                                                                    |
| Rule Information      |                                                               |                                                                    |                                                                                                 |                                                                               |                                                     |                      |                        |                                                                                                    |
| Tracking              | ID 1640165746                                                 |                                                                    |                                                                                                 |                                                                               |                                                     |                      |                        |                                                                                                    |
| Create                | ed 12/22/21 10:35:4                                           | 6 by admin@17                                                      | 72.20.0.14 (Local Databas                                                                       | e)                                                                            |                                                     |                      |                        |                                                                                                    |
| Update                | ed 12/22/2110:39:                                             | i3 by admin@17                                                     | 72.20.0.14 (Local Databas                                                                       | e)                                                                            |                                                     |                      |                        |                                                                                                    |
|                       | Save                                                          |                                                                    |                                                                                                 |                                                                               |                                                     |                      |                        |                                                                                                    |
| Après avoire e        | enregistrer                                                   | Save                                                               | applique les c                                                                                  | nangemer                                                                      | nts 🔽                                               | ply Changes          |                        |                                                                                                    |

| < 🔊 🗹 http://192.1 | 68.1.250/firewall         | _rules.php?if=wan                   |                                | ,○ - Ċ 🗾 pfSense.bacheld         | or.fr - Fire | wa×         |          |          |        |          |                        |                    |
|--------------------|---------------------------|-------------------------------------|--------------------------------|----------------------------------|--------------|-------------|----------|----------|--------|----------|------------------------|--------------------|
|                    | <i>pf</i> isens           | e System                            |                                |                                  |              |             | /PN - 9  | Status 👻 | Diagno | stics 👻  | Help 👻                 | ( <del>)</del>     |
|                    | Firewal                   | II / Rules                          | / WAN                          |                                  |              |             |          |          |        |          |                        | ≢ Lui 📼 Ø          |
|                    | The firewal<br>The change | Il rule configura<br>es must be app | ition has bee<br>lied for them | n changed.<br>to take effect.    |              |             |          |          |        |          |                        | ✓ Apply Changes    |
|                    | Floating                  | WAN                                 | LAN D                          | MZ                               |              |             |          |          |        |          |                        |                    |
|                    | Rules (D                  | rag to Chan                         | ge Order)                      |                                  | :            | et a t      |          |          |        |          |                        |                    |
|                    |                           | States                              | Protocol                       | Source                           | Port         | Destination | Port     | Gateway  | Queue  | Schedule | Description            | Actions            |
|                    | ×                         | Ó /0 B                              | * : : :                        | RFC 1918 networks                | *            | *           | *        | *        | *      |          | Block private networks | •                  |
|                    | *                         | 0 /247 KiB                          | *                              | Reserved<br>Not assigned by IANA | *            | *           | *        | *        | *      |          | Block bogon networks   | •                  |
|                    |                           | 0 /0 B                              | IPv4 TCP                       | *                                | *            | WAN net     | 22 (SSH) | *        | none   |          | Laisser passé ssh      | ₺₡₪₡₶              |
|                    |                           |                                     |                                |                                  |              |             |          |          |        | bbA 🕇    | 🕽 Add 🛍 Delete         | 🖞 Save 🕂 Separator |

Attention sur Windows 2016 ssh n'est pas installé nativement contrairement à Windows 2019 ou Windows 10 sur ces deux dernière version ssh est parmi les fonctionnalités qu'on peut installer. Donc pour Windows 2016 suivre la procédure du fichier ssh\_2016.docs pour installer ssh

On teste la connexion à l'intérieure de notre périmètre j'utilise une des machines dans un Lan : Je prends la machine AD je démarre le PowerShell et je me connecte sur une des interfaces de pfsense :

Le serveur pfsense m'envoie l'empreinte numérique de sa clé publique :

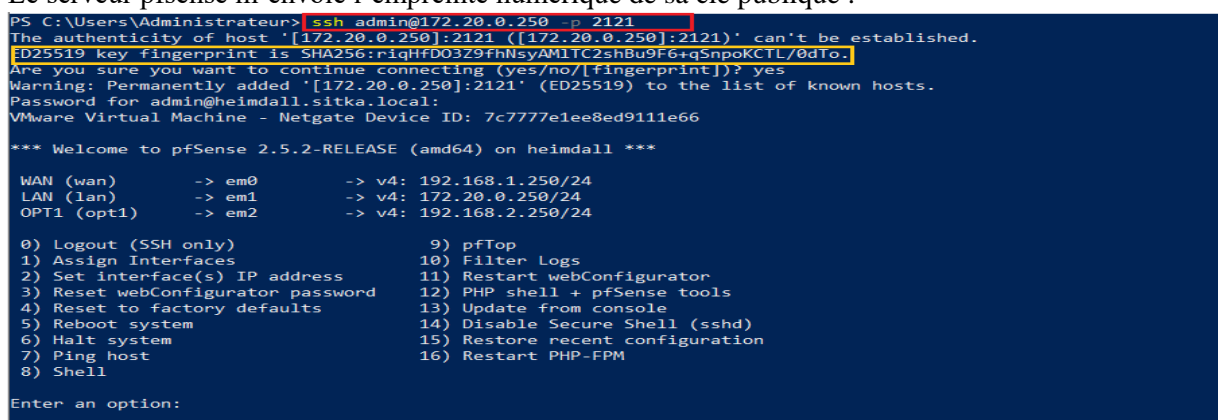

On peut vérifier si l'empreinte numérique sur le serveur ssh est la même que celle envoyée par le serveur j'affiche le contenu détaillé du répertoire /etc/ssh après je génère l'empreinte numérique de la clé publique ssh\_host\_ed25519\_key.pub

en suivant les étapes 1+2+3+4

En fin je compare les deux empreintes on constate qu'elles sont identiques

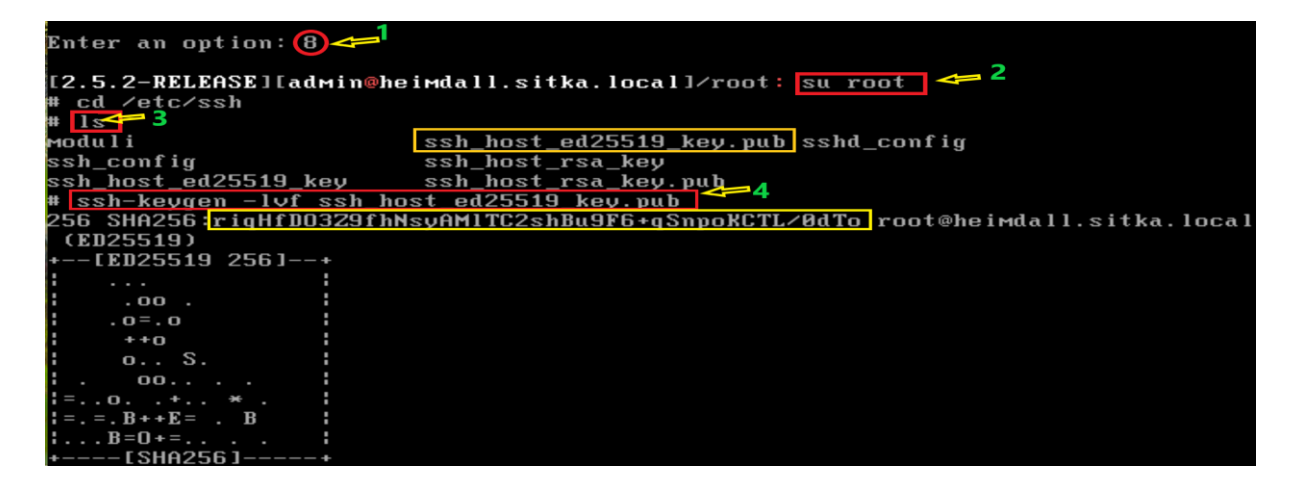

Maintenant on va tester la connexion en dehors de notre périmètre **Wan, sitka\_Lan et opt\_lan** On va essayer une connexion de notre machine physique qui est en dehors de ce périmètre

| Vindows PowerShell ×                             | + ~                |                  |     |
|--------------------------------------------------|--------------------|------------------|-----|
| PS C:\> ssh admin@192.168                        | 1.250              |                  |     |
| <pre>ssh: connect to host 192.; PS C:\&gt;</pre> | 168.1.250 port 22: | Connection timed | out |

On remarque qu'il y'a **échec de connexion** ; on essaye de faire un **ping** sur cette interface, même constat

| 2 Windows PowerShell × + ∨                                                                                                    |
|----------------------------------------------------------------------------------------------------|
| PS C:\> ping 192.168.1.250                                                                                                    |
| Envoi d'une requête 'Ping' 192.168.1.250 avec 32 octets de données :<br>Réponse de 192.168.1.156 : Impossible de joindre l'hôte de destination.<br>Réponse de 192.168.1.156 : Impossible de joindre l'hôte de destination.<br>Réponse de 192.168.1.156 : Impossible de joindre l'hôte de destination.<br>Réponse de 192.168.1.156 : Impossible de joindre l'hôte de destination. |
| Statistiques Ping pour 192.168.1.250:<br>Paquets : envoyés = 4, reçus = 4, perdus = 0 (perte 0%),<br>PS C:\>                                                                                                    |

Cet échec est normal car PfSense bloque toutes requêtes venant d'une adresse privée en dehors de son périmètre **Wan, sitka\_lan et opt\_lan,** on peut vérifier ceci aisément en allant dans le menu **Interface + Wan** tout en bas de la page on trouve deux cases cochées ce qui explique ce blocage

| A ttp://192                                      | .168.1.250/interfaces.php?if=wan                                                                                                    | P - ¢ <u>⊅</u>                                                                                     | pfSense.bachelor.                                                | fr - Interfa ×                                 |                                         |                                         |
|--------------------------------------------------|----------------------------------------------------------------------------------------------------|----------------------------------------------------------------------------------------------------|------------------------------------------------------------------|------------------------------------------------|-----------------------------------------|-----------------------------------------|
|                                                  | pf sense System                                                                                                    | - Interfaces -                                                                                     | Firewall 👻                                                       | Services -                                     | VPN -                                   | Status 👻                                |
|                                                  | Interfaces / WAN                                                                                                    | Assignments                                                                                        |                                                                  |                                                |                                         |                                         |
|                                                  |                                                                                                    | WAN                                                                                                |                                                                  |                                                |                                         |                                         |
|                                                  | General Configuratio                                                                                                    |                                                                                                    |                                                                  | .:                                             |                                         |                                         |
|                                                  | Description                                                                                                    | WAN                                                                                                |                                                                  |                                                |                                         |                                         |
|                                                  |                                                                                                    | Enter a description (n                                                                             | ame) for the int                                                 | erface here.                                   |                                         |                                         |
|                                                  | IPv4 Configuration Type                                                                                                    | Static IPv4                                                                                        |                                                                  |                                                |                                         | $\checkmark$                            |
|                                                  | IPv6 Configuration Type                                                                                                    | None                                                                                               |                                                                  |                                                |                                         | ~                                       |
| Reserved Networks                                |                                                                                                    |                                                                                                    |                                                                  |                                                |                                         |                                         |
| Block private networks<br>and loopback addresses | Decks traffic from IP addresses that are<br>RFC 4193 (fc00::/7) as well as loopback<br>private address space, too.                              | reserved for private networks j<br>addresses (127/8). This option                                  | per RFC 1918 (10/8, 1<br>should generally be t                   | 72.16/12, 192.168/10<br>aurned on, unless this | 5) and unique loca<br>network interface | al addresses per<br>e resides in such a |
| Block bogon networks                             | Description:<br>Blocks traffic from reserved IP addresse<br>routing table, and so should not appear a<br>Note: The update frequency can be chan | s (but not RFC 1918) or not yet<br>is the source address in any pa<br>ged under System > Advanced, | assigned by IANA. Bo<br>ckets received.<br>Firewall & NAT settir | ogons are prefixes tha<br>gs.                  | t should never ap                       | opear in the Internet                   |
|                                                  | P Save                                                                                                    |                                                                                                    |                                                                  |                                                |                                         |                                         |

On trouve la même chose dans les règles par défaut de l'interface wan

| <i>pf</i> se | nse <sup>Sys</sup>                              | tem <del>+</del> li              | nterfaces <del>-</del>                                  | Firewall -                          | s                | ervices -             | VPN -          | Status -     | Diagn           | ostics - | Help 👻                                                       |                           |
|--------------|-------------------------------------------------|----------------------------------|---------------------------------------------------------|-------------------------------------|------------------|-----------------------|----------------|--------------|-----------------|----------|--------------------------------------------------------------|---------------------------|
|              | annaithe an                                     |                                  |                                                         | Aliases                             | u <sup>7</sup> e |                       | 1              |              |                 |          |                                                              |                           |
| Fire         | wall / Rule                                     | es / WAI                         | N                                                       | NAT                                 |                  |                       |                |              |                 |          |                                                              |                           |
|              |                                                 |                                  |                                                         | Rules                               |                  |                       |                |              |                 |          |                                                              |                           |
| Floati       | ng WAN                                          | LAN                              | DMZ                                                     | Schedules                           | 5                |                       |                |              |                 | 3 6      |                                                              |                           |
|              |                                                 | •                                |                                                         | Traffic Sh                          | aper             |                       |                |              |                 | les dei  | ux regles qui nous bloq                                      | ues                       |
|              |                                                 |                                  |                                                         |                                     |                  |                       |                |              |                 |          |                                                              |                           |
| Rule         | s (Drag to Cl                                   | nange Orde                       | er)                                                     | Virtual IPs                         | 3                | 1977<br>1977 - 1977   |                | 11:          | ā a             | * =      |                                                              | ÷                         |
| Rule         | s (Drag to Ch<br>States                         | nange Orde<br>Protocol           | er)<br>Source                                           | Virtual IPs                         | Port             | Destination           | Port           | Gateway      | Queue           | Schedule | Description V                                                | Actions                   |
| Rule         | s (Drag to Ch<br>States<br>0 /0 B               | Protocol                         | er)<br>Source<br>RFC 1918 ne                            | Virtual IPs<br>etworks              | Port<br>*        | Destination           | Port<br>*      | Gateway<br>* | Queue<br>*      | Schedule | Description<br>Block private network                         | Actions<br>s 🔅            |
| Rule         | s (Drag to Ch<br>States<br>0 /0 B<br>0 /138 KiB | Protocol<br>*<br>*               | er)<br>Source<br>RFC 1918 ne<br>Reserved                | Virtual IPs<br>etworks              | Port<br>*<br>*   | Destination * *       | Port<br>*<br>* | Gateway<br>* | Queue<br>*<br>* | Schedule | Description<br>Block private network<br>Block bogon networks | Actions<br>s O            |
| Rule:        | s (Drag to Ch<br>States<br>0 /0 B<br>0 /138 KiB | nange Orde<br>Protocol<br>*<br>* | er)<br>Source<br>RFC 1918 ne<br>Reserved<br>Not assigne | Virtual IPs<br>etworks<br>d by IANA | Port<br>*<br>*   | Destination<br>*<br>* | Port<br>*      | Gateway<br>* | Queue<br>*      | Schedule | Description<br>Block private network<br>Block bogon networks | Actions<br>S O<br>Actions |

Maintenant on va essayer d'accéder à notre serveur PfSense à partir de l'extérieur en utilisant notre adresse publique. Tout d'abord :

1- Il faut accéder à la boxe internet et ouvrir le port 22 en créant une redirection de port

| ÷ . | Service     | Adresse IP du<br>serveur | Protocole | Ports externes | Ports internes | Activer la règle |
|-----|-------------|--------------------------|-----------|----------------|----------------|------------------|
| ^   | Utilisateur |                          |           |                |                |                  |
| E   | SSH         | 192.168.1.250            | TCP/UDP   | 22 • 22        | 22 • 22        | on               |

- 2- Ensuite il faut déterminer notre adresse publique soit à partir de la boxe ou un site internet http://www.whatismyip.com
- 3- Après sur notre smartphone on télécharge un client ssh sur Soogle Play google store Juicessh

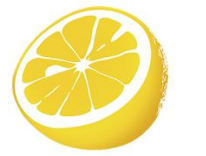

JuiceSSH - SSH Client

- 4- Sur notre smartphone il faut qu'on se mette en 4G et non en wifi car il na faut pas oublier que PfSense bloque les connexions provenant d'adresse IP en dehors de son périmètre.
- 5- On ouvre l'application et on commence à établir notre connexion ssh

On sélectionne connexion rapide

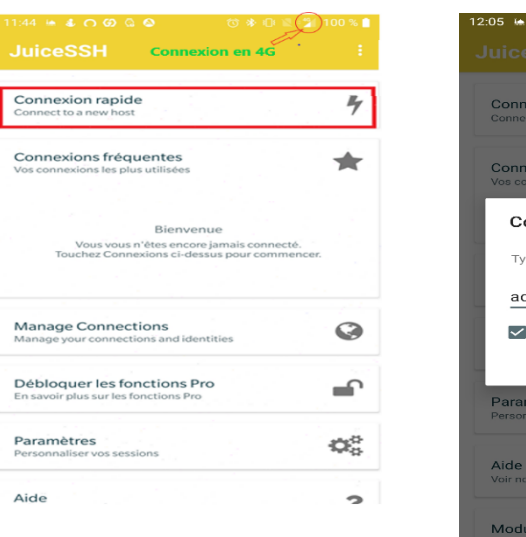

| ssh adm | nin@ ac | lresse | publiq | ue |
|---------|---------|--------|--------|----|
|---------|---------|--------|--------|----|

| :05 🐜 <b>နေ ဂတ</b> ရာ လာ                                   | (t) 🕸 🗗    | 99      |
|------------------------------------------------------------|------------|---------|
|                                                            |            |         |
| Connexion rapide<br>Connect to a new host                  |            | 4       |
| Connexions fréquentes<br>Vos connexions les plus utilisées |            | *       |
| Connexion rapide                                           |            |         |
| Type: SSH Votre                                            | adresse pu | ıblique |
| admin@                                                     |            |         |
| Enregistrer la connexior                                   | 1          |         |
|                                                            | ANNULER    | ок      |
| Paramètres<br>Personnaliser vos sessions                   |            | 00      |
| Aide<br>Voir notre FAQ                                     |            | ?       |
| Modules                                                    |            | ċ.      |

Le serveur nous envoie l'empreinte de sa clé publique On constate que c'est la même que celle qu'on a calculé Sur le serveur

EM/HtKbrYNKa5kIX9gpC/txmQri9GrM2UmCoX7Lf3TE rentre le mot de passe admin

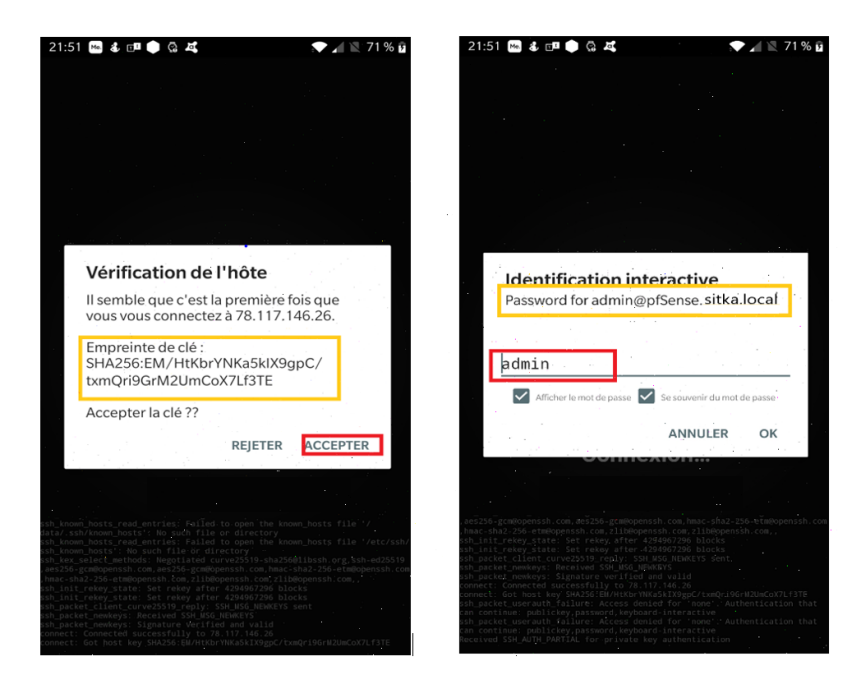

Après on tombe sur notre console PfSense

| 21:52<br>VMwarc Virte                                                                                                    | Me 🕹 💷 📢<br>Wal Machino — Nof<br>to pfSense 2.4.5                                                              | tgato Device ID: e<br>5-RFLFASE-pl (amd6                                                             | a366031131d2a1<br>4) on pfSense                                                                                         | 194410<br>***                             | 2 🛛 🖉 7    | 1 % 🖬 |
|----------------------------------------------------------------------------------------------------|----------------------------------------------------------------------------------------------------|----------------------------------------------------------------------------------------------------|----------------------------------------------------------------------------------------------------|-------------------------------------------|------------|-------|
| LAN (lan)<br>DHZ (opt1)                                                                                                    | → cm0<br>→ cm1<br>→ em2                                                                                        | → v4: 192.168<br>→ v4: 172.20.<br>→ v1: 192.168                                                      | 0.250/24<br>.2.250/24<br>.2.250/24                                                                                      |                                           |            |       |
| <ul> <li>e) Logout</li> <li>1) Assign</li> <li>2) Set inti</li> <li>3) Reset w</li> <li>4) Reset t</li> <li>5) Reboot</li> <li>6) Hall sys</li> <li>7) Ping has</li> <li>8) Shell</li> <li>Enter an op</li> </ul> | (33H onLy)<br>Interfaces<br>mrface(s) TP add<br>bhConfigurator p<br>b factory default<br>system<br>st<br>tion: | 9) per.<br>10) Fil<br>ress 11) Res<br>assword 12) PHP<br>ts 13) Upd<br>14) Dis<br>15) Res<br>16) Res | op<br>ter Logs<br>tart webConfig<br>shall + pfSer<br>ate from consc<br>able Secure Sf<br>lore recent co<br>tart PHP-FPH | gurator<br>ise tools<br>ble<br>mfiguratic |            |       |
|                                                                                                    |                                                                                                    |                                                                                                    |                                                                                                    |                                           |            |       |
|                                                                                                    |                                                                                                    |                                                                                                    |                                                                                                    |                                           |            |       |
|                                                                                                    |                                                                                                    |                                                                                                    |                                                                                                    |                                           |            |       |
|                                                                                                    |                                                                                                    |                                                                                                    |                                                                                                    |                                           |            |       |
|                                                                                                    |                                                                                                    |                                                                                                    |                                                                                                    |                                           |            |       |
|                                                                                                    |                                                                                                    |                                                                                                    |                                                                                                    |                                           |            |       |
| ESC                                                                                                    | / 1                                                                                                    | - HOME                                                                                               |                                                                                                    | END                                       | PGPRÉ<br>C | FN    |
| ТАВ                                                                                                    | CTRL A                                                                                                    | LT 🔶                                                                                                 | Ļ                                                                                                    | → F                                       | osuiv      |       |

- D- Sécurisez L'interface web par https
   1- Créer une autorité de certification interne

On va dans le menu système + CertManager

|                 | anced_admin.php 🔎                                   |                                                                                                    |           |
|-----------------|-----------------------------------------------------|----------------------------------------------------------------------------------------------------|-----------|
| <i>pf</i> sense | System - Interfa                                    | ces + Firewall + Services + VPN + Status + Diagnostics + Help +                                                                 | •         |
| System /        | Advanced<br>Cert. Manager                           | nin Access                                                                                                    | 0         |
| Admin Acces     | General Setup<br>High Avail. Sync<br>Logout (admin) | Networking Miscellaneous System Tunables Notifications                                                                          |           |
| webConfig       | Package Manager                                     |                                                                                                    |           |
|                 | Setup Wizard                                        | O HTTPS (SSL/TLS)                                                                                                    |           |
|                 | Update<br>User Manager                              | om port number for the webConfigurator above to override the default (80 for HTTP, 443 for HTTPS). Changes will take effect imm | nediately |

On commence à créer une autorité de certification interne

| 🗇 🛃 http://192.168.1.250/system_camanager.php | ,오 ▾ ở 🚮 pfSense.bache                      | elor.fr - Syste ×                  |                                  |                  |       |
|-----------------------------------------------|---------------------------------------------|------------------------------------|----------------------------------|------------------|-------|
| pfsense System                                | <ul> <li>Interfaces → Firewall →</li> </ul> | Services - VPN -                   | Status - Diagnostics -           | Help +           | C)    |
| System / Certific                             | ate Manager / CAs                           |                                    |                                  |                  | 0     |
| CAs Certificates                              | Certificate Revocation                      |                                    |                                  |                  |       |
| Search                                        |                                             |                                    |                                  |                  | •     |
| Search term                                   | 1                                           |                                    | Both                             | Q Search 🕽 Clear |       |
|                                               | Enter a search string or *nix regu          | ular expression to search certific | cate names and distinguished nam | nes.             |       |
| Certificate Authoritie                        | ?S                                          |                                    |                                  |                  |       |
| Name Internal                                 | Issuer                                      | Certificates D                     | istinguished Name                | In Use Actio     | ons   |
|                                               |                                             |                                    |                                  |                  | + Add |

On remplit les champs suivants

|                        | - Interfaces - Firewall -                                                                                   | Services - VPN -                                                                          | Status 🗸                           | Diagnostics -                         | Help 🗸             | <b>4</b> 5 G                   |
|------------------------|----------------------------------------------------------------------------------------------------|-------------------------------------------------------------------------------------------|------------------------------------|---------------------------------------|--------------------|--------------------------------|
| System / Certific      | ate Manager / CAs / Ed                                                                                      | it                                                                                        |                                    |                                       |                    | 0                              |
|                        | , <u>.</u>                                                                                                  |                                                                                           |                                    |                                       |                    | _                              |
| CAs Certificates       | Certificate Revocation                                                                                      |                                                                                           |                                    |                                       |                    |                                |
| Create / Edit CA       |                                                                                                    |                                                                                           |                                    |                                       |                    |                                |
| Descriptive name       | Autorité de certification Sitka                                                                             |                                                                                           |                                    |                                       |                    |                                |
| Method                 | Create an internal Certificate Auth                                                                         | ority                                                                                     | ~                                  |                                       |                    |                                |
| Trust Store            | Add this Certificate Authority to t<br>When enabled, the contents of the C                                  | the Operating System Trust St<br>CA will be added to the trust st                         | ore<br>tore so that the            | ey will be trusted by th              | ne operating syste | em.                            |
| Randomize Serial       | Use random serial numbers whe<br>When enabled, if this CA is capable<br>checked for uniqueness instead of u | n signing certifices<br>of signing certificates then se<br>using the sequential value fro | erial numbers f<br>m Next Certific | or certificates signed<br>ate Serial. | by this CA will be | e automatically randomized and |
| Internal Certificate A | uthority                                                                                                    |                                                                                           |                                    |                                       |                    |                                |
| Key type               | RSA                                                                                                    |                                                                                           | ~                                  |                                       |                    |                                |
|                        | 2048                                                                                                    |                                                                                           | ~                                  |                                       |                    |                                |
|                        | The length to use when generating a<br>The Key Length should not be lower                                   | a new RSA key, in bits.<br>than 2048 or some platforms                                    | may consider                       | the certificate invalid               | I.                 |                                |
| Digest Algorithm       | sha256                                                                                                    |                                                                                           | ~                                  |                                       |                    |                                |
|                        | The digest method used when the C<br>The best practice is to use an algori                                  | A is signed.<br>thm stronger than SHA1. Som                                               | ne platforms m                     | ay consider weaker d                  | ligest algorithms  | invalid                        |
| Lifetime (days)        | 3650                                                                                                    |                                                                                           |                                    |                                       |                    |                                |
| Common Name            | internal-ca-sitka                                                                                           |                                                                                           |                                    |                                       |                    |                                |
|                        | The following certificate authority se                                                                      | ubject components are option                                                              | al and may be                      | left blank.                           |                    |                                |
| Country Code           | FR                                                                                                    |                                                                                           | ~                                  |                                       |                    |                                |
| State or Province      | IDF                                                                                                    |                                                                                           |                                    |                                       |                    |                                |
| City                   | Paris                                                                                                    |                                                                                           |                                    |                                       |                    |                                |
| Organization           | sitka                                                                                                    |                                                                                           |                                    |                                       |                    |                                |
| Organizational Unit    | SK                                                                                                    |                                                                                           |                                    |                                       |                    |                                |
|                        | Save                                                                                                    |                                                                                           |                                    |                                       |                    |                                |

Une fois qu'on enregistre nos paramètre notre autorité de certification apparait, on appuie sur le crayon pour éditer notre CA

| System - System -               | Interfaces       | ✓ Firewa       | ll <del>-</del> Servio | ces 👻 VPN                        | - Status                                | - Diagnos                      | tics <del>-</del> | Help 🗸    |         | <b>4</b> 5 | (   |
|---------------------------------|------------------|----------------|------------------------|----------------------------------|-----------------------------------------|--------------------------------|-------------------|-----------|---------|------------|-----|
| System / Certificat             | te Manage        | er / CAs       |                        |                                  |                                         |                                |                   |           |         |            | 0   |
| CAs Certificates                | Certificate Revo | cation         |                        |                                  |                                         |                                |                   |           |         |            |     |
| Search                          |                  |                |                        |                                  |                                         |                                |                   |           |         |            | e   |
| Search term                     |                  |                |                        |                                  |                                         | Both                           | $\sim$            | Q Search  | D Clear |            |     |
|                                 | Enter a search   | string or *nix | regular express        | sion to search c                 | ertificate names                        | and distinguish                | ned names         |           |         |            |     |
| <b>Certificate Authorities</b>  |                  |                |                        |                                  |                                         |                                |                   |           |         |            |     |
| Name                            | Internal         | Issuer         | Certificates           | Distinguis                       | ed Name                                 |                                |                   |           | In Use  | Actions    |     |
| Autorité de certification Sitka | ~                | self-signed    | 0                      | ST=IDF, OL                       | I=SK, O=sitka, L=                       | Paris, CN=inter                | nal-ca-sitk       | a, C=FR 🚺 |         |            | Ci  |
|                                 |                  |                |                        | Valid From: \$<br>Valid Until: T | Sat, 27 Nov 2021 2<br>ue, 25 Nov 2031 2 | 1:31:04 +0100<br>1:31:04 +0100 |                   |           |         | •          |     |
|                                 |                  |                |                        |                                  |                                         |                                |                   |           |         |            | - 4 |

On affiche notre certificat et la clé publique qui lui est associé

| System / Certific                     | ate Manager / CAs / Edit                                                                                                    |
|---------------------------------------|----------------------------------------------------------------------------------------------------|
|                                       |                                                                                                    |
| CAs Certificates                      | Certificate Revocation                                                                                                    |
| reate / Edit CA                       |                                                                                                    |
| Descriptive name                      | Autorité de certification Sitka                                                                                                    |
| Method                                | Import an existing Certificate Authority                                                                                                    |
| Trust Store                           | Add this Certificate Authority to the Operating System Trust Store<br>When enabled, the contents of the CA will be added to the trust store so that they will be trusted by the operating system.                                                                                                    |
| Randomize Serial                      | Use random serial numbers when signing certifices When enabled, if this CA is capable of signing certificates then serial numbers for certificates signed by this CA will be automatically randomized checked for uniqueness instead of using the sequential value from Next Certificate Serial.             |
| xisting Certificate A                 | uthority                                                                                                    |
| Certificate data                      | BEGIN CERTIFICATE MIIEIDCCAwigAwIBAgIIPmg7cGMSa8swDQYJKoZIhvcNAQELBQAwZD EaMBgGA1UE Axt/NRah/50ZXJuYNwtY2Etc210a2ExCzAJBgN/BAYTAkZSMQwwCgYDVQ QIEwNJREYx Paste a certificate in X.509 PEM format here.                                                                                                    |
|                                       |                                                                                                    |
| Certificate Private Key<br>(optional) | BEGIN PRIVATE KEY MIIEvQIBADANBgkqhkiG9w0BAQEFAASCBKcwggSjAgEAAoIBAQC70e kV1xgQcd/7 FiH4jAa0qAii45sMXSP9Ts6INa7J2Qd88szCh2CUBvggG9V9VX2T8r hlebXA+BWH Paste the private key for the above certificate here. This is optional in most cases, but is required when generating a Certificate Revocation List (C |

2- Générer un certificat web

Maintenant on va créer notre certificat web délivrer par la CA **autorité de certification sitka** qu'on a mis en place dans l'étape précédente il suffit de cliquer sur add et remplir les champs nécessaires

| sense, System -                                                                                        | Interfaces 🕶           | Firewall 👻                                         | Services -                                                | VPN -                                              | Status 🗸        | Diagnostics -       | Help 🛨     |                        | C         |
|----------------------------------------------------------------------------------------------------|------------------------|----------------------------------------------------|-----------------------------------------------------------|----------------------------------------------------|-----------------|---------------------|------------|------------------------|-----------|
| System / Certifica                                                                                     | te Manager /           | Certificate                                        | es                                                        |                                                    |                 |                     |            |                        | Ø         |
| CAs Certificates                                                                                       | Certificate Revocation | n                                                  |                                                           |                                                    |                 |                     |            |                        |           |
| Search<br>Search term                                                                                  |                        |                                                    |                                                           |                                                    | В               | oth                 | ♥ Q Search | Clear                  | Θ         |
| Certificates                                                                                           | Enter a search strin   | g or *nix regular                                  | expression to e                                           | search certifica                                   | te names and    | i distinguished nan |            |                        |           |
| lame                                                                                                   | lssuer                 | Distinguish                                        | ed Name                                                   |                                                    |                 |                     | In Use     | Actions                |           |
| vebConfigurator default<br>6001f6f281597)<br>Server Certificate<br>2A: <b>No</b><br>Server: <b>Yes</b> | self-<br>signed        | O=pfSense<br>i<br>Valid From: F<br>Valid Until: Th | webĊonfigurat<br>iri, 15 Jan 2021 21<br>hu, 17 Feb 2022 2 | or Self-Signed (<br>1:11:30 +0100<br>1:11:30 +0100 | Certificate, CN | N=pfSense-6001f6f   | 281597     | <b>₩</b> Q, <b>1</b> û |           |
|                                                                                                    |                        |                                                    |                                                           |                                                    |                 |                     |            |                        | + Add/Sig |

ci-dessous les champs remplie pour créer notre certificat

| COMMUNITY EDITION     | v Interfaces  ▼ Firewall  ▼ Services  ▼ VP                                                                                              | N <del>•</del> Status <del>•</del> | Diagnostics <del>-</del> | Help +                   | <b>\$</b> 5 | • |
|-----------------------|----------------------------------------------------------------------------------------------------|------------------------------------|--------------------------|--------------------------|-------------|---|
| System / Certific     | ate Manager / Certificates / Edit                                                                                                    |                                    |                          |                          |             | 0 |
| CAs Certificates      | Certificate Revocation                                                                                                    |                                    |                          |                          |             |   |
| Add/Sign a New Cert   | ficate                                                                                                    |                                    |                          |                          |             |   |
| Method                | Create an internal Certificate                                                                                                    | ~                                  |                          |                          |             |   |
| Descriptive name      | Certificat SSL pour le serveur web Heimdall                                                                                             |                                    |                          |                          |             |   |
| Internal Certificate  |                                                                                                    |                                    |                          |                          |             |   |
| Certificate authority | Autorité de certification Sitka                                                                                                    | ~                                  |                          |                          |             |   |
| Key type              | RSA                                                                                                    | ~                                  |                          |                          |             |   |
|                       | 2048<br>The length to use when generating a new RSA key, in bits.<br>The Key Length should not be lower than 2048 or some plat          | ✔<br>tforms may consider t         | he certificate invalid   | L                        |             |   |
| Digest Algorithm      | sha256<br>The digest method used when the certificate is signed.<br>The best practice is to use an algorithm stronger than SHA*         | I. Some platforms ma               | y consider weaker d      | igest algorithms invalid |             |   |
| Lifetime (days)       | 3650<br>The length of time the signed certificate will be valid, in day<br>Server certificates should not have a lifetime over 398 days | s.<br>or some platforms m          | ay consider the certi    | ficate invalid.          |             |   |
| Common Name           | heimdall.sitka.local                                                                                                    |                                    |                          |                          |             |   |
|                       | The following certificate subject components are optional a                                                                             | and may be left blank.             |                          |                          |             |   |
| Country Code          | FR                                                                                                    | ~                                  |                          |                          |             |   |
| State or Province     | IDF                                                                                                    |                                    |                          |                          |             |   |
| City                  | Paris                                                                                                    |                                    |                          |                          |             |   |
| Organization          | sitka                                                                                                    |                                    |                          |                          |             |   |
| Organizational Unit   | SK                                                                                                    |                                    |                          |                          |             |   |

| Certificate Attributes |                                                                                                 |                                                                                                    |  |  |  |  |  |  |
|------------------------|-------------------------------------------------------------------------------------------------|----------------------------------------------------------------------------------------------------|--|--|--|--|--|--|
| Attribute Notes        | The following attributes are added to certific<br>selected mode.                                | The following attributes are added to certificates and requests when they are created or signed. These attributes behave differently depending on the selected mode. |  |  |  |  |  |  |
|                        | For Internal Certificates, these attributes are                                                 | added directly to the certificate as shown.                                                                                                    |  |  |  |  |  |  |
| Certificate Type       | Server Certificate                                                                              | v                                                                                                    |  |  |  |  |  |  |
|                        | Add type-specific usage attributes to the sig                                                   | ned certificate: used for placing usage restrictions on, or granting abilities to, the signed certificate.                                                           |  |  |  |  |  |  |
| Alternative Names      | FQDN or Hostname 🗸                                                                              | heimdall.sitka.local                                                                                                    |  |  |  |  |  |  |
|                        | FQDN or Hostname                                                                                | pfsense.sitka.local                                                                                                    |  |  |  |  |  |  |
| •                      | IP address 🗸                                                                                    | 172.20.0.250                                                                                                    |  |  |  |  |  |  |
|                        | IP address                                                                                      | 192.168.1.250                                                                                                    |  |  |  |  |  |  |
|                        | IP address 🗸                                                                                    | 192.168.2.250                                                                                                    |  |  |  |  |  |  |
|                        |                                                                                                 | www.heimdall.local                                                                                                    |  |  |  |  |  |  |
|                        | Туре                                                                                            | Value '                                                                                                    |  |  |  |  |  |  |
|                        | Enter additional identifiers for the certificate<br>signing CA may ignore or change these value | in this list. The Common Name field is automatically added to the certificate as an Alternative Name. The es.                                                        |  |  |  |  |  |  |
| Add                    | + Add                                                                                           |                                                                                                    |  |  |  |  |  |  |
|                        | Save                                                                                            |                                                                                                    |  |  |  |  |  |  |

# Une fois qu'on enregistre notre certificat apparait

| Sense System - I                                                                                        | Interfaces - Firewall -            | Services - VF                                                                                         | PN <del>-</del> Status -                                       | <ul> <li>Diagnostics</li> </ul> | ▪ Help ▪ .     | <b>4</b> 5      |         |
|----------------------------------------------------------------------------------------------------|------------------------------------|----------------------------------------------------------------------------------------------------|----------------------------------------------------------------|---------------------------------|----------------|-----------------|---------|
| System / Certificate M                                                                                  | Aanager / Certifica                | tes                                                                                                   |                                                                |                                 |                |                 | 0       |
| Created internal certificate Certific                                                                   | at SSL pour le serveur web He      | eimdall                                                                                               |                                                                |                                 |                |                 | 8       |
| CAs Certificates Certif                                                                                 | icate Revocation                   |                                                                                                    |                                                                |                                 |                |                 |         |
| Search<br>Search term Ent                                                                               | er a search string or *nix regu    | lar expression to search                                                                              | certificate names                                              | Both<br>and distinguished n     | Q Search ames. | DClear          | 9       |
| Certificates<br>Name                                                                                    | Issuer                             | Distinguished Name                                                                                    | • •                                                            |                                 | In Use         | Actions         |         |
| webConfigurator default<br>(61a2591ac0fff)<br>Server Certificate<br>CA: <b>No</b><br>Server: <b>Yes</b> | self-signed                        | O=pfSense webConfig<br>61a2591acOfff ()<br>Valid From: Sat, 27 Nov 24<br>Valid Until: Fri, 30 Dec 202 | ourator Self-Signed<br>021 17:13:14 +0100<br>22 17:13:14 +0100 | Certificate, CN=pfS             | ense-          | <b>∥₩₽</b> ₽₿₿  |         |
| Certificat SSL pour le serveur web<br>Heimdall<br>Server Certificate<br>CA: No<br>Server: Yes           | Autorité de certification<br>Sitka | ST=IDF, OU=SK, O=sit<br>Valid From: Sat, 27 Nov 20<br>Valid Until: Tue, 25 Nov 20                     | ka, L=Paris, CN=he<br>021 22:21:01 +0100<br>031 22:21:01 +0100 | imdall.sitka.local, C           | =FR <b>③</b>   | <b>∥₩₽</b> ∎C`@ | •       |
|                                                                                                    |                                    |                                                                                                    |                                                                |                                 |                | +               | Add/Sig |

3- Injecter le certificat web dans mon serveur PfSense

Maintenant on va injecter notre certificat dans notre serveur web PfSense, donc on va dans **système** + **Avanced** 

- On sélectionne notre certificat crée
- On laisse le port par défaut
- On laisse 2 en nombre de connexion simultané c'est-à-dire 2 personne max peuvent se connecter sur l'interface web PfSense

Notifications

- On refuse la connexion en http
- On refuse que le navigateur enregistre les données de connexion

Admin Access Firewall & NAT Networking Miscellaneous System Tunables

| webConfigurator              |                                                                                                    |
|------------------------------|----------------------------------------------------------------------------------------------------|
| Protocol                     | O HTTP                                                                                                    |
| SSL/TLS Certificate          | Certificat SSL pour le serveur web Heimdall                                                                                                    |
| TCP port                     | Enter a custom port number for the webConfigurator above to override the default (80 for HTTP, 443 for HTTPS). Changes will take effect immediately after save.                                                                                                    |
| Max Processes                | 2<br>Enter the number of webConfigurator processes to run. This defaults to 2. Increasing this will allow more users/browsers to access the GUI concurrently.                                                                                                    |
| WebGUI redirect              | Disable webConfigurator redirect rule<br>When this is unchecked, access to the webConfigurator is always permitted even on port 80, regardless of the listening port configured. Check this box<br>to disable this automatically added redirect rule.                                                                                                    |
| HSTS                         | Disable HTTP Strict Transport Security<br>When this is unchecked, Strict-Transport-Security HTTPS response header is sent by the webConfigurator to the browser. This will force the browser to<br>use only HTTPS for future requests to the firewall FQDN. Check this box to disable HSTS. (NOTE: Browser-specific steps are required for disabling to<br>take effect when the browser already visited the FQDN while HSTS was enabled.) |
| OCSP Must-Staple             | Force OCSP Stapling in nginx When this is checked, OCSP Stapling is forced on in nginx. Remember to upload your certificate as a full chain, not just the certificate, or this option will be ignored by nginx.                                                                                                    |
| WebGUI Login<br>Autocomplete | Enable webConfigurator login autocomplete<br>When this is checked, login credentials for the webConfigurator may be saved by the browser. While convenient, some security standards require this<br>to be disabled. Check this box to enable autocomplete on the login form so that browsers will prompt to save credentials (NOTE: Some browsers do<br>not respect this option).                                                         |

### Après on sauvegarde notre navigateur va démarrer automatiquement On se connecte sur l'interface https://172.20.0.250

| 🗾 Heimdall.sitka.local - Sta | tus: Dash 🗙 🕂                                                                                           |                                                                                                    | ✓ - □ ×                           |
|------------------------------|----------------------------------------------------------------------------------------------------|----------------------------------------------------------------------------------------------------|-----------------------------------|
|                              | sécurisé https://172.20.0.250                                                                           |                                                                                                    |                                   |
| COMMUNITY EDITION            | System - Interfaces - Firewall - Services - V                                                           | /PN → Status → Diagnostics → Help →                                                                                      | <b>4</b> 6 C+                     |
| Status /                     | Dashboard                                                                                               |                                                                                                    | + 0                               |
| System Inf                   | formation 🖉 🗩 👄 😣                                                                                       | Netgate Services And Support                                                                                             | $\bigcirc \otimes$                |
| Name                         | Heimdall.sitka.local                                                                                    | Contract type Community Support                                                                                          |                                   |
| User                         | admin@172.20.0.14 (Local Database)                                                                      | Community Support Or                                                                                                    | yly                               |
| System                       | VMware Virtual Machine<br>Netgate Device ID: <b>74a1573f04e3a4d71064</b>                                | NETGATE AND pfSense COMMUNITY SUPPO                                                                                      | RTRESOURCES                       |
| BIOS                         | Vendor: <b>Phoenix Technologies LTD</b><br>Version: <b>6.00</b><br>Release Date: <b>Thu Nov 12 2020</b> | If you purchased your pfSense gateway firewall a Netgate and elected <b>Community Support</b> at the                     | ppliance from<br>point of sale or |
| Version                      | 2.5.2-RELEASE (amd64)<br>built on Fri Jul 02 15:33:00 EDT 2021<br>FreeBSD 12.2-STABLE                   | installed pfSense on your own hardware, you hav<br>various community support resources. This includ<br>RESOURCE LIBRARY. | e access to<br>les the NETGATE    |

Le certificat représente des erreurs car notre autorité de certification n'est pas de confiance donc il faut l'intégrer dans le magasin des autorités de certification de confiance en installant le certificat de l'autorité racine

|                         |              | ×                                                                                                    |
|-------------------------|--------------|----------------------------------------------------------------------------------------------------|
|                         | 👻 😵 Erreur d | le certificat 🖒 Rechercher 🔎 🗸 🛱 😃                                                                                             |
| 💋 pfSense - Login 🛛 🗙 📑 |              |                                                                                                    |
| <b>pf</b> sense         |              | Général Détails Chemin d'accès de certification                                                                                |
|                         |              | Informations sur le certificat<br>Impossible de vérifier ce certificat auprès d'une Autorité<br>de certification de confiance. |
|                         |              |                                                                                                    |
|                         | SIGN         | Délivré à : heimdall.sitka.local<br>Délivré par : internal-ca-sitka                                                            |
|                         | Password     | Valide du 27/11/2021 au 25/11/2031                                                                                             |
|                         | SIGN I       | Installer un certificat Déclaration de l'émetteur                                                                              |
|                         |              | ОК                                                                                                    |

### Protection de la connexion

| Login Protection | on       |                                                                                                    |
|------------------|----------|----------------------------------------------------------------------------------------------------|
| Thre             | eshold   | 8                                                                                                    |
|                  |          | Block attackers when their cumulative attack score exceeds threshold. Most attacks have a score of 10.                                                                                                    |
| Bloc             | cktime   | 180                                                                                                    |
|                  |          | Block attackers for initially blocktime seconds after exceeding threshold. Subsequent blocks increase by a factor of 1.5.<br>Attacks are unblocked at random intervals, so actual block times will be longer. |
| Detection        | n time   | 259200 ×                                                                                                    |
|                  |          | Remember potential attackers for up to detection_time seconds before resetting their score.                                                                                                    |
| Wh               | nitelist | Address / 128                                                                                                    |
|                  |          | Addresses added to the whitelist will bypass login protection.                                                                                                    |
| Add ad           | dress    | + Add address                                                                                                    |

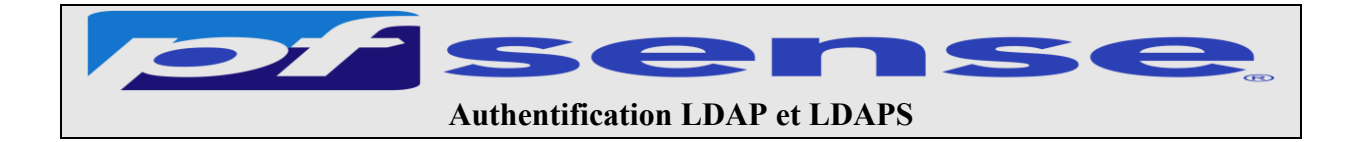

# A- Test de la connectivité LDAP et LDAP (LDAP sur SSL) sur le serveur active directory hermes

- 1- Connectivité LDAP
- 2- Connectivité LDAPS (LDAP sur SSL)
  - a- Création d'une autorité de certification sur le contrôleur de domaine hermes
    - i- Ajouter le rôle certificat sur hermes
    - ii- Configuration du rôle certificat sur hermes
- B- Test de la connectivité LDAP et LDAP (LDAP sur SSL) sur heimdall (pfsense)
- C- Création des comptes utilisateurs sur le contrôleur de domaine
- D- Création des authentifications LDAP et LDAPS sur le serveur pfsense

# E- Création de l'authentifications LDAP

- 1- Création de l'authentifications LDAP
- 2- Création de l'authentifications LDAPS
  - a- Création du formulaire de l'authentification LDAPS
  - b- Analyse avec Wire Shark du trafic pfsense active directory
  - c- Exportation du certificat de l'autorité de certification hermes
  - d- Importation du certificat de l'autorité de certification racine
  - e- Test de la connexion ssl entre pfsense et le contrôleur de domaine
- 3- Utilisation des authentifications LDAP et LDAPS sur le serveur pfsense
  - a- Vérification de l'authentification LDAP et LDAPS
  - b- Création et configuration d'un groupes sur pfsense
  - c- Test de connexion sur l'interface web avec un compte ldap

## A- Test de la connectivité LDAP et LDAPS sur le serveur active directory hermes

#### 1- Connectivité LDAP

Sur le contrôleur de domaine on test la connectivité LDAP standard, donc clique droit sur le menu démarrer + exécuter puis on tape **ldp.exe** pour ouvrir l'explorateur LDAP

|   | Paramètres                             | I Exécuter X                                                                       |
|---|----------------------------------------|------------------------------------------------------------------------------------|
|   | Explorateur de fichiers                | Entrez le nom d'un programme, dossier, document ou                                 |
|   | Rechercher                             | ressource interiet, et vintuows rouvina pour vous.                                 |
|   | Exécuter 2                             | Ouvrir : Idp.exe   Cette tâche sera créée avec les autorisations d'administrateur. |
|   | Arrêter ou se déconnecter >            |                                                                                    |
|   | Bureau Clique droit                    | OK Annuler Parcourir                                                               |
| - | Tapez ici pour effectuer une recherche |                                                                                    |

Un fois l'explorateur LDAP est ouvert l'explorateur on choisit le menu Se connecter et on rentre le nom du serveur **hermes.sitka.local** ainsi que le port de connexion **389** 

| Connecion Parcourir Affichage Options Outils ?    | × Se connecter          | $\times$ |
|---------------------------------------------------|-------------------------|----------|
| Lier Ctri+8<br>Se déconnecter                     | Serveur : hermes        |          |
| Nouveau Ctrl+N<br>Enregistrer<br>Enregistrer sous | Port : 389 Non connecté |          |
| Quitter                                           | OK Annuler              |          |

La connexion à la base d'annuaire fonctionne on peut identifier les partitions d'annuaire

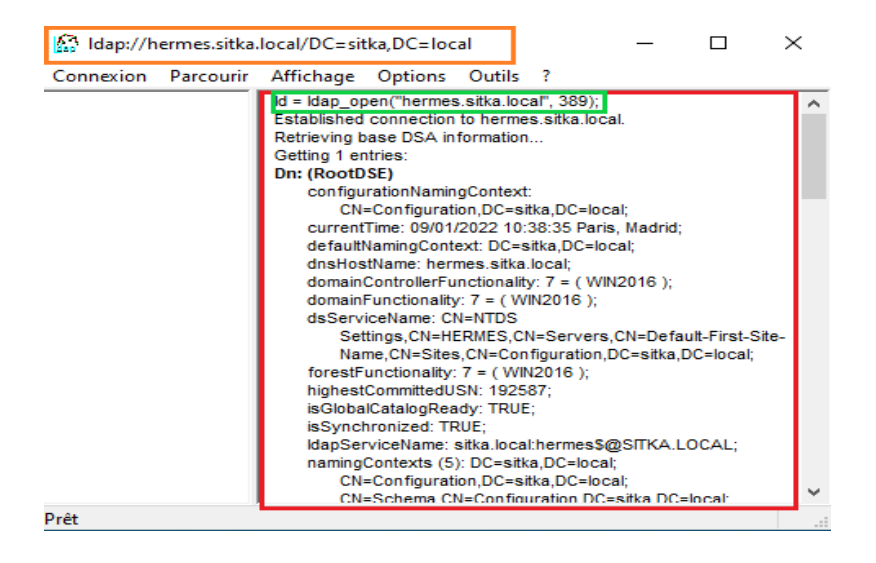

2- Connectivité LDAPS (LDAP sur SSL)

On fait la même chose que la procédure établissant une connexion standard on change juste le numéro de port et on coche ssl

| Paramètres                             | 🖾 Exécuter 🛛 🗙                                                  |
|----------------------------------------|-----------------------------------------------------------------|
| Explorateur de fichiers                | Entrez le nom d'un programme, dossier, document ou              |
| Rechercher                             | ressource Internet, et Windows l'ouvrira pour vous.             |
| Exécuter 2                             | Ouvrir : Idp.exe ~                                              |
| Arrêter ou se déconnecter >            | Cette tâche sera créée avec les autorisations d'administrateur. |
| Bureau Clique droit                    | OK Annuler Parcourir                                            |
| Talez ici pour effectuer une recherche |                                                                 |

On tombe sur un message d'erreur, le contrôleur de domaine ne supporte pas LDAPS car il n'est pas associé à un certificat.

| Connexion Parcourir                        | Affichage | Options Outils ?          | - 🗆 X                                                                                                    | Se connecter                                             | ×            |
|--------------------------------------------|-----------|---------------------------|----------------------------------------------------------------------------------------------------|----------------------------------------------------------|--------------|
| Se connecter<br>Lier<br>Se déconnecter     | Ctrl+B    |                           |                                                                                                    | Serveur : hermes.                                        | sitka.local  |
| Nouveau<br>Enregistrer<br>Enregistrer sous | Ctrl+N    |                           |                                                                                                    | Port : 636                                               | Non connecté |
| Quitter                                    |           |                           |                                                                                                    | ОК                                                       | Annuler      |
| 1                                          |           | Ldp<br>onnexion Parcourir | Affichage Options Outils ?<br>Id = Idag_selinit("hermes.sika.local", 636, 1)<br>Error 0 = Idag_set_option(RLdap, LDAP_OP<br>Error 3 = Idag_connect(hLdap, NULL);<br>Server error: «empty»<br>Error «0x51»: Fail to connect to hermes.sikk<br>Ldp<br>Impossible d'ouvrir la connect<br>C | );<br>r_PROTOCOL_VERSION, 3)<br>;a.local.<br>x<br>exion. |              |

Il existe deux méthodes pour activer LDAPS (LDAP sur SSL) sur un contrôleur de domaine :

- Mettre un Certificat Racine sur le contrôleur de domaine en installant une autorité de certification racine sur hermes
- Utiliser un certificat tiers sur le contrôleur de domaine. (Hermes)

Pour notre procédure on choisira la première méthode, Donc il faut installer une autorité de certification afin de tirer parti de LDAPS

a- Création d'une autorité de certification sur le contrôleur de domaine hermes

Il est nécessaire d'installer le service autorité de certification. Pour fournir au contrôleur de domaine un certificat qui permettra au service LDAPS d'opérer sur le port 636.

i- Ajouter le rôle certificat sur hermes

Accédez au menu Gérer et cliquez sur Ajouter des rôles et des fonctionnalités.

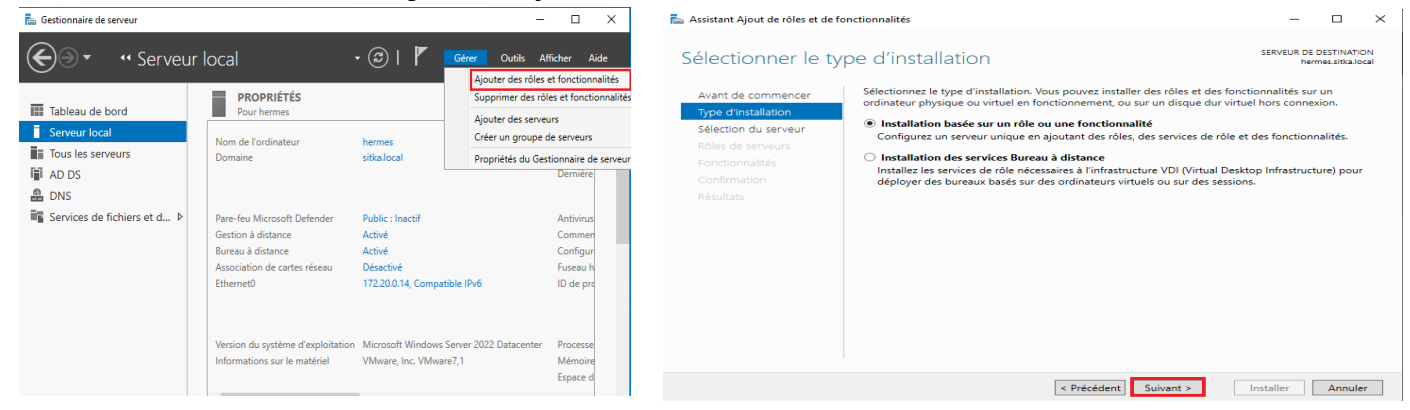

On vérifie le nom et l'adresse IP de notre serveur on clique après sur suivant

| 🌇 Assistant Ajout de rôles et de f                                                                                                    | onctionnalités                                                                                                    | - 0                                   | ×                                                                                                    | Assistant Aiout de rôles et de fonctionnalités                                                                                                    |                                                                                                    | _                                                                                                    | п×                                             |
|----------------------------------------------------------------------------------------------------|----------------------------------------------------------------------------------------------------|---------------------------------------|----------------------------------------------------------------------------------------------------|----------------------------------------------------------------------------------------------------|----------------------------------------------------------------------------------------------------|----------------------------------------------------------------------------------------------------|------------------------------------------------|
| Avant de comme                                                                                                    | Encer services de rôle ou des fonctionnalités                                                                                                    | EUR DE DESTINATIO<br>hermes.sitka.loc | N<br>al                                                                                                    | Sélectionner le serveur de                                                                                                    | destination                                                                                                    | SERVEUR (                                                                                                    | DE DESTINATION<br>bermes.sitka.local           |
| Avail de confinence<br>Type d'installation<br>Sélection du serveur<br>Rôles de serveurs<br>Fonctionnalités<br>Confirmation<br>Résultats | Cet Assistant permet d'installer des roles, des services de role ou des fonctionnalités. Yous devez<br>détermine relardies, services de role ou fonctionnalités à installer en fonction des becions informatiqu<br>de votre organisation, tels que le partage de documents ou l'hébergement d'un site Web.<br>Pour supprimer des rôles, des services de rôle ou des fonctionnalités<br>Demarrer l'Assistant de Suppression de rôles et de fonctionnalités<br>Avant de continuer, vérifier que les travaux suivants ont été effectués :<br>• Le compte d'administrateur possède un mot de passe fort<br>• Les paramètes réseau, comme les adresses IP statiques, sont configurés<br>Les dennières mise à jour des écurité de Window: Update sont installées<br>Si vous devez vérifier que l'une des conditions préalables ci-dessus a été satisfaite, fermez l'Assistant,<br>exécutez les étapes, puis relancez l'Assistant. | Jes                                   | Avant de commencer<br>Type d'installation<br>Sélection du serveur<br>Roles de serveurs<br>Fonctionnalités<br>Confirmation<br>Résultats<br>Nom<br>Dermes srika | Sélectionner le serveur ou le disque dur virtuel sur lequel installer des rôles et des fon         Sélectionner un serveur du pool de serveurs         Sélectionner un disque dur virtuel         Pool de serveurs         Filtre :         Nom       Adresse IP         Système d'exploitation         Jærmes situalocal       172200.14         Microsoft Windows Server 2022 Data |                                                                                                    | onctionnalités.                                                                                                    |                                                |
|                                                                                                    | Ignorer cette page par défaut  Précédent  Suivant >  Installe                                                                                                    | er Annuler                            |                                                                                                    | 1 ordinateur(s<br>Cette page pr<br>ont été ajouts<br>serveurs hors<br>incomplète ne                                                                                                    | ) trouvé(s)<br>Esente les serveurs qui exécutent Windo<br>a Taide de la commande Ajouter des s<br>connexion et les serveurs nouvellement<br>sont pas répertoriés.<br>< Précédent | ows Server 2012 ou une version ulté<br>serveurs dans le Gestionnaire de ser<br>ajoutés dont la collecte de donnée<br>Suivant > Installer | trieure et qui<br>rveur. Les<br>s est toujours |

On coche Services de Certificats Active Directory et on rejoute les fonctionnalités

| 🚡 Assistant Ajout de rôles et de fonctionnalités                                                                                                    | - 🗆 X                                                                                                    | 🔁 Assistant Ajout de rôles et de fonctionnalités 🛛 🗙                                                                                                    |
|----------------------------------------------------------------------------------------------------|----------------------------------------------------------------------------------------------------|----------------------------------------------------------------------------------------------------|
| Sélectionner des rôles de serveurs<br>Avant de commencer<br>Type d'installation<br>Sélection du serveur<br>Rotel de serveurs<br>Rotcionnalités<br>Confirmation<br>Résultats<br>Confirmation<br>Résultats<br>Confirmation | SERVEUR DE DESTINATION<br>hermes.sitialocal<br>a installer sur le serveur sélectionné.<br>appareil Construités de centificats Active<br>Directory (AD CS) servent à créer des<br>associés pour<br>de troites de servicités de centification et les<br>services de role associés pour<br>duitisés dans diverses applications. | Ajouter les fonctionnalités requises pour Services de certificats Active Directory ?<br>Les outils suivants sont requis pour la gestion de cette fonctionnalité, mais ils ne doivent pas obligatoirement être installés sur le même serveur.<br>• Outils d'administration de serveur distant<br>• Outils d'administration de roles<br>• Outils d'administration de roles<br>• Outils d'administration de roles<br>• Outils d'administration de roles<br>• Outils d'administration de roles<br>• Outils d'administration de roles<br>• Outils de services de certificats Active Directory<br>[Outils] Outils de gestion de l'autorité de certification<br>vertification de roles<br>vertification de roles |
|                                                                                                    | < Précédent Suivant > Installer Annuler                                                                                                    |                                                                                                    |

#### Sur les deux Boites de dialogues ci-dessous on laisse tout par défaut en faisant suivant.

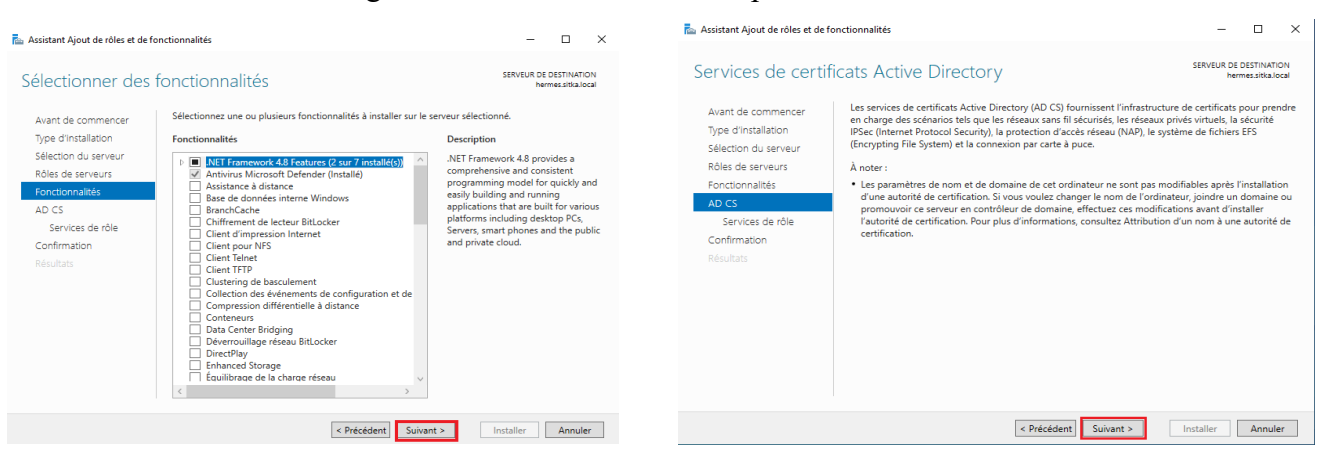

#### On sélectionne que l'option Autorité de certification

| ᡖ Assistant Ajout de rôles et de f                                                                                                    | fonctionnalités                                                                                                    | - 🗆 ×                                                                                                    | 🔁 Assistant Ajout de rôles et de fonctionnalités                                                                                                    | - 🗆 ×                                                                                                    |
|----------------------------------------------------------------------------------------------------|----------------------------------------------------------------------------------------------------|----------------------------------------------------------------------------------------------------|----------------------------------------------------------------------------------------------------|----------------------------------------------------------------------------------------------------|
| Sélectionner des                                                                                                    | services de rôle                                                                                                    | SERVEUR DE DESTINATION<br>hermes.sitica.local                                                                                                    | Confirmer les sélections d'installation                                                                                                    | SERVEUR DE DESTINATION<br>hermes.sitka.local                                                                                                    |
| Avant de commencer<br>Type d'installation<br>Sélection du serveur<br>Roles de serveurs<br>Fonctionnalités<br>AD CS<br>Services de rôle<br>Confirmation<br>Résultats | Sélectionner les services de rôle à installer pour Services o<br>Services de rôle    Autorité de certification   rascription de l'autorité de certification via le Wel  Bepolardure ni ligne  Service d'inscription de périphérique réseau  Service Web Inscription de certificats  Service Web Stratégie d'inscription de certificats | de certificats Active Directory Description L'inscription de l'autorité de certification via le Vérb fournit une interface Vérb Simple permettant aux utilisateurs d'effectuer des täches tielles que la demande et la recouvellement de certificats, la recouvellement de certificats, la recouvellement de certificats, la recouvellement de certificats, la recouvellement de certificats et l'inscription à des certificats de carte à puce. | Avant de commencer<br>"ybe d'installation<br>Bélication du serveurs<br>Fonctionnalités<br>Ab CS<br>Berlos<br>Confirmation<br>Résultats<br>Résultats<br>AD CS<br>Berlos<br>Confirmation<br>Résultats<br>Résultats<br>Rés | cionnalités suivants sur le serveur sélectionné, cliquez sur<br>de destination, si nécessaire<br>(comme des outils d'administration) soient affichées sur<br>omstuguement, Si vous ne voulez pas intaller ces<br>ent pour désactiver leurs cases à cocher.<br>tive Directory<br>de certification |
|                                                                                                    | < Précédent                                                                                                    | Suivant > Installer Annuler                                                                                                    |                                                                                                    |                                                                                                    |

Dernière étape on clique sur le lien Configurer les services Active Directory sur le serveur de destination

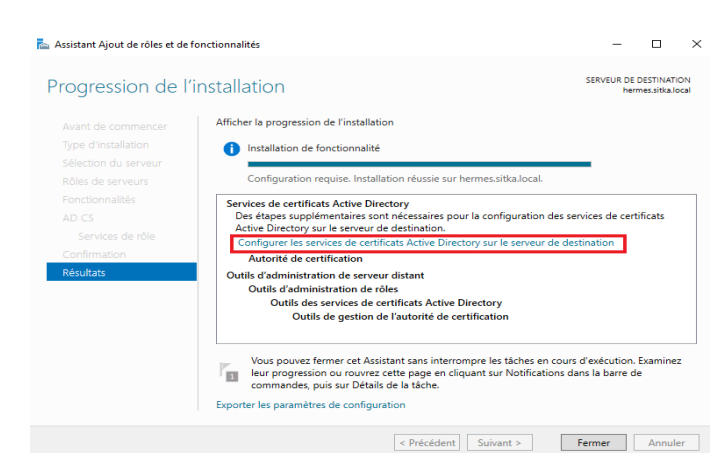

ii- Configuration du rôle certificat sur hermes

Une fois le rôle certificat est installé il faut maintenant le configurer, on vérifie les informations d'identification, il est obligatoire d'être connecté avec le compte de l'administrateur de l'entreprise (domaine\administrateur).

On coche après Autorité de certification, toutes les autres options on peut les installer après au besoin

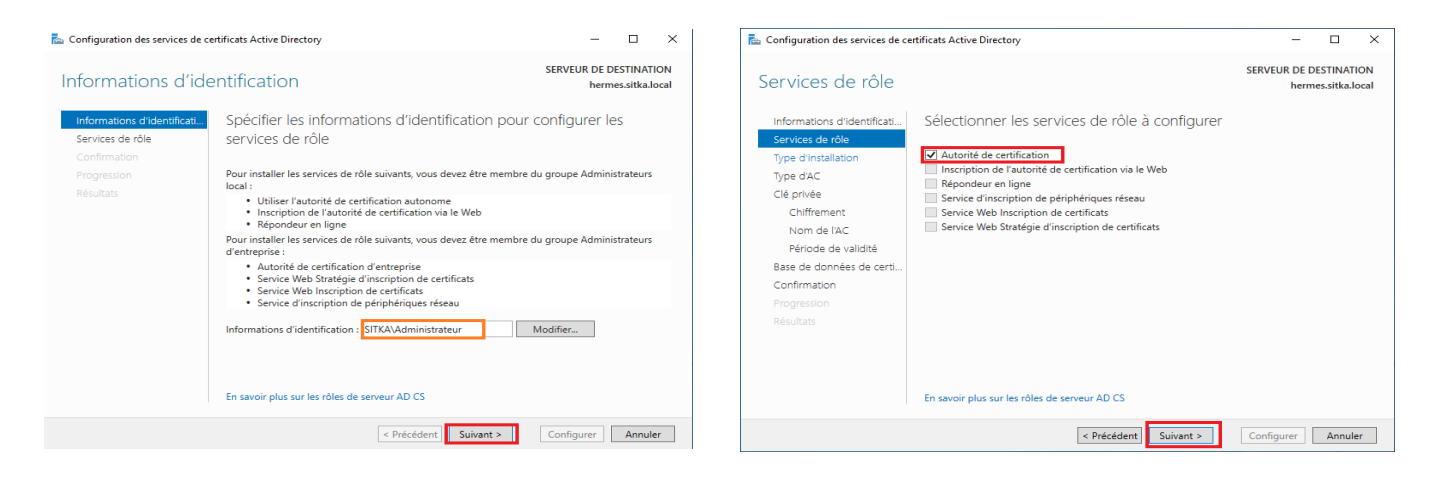

On sélectionne Autorité de certification d'entreprise afin que l'autorité de certification puisse utiliser l'annuaire LDAP

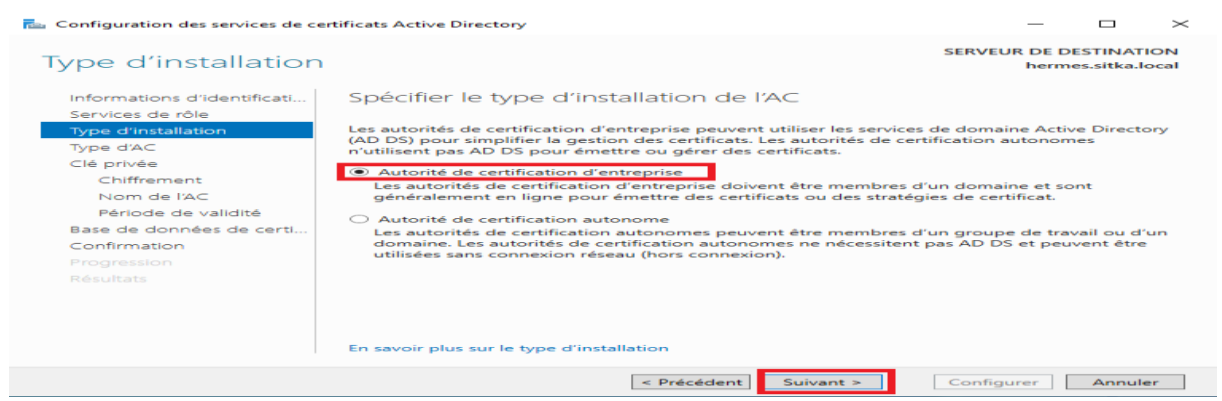

On sélectionne autorité de certification racine

Ce type d'autorité de certification couplé avec un Active Directory est utile pour un intranet mais est déconseillée pour un accès public. Puisque notre autorité n'est pas listée parmi les autorités de certification de confiance, les personnes utilisant des certificats émis par notre autorité de certification auront un avertissement mentionnant que nos certificats ne sont pas de confiance.

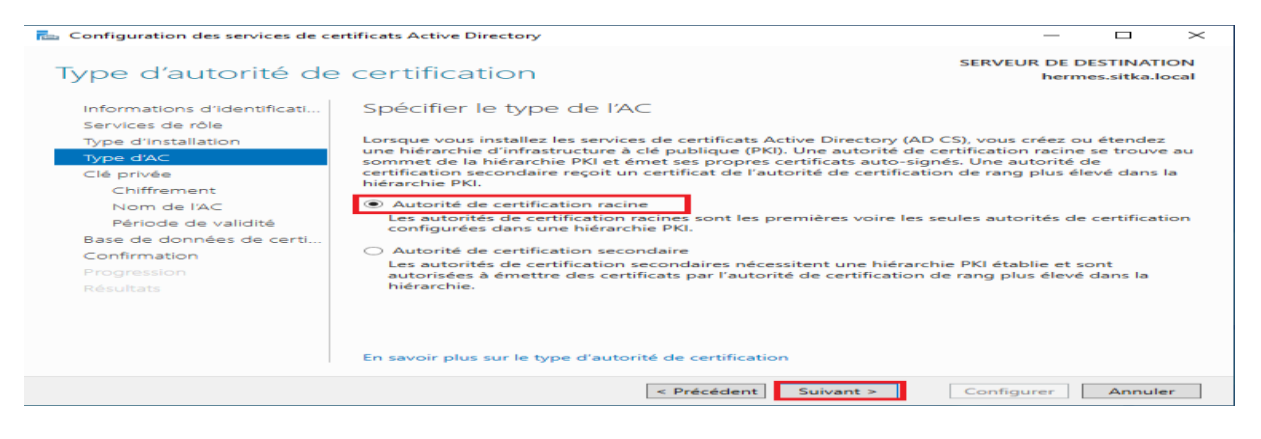

# On choisit de créer une clé privée

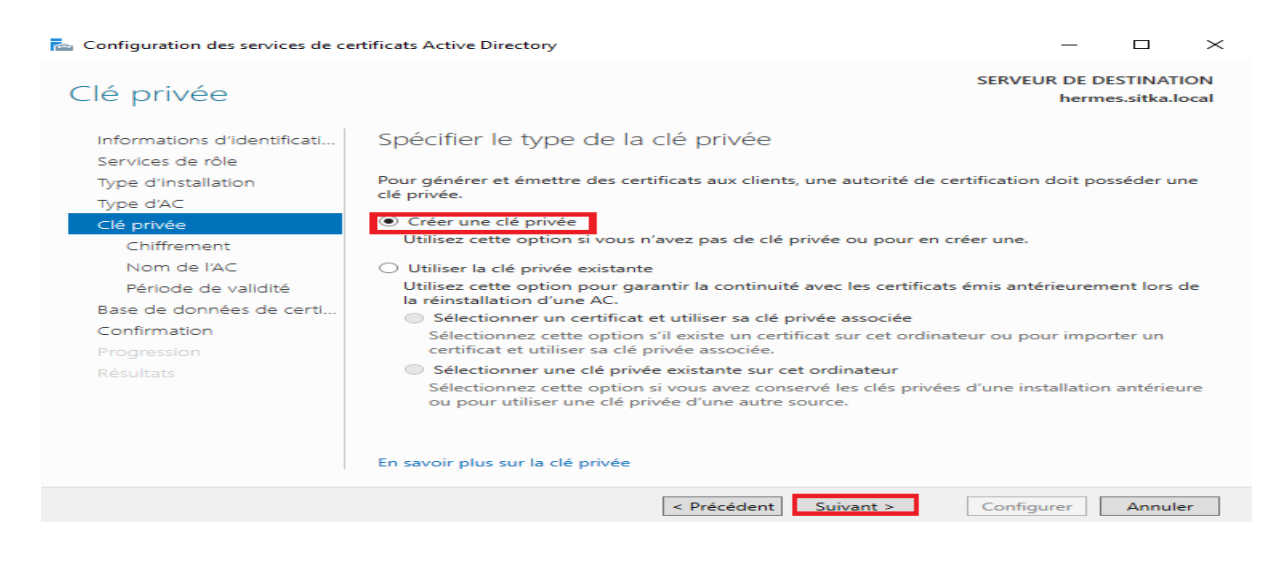

On choisit nos clés de chiffrage, plus les clés sont longues plus la sécurité est renforcée mais malheureusement les performances vont être impactées.

| 🔁 Configuration des services de cer                                                                                                    | -                                                                                                    | - c          |                | $\times$ |   |
|----------------------------------------------------------------------------------------------------|----------------------------------------------------------------------------------------------------|--------------|----------------|----------|---|
| Chiffrement pour l                                                                                                    | SERVEUR DE DESTINATION<br>hermes.sitka.local                                                                                                    |              |                | oN       |   |
| Informations d'identificati<br>Services de rôle                                                                                         | Spécifier les options de chiffrement                                                                                                    |              |                |          |   |
| Type d'installation                                                                                                    | Sélectionnez un fournisseur de chiffrement :                                                                                                    | Longueur d   | e la clé :     |          |   |
| Type d'AC                                                                                                    | RSA#Microsoft Software Key Storage Provider                                                                                                    | 4096         |                |          | ~ |
| Clé privée<br>Chiffrement<br>Nom de l'AC<br>Période de validité<br>Base de données de certi<br>Confirmation<br>Progression<br>Résultats | Sélectionnez l'algorithme de hachage pour signer les certificats émis<br>SHA256<br>SHA384<br>SHA512<br>SHA1<br>Autorisez l'interaction de l'administrateur lorsque l'autorité de ce<br>privée. | par cette AC | :<br>cède à la | clé      |   |
|                                                                                                    | En savoir plus sur le chiffrement                                                                                                    |              |                |          |   |
|                                                                                                    | < Précédent Suivant >                                                                                                    | Configure    | r A            | nnuler   |   |
|                                                                                                    |                                                                                                    |              |                |          |   |

On peut modifier les valeurs par défaut ; je choisis hermes-CA comme nom commun de ACR

| 🏊 Configuration des services de ce                                                                                                    | rtificats Active Directory                                                                                                    |                           |                   |                        | $\times$   |
|----------------------------------------------------------------------------------------------------|----------------------------------------------------------------------------------------------------|---------------------------|-------------------|------------------------|------------|
| Nom de l'autorité                                                                                                    | de certification                                                                                                    | SERVEUR                   | DE DE             | STINATI<br>s.sitka.lo  | ON<br>Ical |
| Informations d'identificati<br>Services de rôle<br>Type d'installation<br>Type d'AC<br>Clé privée<br>Chiffrement<br><u>Nom de l'AC</u><br>Période de validité<br>Base de données de certi | Spécifier le nom de l'AC<br>Tapez un nom commun pour identifier cette autorité de certification. Le<br>certificats émis par l'autorité de certification. Les valeurs des suffixes o<br>automatiquement, mais elles sont modifiables.<br>Nom commun de cette AC :<br>HERMES-CA<br>Suffixe du nom unique :<br>DC=sitka DC=local | Ce nom est<br>du nom uniq | ajouté<br>jue sor | à tous le<br>at génére | es<br>ées  |
| Confirmation<br>Progression<br>Résultats                                                                                                    | Aperçu du nom unique :<br>CN=HERMES-CA,DC=sitka,DC=local<br>En savoir plus sur le nom de l'autorité de certification                                                                                                    |                           |                   |                        |            |
|                                                                                                    | < Précédent Suivant >                                                                                                    | Configure                 | er 🗌              | Annule                 | r          |

On rentre le période de validité pour le certificat de l'ACR., la période de validité du certificat de l'autorité de certification doit dépasser la période de validité des certificats émis.

| comganation act sections ac et | anneats mente bite                                                                                |                 |                    |                      |                   | -           |       |
|--------------------------------|---------------------------------------------------------------------------------------------------|-----------------|--------------------|----------------------|-------------------|-------------|-------|
|                                |                                                                                                   |                 |                    |                      | SERVEUR D         | E DESTINA   | TION  |
| Periode de validite            | 0                                                                                                 |                 |                    |                      | h                 | ermes.sitka | local |
| Informations d'identificati    | Spécifier la                                                                                      | période         | de validité        |                      |                   |             |       |
| Services de rôle               |                                                                                                   |                 |                    |                      |                   |             |       |
| Type d'installation            | Sélectionnez la                                                                                   | période de va   | idité du certifie  | at généré pour cette | autorité de certi | fication :  |       |
| Type d'AC                      | (15) Ar                                                                                           | nées            | ~                  |                      |                   |             |       |
| Clé privée                     | Date d'expiratio                                                                                  | n de l'AC : 09  | 01/2025 09:45      | :00                  |                   |             |       |
| Chiffrement                    | La période de validité configurée pour ce certificat d'autorité de certification doit dépasser la |                 |                    |                      |                   |             |       |
| Nom de l'AC                    | période de valid                                                                                  | lité pour les c | ertificats qu'elle | e émettra.           |                   |             |       |
| Période de validité            |                                                                                                   |                 |                    |                      |                   |             |       |
| Base de données de certi       |                                                                                                   |                 |                    |                      |                   |             |       |
| Confirmation                   |                                                                                                   |                 |                    |                      |                   |             |       |
|                                |                                                                                                   |                 |                    |                      |                   |             |       |
|                                |                                                                                                   |                 |                    |                      |                   |             |       |
|                                |                                                                                                   |                 |                    |                      |                   |             |       |
|                                |                                                                                                   |                 |                    |                      |                   |             |       |
|                                |                                                                                                   |                 |                    |                      |                   |             |       |
|                                | En savoir plus si                                                                                 | ur la période d | le validité        |                      |                   |             |       |
|                                | chi suvon pius si                                                                                 | at in periode c | ie vonche          |                      |                   |             |       |

On laisse les dossiers des bases de données et des logs, par défaut.

| 🚘 Configuration des services de certificats Active Directory                                                                            |                                                                                              |           |       |                       | $\times$   |
|----------------------------------------------------------------------------------------------------|----------------------------------------------------------------------------------------------|-----------|-------|-----------------------|------------|
| Base de données d                                                                                                    | de l'autorité de certification                                                               | SERVEUR   | DE DE | STINATI<br>s.sitka.lo | ON<br>ocal |
| Informations d'identificati<br>Services de rôle                                                                                         | Spécifier les emplacements des bases de donné                                                | ées       |       |                       |            |
| Type d'installation                                                                                                    | Emplacement de la base de données de certificats :                                           |           |       |                       |            |
| Type d'AC                                                                                                    | C:\Windows\system32\CertLog                                                                  |           |       |                       |            |
| Clé privée<br>Chiffrement<br>Nom de l'AC<br>Période de validité<br>Base de données de certi<br>Confirmation<br>Progression<br>Résultats | Emplacement du journal de la base de données de certificats :<br>C:\Windows\system32\CertLog |           |       |                       |            |
|                                                                                                    | En savoir plus sur la base de données de l'autorité de certification                         |           |       |                       |            |
|                                                                                                    | < Précédent Suivant >                                                                        | Configure | er    | Annule                | r          |

L'assistant nous affiche un résumé de la configuration choisit, on lance ensuite le processus de Configuration

On doit obtenir le message configuration réussie

| Configuration des services de ce | rtificats Active Directory                                                   | _       |                       | $\times$ |
|----------------------------------|------------------------------------------------------------------------------|---------|-----------------------|----------|
| Résultats                        | SERVEU                                                                       | R DE DI | ESTINAT<br>es.sitka.l | ION      |
| Informations d'identificati      | Les rôles, services de rôle ou fonctionnalités ci-après ont été configurés : |         |                       |          |
|                                  | Services de certificats Active Directory                                     |         |                       |          |
|                                  |                                                                              |         |                       |          |
| Type d'AC                        | En savoir plus sur la configuration de l'autorité de certification           |         |                       |          |
|                                  |                                                                              |         |                       |          |
| Chiffrement                      |                                                                              |         |                       |          |
| Nom de l'AC                      |                                                                              |         |                       |          |
| Période de validité              |                                                                              |         |                       |          |
| Base de données de certi         |                                                                              |         |                       |          |
| Confirmation                     |                                                                              |         |                       |          |
| Progression                      |                                                                              |         |                       |          |
| Résultats                        |                                                                              |         |                       |          |
|                                  |                                                                              |         |                       |          |
|                                  |                                                                              |         |                       |          |
|                                  |                                                                              |         |                       |          |
|                                  |                                                                              |         |                       |          |
|                                  |                                                                              |         |                       |          |
|                                  | < Précédent Suivant > Ferme                                                  | er      | Annul                 | er       |

On reteste maintenant notre connexion LDAPS à partir de l'explorateur LDAP La connexion sécurisée utilisant le **ssl** sur le port **636** à la base d'annuaire fonctionne on peut identifier les partitions d'annuaire

| Commenter X                                                                  | daps://hermes.sitka.local/DC=sitka,DC=local – D 🗙                                                                                                    |
|------------------------------------------------------------------------------|----------------------------------------------------------------------------------------------------|
| se connecter X                                                               | Connexion Parcourir Affichage Options Outils ?                                                                                                    |
| Serveur : hermes.sitka.local<br>Port : 636 Non connecté<br>SSL<br>OK Annuler | Id = kdap_sslinit("hermes sitka.locaf", 636, 1);         Error 0 = iddap_set_option(hLdap,         LDAP_OPT_PROTOCOL_VERSION, 3);         Error 0 = iddap_connect(hLdap,NULL);         Error 0 = iddap_get_option(hLdap,LDAP_OFT_SSL_(void*)&Iv);         Host supports SSL_SSL cipher strength = 256 bits         Established connection to hermes.sitka.local.         Retrieving base DSA information         Getting 1 entries:         Dr: (RootDSE)         configuration,DC=sitka,DC=local;         currentTime: 09/01/2022 10:1/48 Paris, Madrid;         defaultNamingContext:         CH=Configuration,DC=sitka,DC=local;         domainControllerFunctionality: 7 = (VIN2016 );         domainControllerFunctionality: 7 = (VIN2016 );         domainServiceName: CN=NTDS         Settings, CN=HERMES,CN=Servers,CN=Default-First-Site-Name,CN=Sites,CN=Configuration,DC=sitka,DC=local;         forestFunctionality: 7 = (VIN2016 );         horestFunctionality: 7 = (VIN2016 );         homainControllerFunctionality: 7 = (VIN2016 );         homainControllerFunctionality: 7 = (VIN2016 );         homainControllerFunctionality: 7 = (VIN2016 );         homainControllerFunctionality: 7 = (VIN2016 );         homainControllerFunctionality: 7 = (VIN2016 );         homainControllerFunctionality: 7 = (VIN2016 );         homainControllerFunctionality: 7 = (VIN |
|                                                                              | Prét                                                                                                    |

# B- Test de la connectivité LDAP et LDAP (LDAP sur SSL) sur heimdall (pfsense)

Sur pfsense on test la connexion de pfsense à la base d'annuaire du controleur de domaine en tapant la commande suivante soit en ssh ou derectement sur pfsense:

#### # openssl s\_client -showcerts -connect 172.20.0.14:636 ¦less

On peut faire la meme chose sur l'interface web de pfsense pour tester la connexion de

pfsense à la base d'annuaire du controleur de domaine, donc on va sur Diagnostics

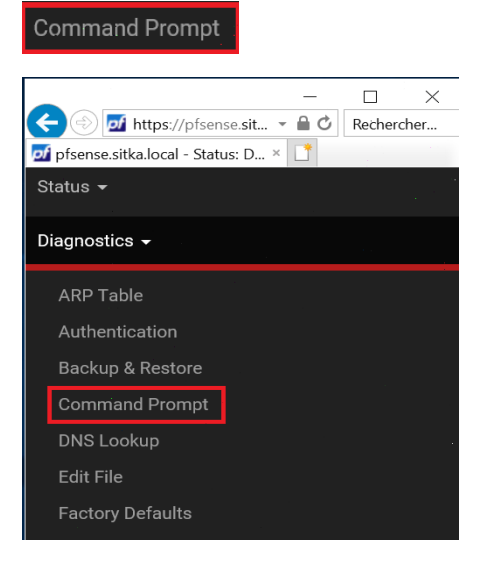

On tape la commande suivante :

openssl s\_client -showcerts -connect hermes.sitka.local:636
| Diagnostics / Command Prompt                                                                                               | 0 |
|----------------------------------------------------------------------------------------------------|---|
| Advanced Users Only<br>The capabilities offered here can be dangerous. No support is available. Use them at your own risk! |   |
| Execute Shell Command                                                                                                    |   |
| openssl s_client -showcerts -connect 172.20.0.14:636 ×                                                                     |   |
| ≪ <sup>4</sup> €xecute ≫ ⊃ Clear                                                                                           |   |

# Le contrôleur de domaine nous envoie le certificat qu'il utilise pour appliquer le ssl

| <pre>depth=0 CW = hermes.sitka.local verify error:mum=20unble to get local issuer certificate verify return:1 depth=0 CW = hermes.sitka.local verify return:1 depth=0 CW = hermes.sitka.local verify return:1 depth=0 CW = hermes.sitka.local verify return:1 depth=0 CW = hermes.sitka.local verify return:1 CONNCTDD(00000003) Content of s:CM = hermes.sitka.local verify return:1 CONNCTDD(00000003) Content of s:CM = hermes.sitka.local verify return:1 CONNCTDD(00000003) Content of s:CM = hermes.sitka.local verify return:1 CONNCTDD(00000003) Content of s:CM = hermes.sitka.local verify return:1 CONNCTDD(00000003) Content of s:CM = hermes.sitka.local verify return:1 CONNCTDD(00000003) Content of s:CM = hermes.sitka.local verify return:1 CONNCTDD(00000003) Content of s:CM = hermes.sitka.local verify return:1 CONNCTDD(00000003) Content of s:CM = hermes.sitka.local verify return:1 CONNCTDD(00000003) Content of s:CM = hermes.sitka.local verify return:1 CONNCTDD(00000003) Content of s:CM = hermes.sitka.local verify return:1 CONNCTDD(00000000000000000000000000000000000</pre> | Shell Output - openssl s_client -showcerts -connect hermes.sitka.local:636                                                                                                    |  |  |  |  |  |
|----------------------------------------------------------------------------------------------------|----------------------------------------------------------------------------------------------------|--|--|--|--|--|
| <pre>LiDL =</pre>                                                                                                    | <pre>depth=0 CN = hermes.sitka.local<br/>verify error:num=20:unable to get local issuer certificate<br/>verify return:1<br/>depth=0 CN = hermes.sitka.local<br/>verify error:num=21:unable to verify the first certificate<br/>verify return:1<br/>depth=0 CN = hermes.sitka.local<br/>verify return:1<br/>CONNECTED(00000003)<br/><br/>Certificate chain<br/>0 s:CN = hermes.sitka.local<br/>is:CN = hermes.sitka.local</pre>                                                                                                    |  |  |  |  |  |
|                                                                                                    | <pre>i:DC = local, DC = sitka, CN = HERMES-CA<br/>BEGIN CERTIFICATE<br/>HIG02CCBLugAWIBAgITEgAAAAJXCyfPesdnYgAAAAAAAjANBgkqhkiG9w08AQ0F<br/>ADBCKMLWEWYKCZImiZPyLGQBGYFbG9jYWwxFTATBgoJkiaJk/IsZAEZFgVzaXRr<br/>YTESMBAGAIUEAXMJSEVSTUUTLUNBMBAXDTIYMDEwOTA4NDIZOFOXDTIZMDEwOTA4<br/>NDIZOFowHTEbMBKGAIUEAXMSaGVybWVZLnNpdGthLmxvY2FSMIIBIJANBgkqhkiG<br/>9w08AQEFAAOCAQ&amp;AMIIBCgKCAQEAvHhsSUeELmjovxUSP48XHqDa9gIsfF7R10M<br/>421sBUP67Nya73IUDqYQ8QsQmzaqkgNDqaQXd08Bdqq8prbZxa6QIGPHURHr8du<br/>ANZxtntbMic0rCp3RnQS1PDq4mNJ3XvL+IU820R4nBZ34minC6rQa20N/kNw+UwW<br/>42EDHMgQplVc7NvE7JUSYSCMpioz1x+MQDexH11/EW1K64S0PaPj2CUFzTxTB/r<br/>ba0pNhI+A6d4fMWRsetDimC6xEhIKy82sZg/+1K2fJzHIFYeTTIBV2jw6qTXqLCA<br/>DTf1adu2EJiXwUmxG2uM6Gbfd0wH6kSQQRrKNxdDQgJDSeuLFQIDAQABo4ICSTCC<br/>AuEwLwYJKwYBBAGCNxQCBCIEIABEAG8AbQBhAGkAbgBDAG8AbgB0AHIAbWBSAGAA<br/>2QByMB0GAIUdJQQMMBQGCCSGAQUFBwMCBggrBgEFBQcDATA0BgNVHQ8BAF8EBAMA<br/>2QByMB0GAIUdJQQMBQGCCSGAQUFBwMCBggrBgEFBQcDATA0BgNVHQ8BAF8EBAMA<br/>2QByMB0GAIUdJQQMBQGCCSGAQUFBwMCBggrBgEFBQcDATA0BgNVHQ4EFgQUg6yhqFRdi131<br/>c8ttwCd0/ZineRNwHwYDVR0jBBgwFoAUBV88Xf2IRChIBMqLFpBDLHNF/QwgCYG<br/>AUUHwSBvjCBuzCBuKCBtaCBsoaBr2xKYXA6Ly8VQ049SEVSTUVTLUNBLENOPWh1<br/>cm11cyxDTj1DRFAsQ049UHVibGjJTIWSZV5JTIWUZVydMjjZXN8Q049U2Vydm1j<br/>ZXMSQ049Q29uZmIndXJhdGiVbixEQz1zaRrYSxEQz1sbNDbJjZXJ0aWZ2PY2F0<br/>ZVJIdm9jYXRpb25MaXN0P2Jhc2U/b2JqZWN0Q2xhc3M9Y1JMRGIzdHJpYNV0aW9U<br/>UG9pbnQwgbsGCCSGAQUFBwEBBIGUMIGrMIG08ggrBgEFBQcwAoaBm2xkYXA6Ly8v<br/>Q049SEVSTUVTLUNBLENOPUFJQSXDTJV3VBDABGKAALBYP2F0<br/>ZVJIdm9jYXRpb25MaXN0P2Jhc2U/b2JqZWN0Q2xhc3M9Y1JMRGIzdHJpYNV0aW9U<br/>UG9pbnQwgbsGCCSGAQUFBwEBBIGUMIGrMIG08BJEEBKHZD9EAy1G10BTFWocF2C<br/>Emhlcm11cySzzRrYS5sb2NhbDANBgkqhkiG9w0BAQ0FAAOCAgEAF39BzYd7S5hP<br/>uWp5C80+YbDONHXcVee1AB3gp2jhMj3itAHa37TKDXKXMbXjNtguBTIIIUzuwh<br/>jwfTIwS0yj1Z+WUH03fujuWINVTJHFmgoUH6U77BwC7KTz+iiwH30HPXVKKiVR<br/>701xSy2ITSSVZIFEWDbuNWe4gA+y20F4+dgN+1+RrQH/Hxc12VE7UXArVF1m/Y<br/>48QEE84fCWJyLrVXsiPG6BsRKtBLFSyPjiOJJPH/KND/KXWbZ3ISM2F2IH0MIEcqc6e<br/>QVnbBMmLcwcqLVgFyEssyb15NLqI8RSYDJBAUARWYJKWBAGCNXKBSIEFKHDPHVMKXVR<br/>702ZZMAHFVMKberhHdQt4cE77kFGOGJUmD0JDDJUGKW3ISKS5Irr/tU/KGve6B1G9<br/>BWP0UZEb21+1</pre> |  |  |  |  |  |

# C- Création des comptes utilisateurs sur le contrôleur de domaine

Sur le contrôleur de domaine je crée :

- Un groupe **pfsense**
- Un utilisateur kaiser faisant partie du groupe pfsense
- Un utilisateur cesar faisant partie du groupe pfsense
- Un utilisateur **pfsensead** faisant partie du groupe **pfsense** et qui va servir de faire la liaison entre pfsense et le contrôleur de domaine

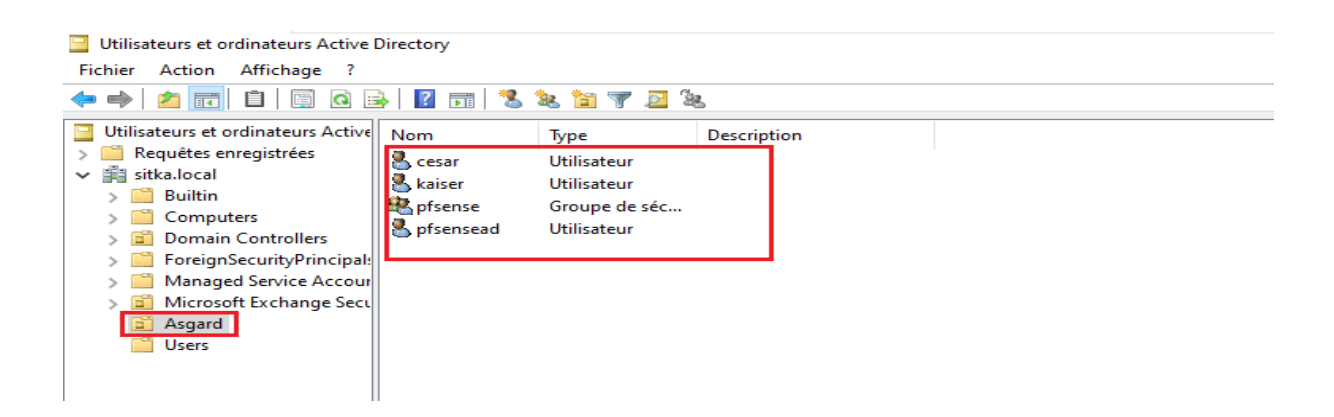

#### D- Création des authentifications LDAP et LDAPS sur le serveur pfsense

Sur pfsense il existe déjà une base locale permettant l'authentification des utilisateurs. On va utiliser deux autres méthodes qui permettrons l'authentification en utilisant LDAP et LDAPS

#### 1- Création de l'authentifications LDAP

Maintenant on va créer une authentification LDAP sur pfsense à partir l'interface web on va sur System/User Manager/Authentication Servers

Et on clique sur 🕂 📶 pour rajouter une authentification Servers

| <mark>pf</mark> sense <sub>.</sub> System → Interfa | aces                   | s • VPN • Status • | Diagnostics | <b>4</b> 0 G |
|-----------------------------------------------------|------------------------|--------------------|-------------|--------------|
| System / User Manager /                             | Authentication Servers | 5                  |             | 0            |
| Users Groups Settings                               | Authentication Servers |                    |             |              |
| Authentication Servers                              | •                      | · · ·              |             |              |
| Server Name                                         | Туре                   | Host Name          | Actions     |              |
| Local Database                                      |                        | pfsense            |             |              |
|                                                     |                        |                    |             | 🕂 Add        |

On remplit Les champs comme indiqué ci-dessous, les étapes 1,2 et 3 il faut les exécuter à la fin de notre procédure les faires : on tape cn dans le champ **Authentification containers** puis on clique sur **select a container** 

| Authentication containers | cn1 | 1 | Q Select a container | 2 |
|---------------------------|-----|---|----------------------|---|
|                           |     |   |                      |   |

| Users Groups                     | Settings Authentication Servers                                                                                                    |
|----------------------------------|----------------------------------------------------------------------------------------------------|
| Server Settings                  |                                                                                                    |
| Descriptive name                 | authentification Idap                                                                                                    |
| Туре                             |                                                                                                    |
| I DAP Server Setting             |                                                                                                    |
| Hostname or IP address           | barmas sitka local                                                                                                    |
|                                  | NOTE: When using SSL/TLS or STARTTLS, this hostname MUST match a Subject Alternative Name (SAN) or the Common Name (CN) of the LDAP server SSL/TLS Certificate.                                              |
| Port value                       | 389                                                                                                    |
| Transport                        | Standard TCP                                                                                                    |
| Peer Certificate Authority       | Global Root CA List                                                                                                    |
|                                  | This CA is used to validate the LDAP server certificate when 'SSL/TLS Encrypted' or 'STARTTLS Encrypted' Transport is active. This CA must match the CA used by the LDAP server.                             |
| Protocol version                 | 3 Select LDAP containers for authentication                                                                                                    |
| Server Timeout                   | 25 Containers Z OU=Asgard_DC=sitka_DC=local                                                                                                    |
|                                  | Timeout for LDAP operations (sec OU=Domain Controllers,DC=sitka,DC=local OU=Microsoft Exchange Security Groups DC=sitka,DC=local                                                                             |
| Search scope                     | Level CN=Users,DC=sitka,DC=local                                                                                                    |
|                                  | Entire Subtree                                                                                                    |
|                                  | Base DN 13                                                                                                    |
|                                  | DC=sitka,DC=local                                                                                                    |
| Authentication containers        | OU=Asgard,DC=sitka,DC=local Q Select a container                                                                                                    |
|                                  | Note: Semi-Colon separated. This will be prepended to the search base<br>dn above or the full container path can be specified containing a dc=                                                               |
|                                  | component. Example: CN=Users;DC=example,DC=com or OU=Staff;OU=Freelancers                                                                                                    |
| Extended query                   | Enable extended query                                                                                                    |
| Bind anonymous                   | Use anonymous binds to resolve distinguished names                                                                                                    |
| Bind credentials                 | CN=pfsensead,OU=Asgard,DC=sitka,DC=local                                                                                                    |
| User naming attribute            | samAccountName                                                                                                    |
| Group naming attribute           | Cn                                                                                                    |
| Group member attribute           | memberOf                                                                                                    |
| 850 0007 0                       |                                                                                                    |
| RFC 2307 Groups                  | LDAP Server uses RFC 2307 style group membership     RFC 2307 style group membership has members listed on the group object rather than using groups listed on user object. Leave unchecked for Active       |
|                                  | Directory style group membership (RFC 2307bis).                                                                                                    |
| Group Object Class               | posixGroup                                                                                                    |
|                                  | Object class used for groups in RFC2307 mode. Typically "posixGroup" or "group".                                                                                                    |
| Shell Authentication<br>Group DN | If I DAD equarie used for shall authentication user must be a member of this group and have a valid posis/Account attributes to be able to login                                                             |
|                                  | Example: CN=Remoteshellusers,CN=Users,DC=example,DC=com                                                                                                    |
| UTF8 Encode                      | UTF8 encode LDAP parameters before sending them to the server.                                                                                                    |
|                                  | Required to support international characters, but may not be supported by every LDAP server.                                                                                                    |
| Username Alterations             | Do not strip away parts of the username after the @ symbol                                                                                                    |
|                                  | ב.y. שפו שחוטיג שבעחורב' שצפו שחורח שחורחפלגובש.                                                                                                    |
| Allow unauthenticated<br>bind    | Allow unauthenticated bind Unauthenticated binds are bind with an existing login but with an empty password. Some LDAP servers (Microsoft AD) allow this type of bind without any possibility to disable it. |
|                                  | B Save                                                                                                    |

# 2- Création de l'authentifications LDAPS

a- Création du formulaire de l'authentification LDAPS

| Users          | Groups          | Settings            | Authentication Servers                                                                                                    |
|----------------|-----------------|---------------------|----------------------------------------------------------------------------------------------------|
| Server S       | Settings        |                     |                                                                                                    |
| De             | scriptive name  | auther              | tification Idaps                                                                                                    |
|                | Туре            | LDAP                | ♥                                                                                                    |
| LDAP S         | erver Settin    | igs                 |                                                                                                    |
| <u>Hostnam</u> | e or IP address | NOTE: V<br>server S | s. sitka.local<br>When using SSL/TLS or STARTTLS, this hostname MUST match a Subject Alternative Name (SAN) or the Common Name (CN) of the LDAP<br>ISL/TLS Certificate. |
|                | Port value      | 636                 |                                                                                                    |
|                | Transport       | SSL/T               | LS Encrypted V                                                                                                    |

Même procédure que l'authentification LDAP sauf pour les champs encadrés en **vert** on fait le choix de **SSL/TLS** et en utilise le port **636** 

Dans authentification containers on tape cn puis on clique sur

| Authentiation containers  | cn1 |                    | 2 |
|---------------------------|-----|--------------------|---|
| Authentication containers |     | Select a container | 2 |

La boite de dialogue qui nous permet de choisir l'OU qui héberge nos utilisateurs ne s'ouvre pas en plus on a un message d'erreur qui apparait en bas de la page

| Could not connect to the LDAP server. Please check the LDAP configuration. |
|----------------------------------------------------------------------------|

b- Analyse avec Wire Shark du trafic pfsense active directory

Donc l'authentification LDAPS ne fonctionne pas, on va essayer de faire un diagnostic en faisant une capture de trames avec Wire Shark pour identifier le problème.

On installe Wire Shark sur notre contrôleur de domaine, puis on déclenche une capture de trame en même temps on exécute la manipulation précédente

On fait un filtre ssl/tls dans notre capture de trame

Les trames qui représentent l'échange entre pfsense et le contrôleur de domaine sont encadrée en vert :

- Le dialogue commence par **client hello** la source est pfsense destination le hermes
- Hermes répond par server hello et présente son certificat à pfsense
- Pefsense répond par une alerte il ne reconnait pas le certificat

| -       | *Etherr                              | net0                                                              |                                                                                      |                                                                          |                                  |                                                |                                           | —               |              | $\times$ |
|---------|--------------------------------------|-------------------------------------------------------------------|--------------------------------------------------------------------------------------|--------------------------------------------------------------------------|----------------------------------|------------------------------------------------|-------------------------------------------|-----------------|--------------|----------|
| Fi      | chier E                              | diter Vue Al                                                      | ler Capture Analyser                                                                 | Statistiques Telephonie                                                  | Wireless 0                       | Outils Aide                                    |                                           |                 |              |          |
|         |                                      | 🛞 📙 📑 🕻                                                           | 🗙 😂   🍳 👄 👄 🕾 👔                                                                      | 5 🕹 📃 📃 🔍 Q (                                                            | R. 🎹                             |                                                |                                           |                 |              |          |
|         | ssl                                  |                                                                   |                                                                                      |                                                                          |                                  |                                                |                                           | A               |              | - +      |
| No      |                                      | Time                                                              | Source                                                                               | Destination                                                              | Protocol                         | Length Info                                    |                                           |                 |              | ^        |
|         | 10                                   | 0.869552                                                          | 172.20.0.250                                                                         | 172.20.0.14                                                              | TLSv1.2                          | 106 Application Data                           | 1                                         |                 |              |          |
|         | 19                                   | 0.918263                                                          | 172.20.0.250                                                                         | 172.20.0.14                                                              | TLSv1.2                          | 361 Client Hello                               |                                           |                 |              |          |
|         | 20                                   | 0.930438                                                          | 172.20.0.14                                                                          | 172.20.0.250                                                             | TLSv1.2                          | 2322 Server Hello, Ce                          | ertificate, Server Key Exchange,          | Certificate Rec | uest, …      |          |
|         | 23                                   | 0.932646                                                          | 172.20.0.250                                                                         | 172.20.0.14                                                              | TLSv1.2                          | 73 Alert (Level: Fa                            | tal, Description: Unknown CA)             |                 |              |          |
|         | 27                                   | 0.935831                                                          | 172.20.0.250                                                                         | 172.20.0.14                                                              | TLSv1.2                          | 531 Application Data                           | 1                                         |                 |              |          |
|         | 28                                   | 0.937566                                                          | 104.26.10.240                                                                        | 172.20.0.14                                                              | TLSv1.2                          | 576 Application Data                           | , Application Data                        |                 |              |          |
|         |                                      |                                                                   |                                                                                      |                                                                          |                                  |                                                |                                           |                 |              | ~        |
| > > > > | Ethern<br>Intern<br>Transm<br>Transp | et II, Src: )<br>et Protocol )<br>ission Contro<br>port Layer Sec | VMware_cb:74:c4 (00:0c<br>Version 4, Src: 172.20<br>ol Protocol, Src Port:<br>curity | ::29:cb:74:c4), Dst: 1<br>0.0.250, Dst: 172.20.0<br>38899, Dst Port: 630 | /Mware_23:<br>0.14<br>5, Seq: 29 | 11:5f (00:0c:29:23:11:<br>6, Ack: 2257, Len: 7 | 5f)                                       |                 |              |          |
| 0       | 000 <b>00</b>                        | Øc 29 23 11                                                       | 5f 00 0c 29 cb 74 c4                                                                 | 08 00 45 00 ···)#·_                                                      | ).t                              | E-                                             |                                           |                 |              |          |
| 0       | 010 00                               | 35 00 00 40                                                       | 00 40 06 e1 8c ac 14                                                                 | 00 ta ac 14 ;@                                                           | @· · · · · · ·                   |                                                |                                           |                 |              |          |
| 0       | 020 <b>00</b>                        | 0e 97 T3 02                                                       | 7C 02 26 50 06 98 4a                                                                 | e3 T0 80 18                                                              | -& PJ                            |                                                |                                           |                 |              |          |
| 0       | 030 <b>02</b><br>040 <b>d0</b>       | 02 01 41 00                                                       | 00 01 01 08 08 00 50                                                                 | 10 49 62 13                                                              | 0                                |                                                |                                           |                 |              |          |
|         |                                      |                                                                   |                                                                                      |                                                                          | -                                |                                                |                                           |                 |              |          |
|         | 2 1                                  | wireshark_Etherne                                                 | t0QQOEF1.pcapng                                                                      |                                                                          |                                  |                                                | Paquets: 46 · Affichés: 9 (19.6%) · Perdu | s: 0 (0.0%)     | Profile: Det | fault    |
|         |                                      |                                                                   |                                                                                      |                                                                          |                                  |                                                |                                           |                 |              |          |

Donc le souci vient du fait que le certificat présenté par Hermes n'est pas reconnu par pfsense pour contourner ce problème on va importer le certificat de l'autorité de certification racine installée sur hermes sur notre serveur pfsense.

- c- Exportation du certificat de l'autorité de certification hermes
  - On ouvre une console mmc et on rajou<sup>1</sup> Ajouter/Supprimer un composant logiciel enfichable... le composant certificat pour ordinateur
  - On exporter le certificat de l'autorité de certification racine au format '.cer' on l'enregistre avec le nom qu'on choisit

| 📮 hermes-ca |
|-------------|
|-------------|

09/01/2022 21:33

| Console1 - [Racine de la console\Certificats (ordina      | ateur local)\Perso | nnel\Certificats] |         |             | _                                     |   | ×   |
|-----------------------------------------------------------|--------------------|-------------------|---------|-------------|---------------------------------------|---|-----|
| Eichier Action Affichage Eavoris Fenêtre                  | ?                  |                   |         |             |                                       |   | - x |
|                                                           |                    |                   |         |             |                                       |   |     |
|                                                           |                    | ~                 | -       |             |                                       |   |     |
| Accine de la console                                      | Delivre a          |                   | Delivre | e par       | Actions                               |   |     |
|                                                           | hermes.sitka.      | local             | HERM    | ES-CA       | Certificats                           |   | -   |
| Contificate                                               | HERMES-CA          |                   | HERM    | ES-CA       | Autres actions                        |   | •   |
| Autorités de certification racines de con                 | 0.                 | uvrir             |         |             |                                       |   |     |
| Certificato                                               |                    |                   | _       |             | HERMES-CA                             | - | -   |
| Confignce de l'entrenrise                                 | То                 | utes les tâches   | >       | Ouvrir      |                                       |   | •   |
| Autorités de certification intermédiaires                 | Co                 | ouper             |         | Demander    | un certificat avec une nouvelle clé   |   |     |
| Éditeurs approuvés                                        | 6                  | nior              |         | Popouvolo   | r la cartificat avec una nouvella clé |   |     |
| Certificats non autorisés                                 |                    | , .               |         | Kenouvere   | The certificat avec une nouvelle cle  |   |     |
| Autorités de certification racine tierce ni               | Su                 | pprimer           |         | Gérer les c | lés privées                           |   |     |
| Personnes autorisées                                      | Pr                 | opriétés          |         | Opération   | avancées                              | > |     |
| Émetteurs d'authentification de client                    |                    |                   |         |             |                                       |   |     |
| Racines de version d'évaluation                           | Ai                 | de                |         | Exporter    |                                       |   |     |
| Racines de test                                           |                    |                   |         |             |                                       |   |     |
| > Cocal NonRemovable Certificates                         |                    |                   |         |             |                                       |   |     |
| > 🧮 Bureau à distance                                     |                    |                   |         |             |                                       |   |     |
| > Demandes d'inscription de certificat                    |                    |                   |         |             |                                       |   |     |
| > 📫 Racines de confiance de carte à puce                  |                    |                   |         |             |                                       |   |     |
| > 📫 Autorités d'installation d'applications er            |                    |                   |         |             |                                       |   |     |
| > Périphériques approuvés                                 |                    |                   |         |             |                                       |   |     |
| < >                                                       | <                  |                   |         | >           |                                       |   |     |
| Contient les opérations pouvant être effectuées sur l'élé | ment.              |                   |         |             | ,                                     |   |     |

On choisit de ne pas exporter la clé privée

| <ul> <li>Assistant Exportation du certificat</li> </ul>                                                                                                    |                                                                                                    |
|----------------------------------------------------------------------------------------------------|----------------------------------------------------------------------------------------------------|
| Bienvenue dans l'Assistant Exportation du certificat                                                                                                    | Exporter la clé privée<br>Vous pouvez choisir d'exporter la dé privée avec le certificat.                                                                                                    |
| Cet Assistant vous aide à copier des certificats, des listes de certificats de confiance et<br>des listes de révocation des certificats d'un magasin de certificats vers votre disque.<br>Un certificat, émis par une autorité de certification, canfirme votre identité et content<br>des informations permettant de protéger des données ou d'étaile des convexions réseau<br>sécurisées. Le magasin de certificats est la zone système où les certificats sont<br>conservés.<br>Pour continuer, cliquez sur Suivant. | Les dés privées sont protégées par mot de passe. Si vous voulez exporter la dé<br>privée avec le certificat, vous devez taper un mot de passe dans une prochaine page.<br>Voulez-vous exporter la dé privée avec le certificat ?<br>Oui, exporter la dé privée |
| Suivant Annuler                                                                                                    | Suivant Annuler                                                                                                    |

On choisit le format X.509 encodé DER (\*.cer) et en l'enregistre avec le nom hermed-ca.cer

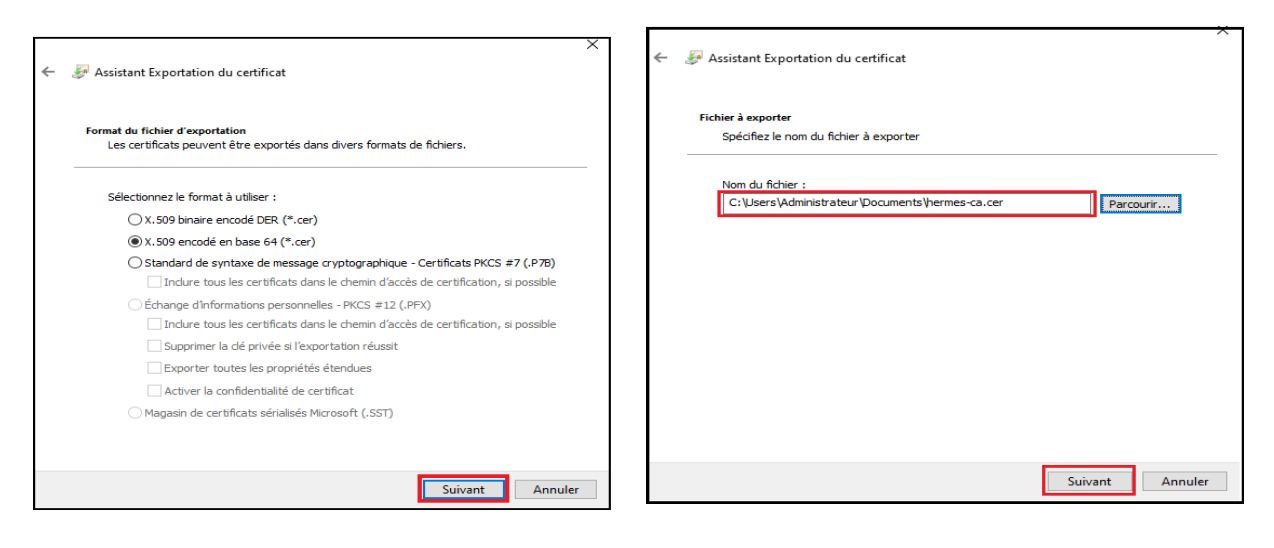

- J'ouvre mon fichier hermes-ca.cer avec le bloc note pour afficher le certificat de l'autorité de certification après on le copie pour l'insérer dans pfsense

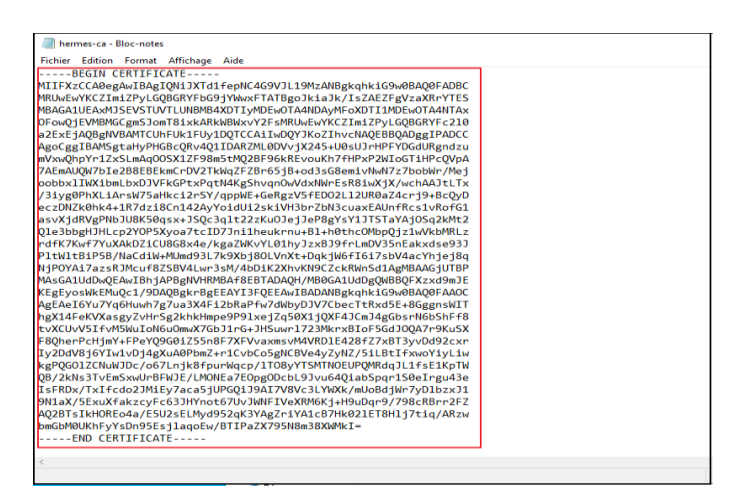

d- Importation du certificat de l'autorité de certification racine

On va sur **cerificate manager + Cas** on clique sur ad pour rajouter une autorité de certification

|           | System       | n <del>-</del> Interface | s + Firewall +        | Services +                           | VPN 👻                              | Status 🚽                      | Diagnostics 👻      | Help - |                | C             |
|-----------|--------------|--------------------------|-----------------------|--------------------------------------|------------------------------------|-------------------------------|--------------------|--------|----------------|---------------|
| Systen    | n / Certifi  | cate Manag               | er / CAs              |                                      |                                    |                               |                    |        |                | Ø             |
| CAs       | Certificates | Certificate Rev          | ocation               |                                      |                                    |                               |                    |        |                |               |
| Search    |              |                          |                       |                                      |                                    |                               |                    |        |                | e             |
| Search te | erm          |                          |                       |                                      |                                    |                               | Both               | ~ (    | Clear          |               |
|           |              | Enter a sear             | ch string or *nix reg | ular expression to :                 | search certific                    | ate names an                  | d distinguished na | mes.   |                |               |
| Certifica | ate Authorit | ies                      |                       |                                      |                                    |                               |                    |        |                |               |
| Name      | Internal     | Issuer                   | Certificates          | Distinguished                        | Name                               |                               |                    |        | In Use         | Actions       |
| CA-Sitka  | ~            | self-signed              | 1                     | ST=IDF, OU=S                         | K, O=sitka, L=                     | Paris, CN=Ca-                 | sitka, C=GB 🕕      |        | OpenVPN Server | ## <b>#</b> C |
|           |              |                          |                       | Valid From: Wee<br>Valid Until: Sat, | d, 22 Dec 2021 1<br>21 Dec 2024 10 | 0:15:57 +0100<br>:15:57 +0100 |                    |        |                |               |
|           |              |                          |                       |                                      |                                    |                               |                    |        |                | + Ad          |

On donne un nom à notre autorité de certification et on choisit comme méthode **import an** existing Certificate Autority

Apres il suffit de coller le certificat de l'autorité de certification racine hermes dans le champ certificate data

| System / Certific                     | ate Manager / CAs / Edit                                                                                                    |
|---------------------------------------|----------------------------------------------------------------------------------------------------|
| CAs Certificates                      | Certificate Revocation                                                                                                    |
| Create / Edit CA                      |                                                                                                    |
| Descriptive name                      | hermes-ca                                                                                                    |
| Method                                | Import an existing Certificate Authority                                                                                                    |
| Trust Store                           | CAdd this Certificate Authority to the Operating System Trust Store<br>When enabled, the contents of the CA will be added to the trust store so that they will be trusted by the operating system.                                                                                                   |
| Randomize Serial                      | Use random serial numbers when signing certifices When enabled, if this CA is capable of signing certificates then serial numbers for certificates signed by this CA will be automatically randomized and checked for uniqueness instead of using the sequential value from Next Certificate Serial. |
| Existing Certificate A                | Authority                                                                                                    |
| <u>Certificate data</u>               | HITFX2CCA0egAWIEAGIQNIJXTd1fepNC4G9VJL19MZANBgkqhkiG9W         HITFX2CCA0egAWIEAGIQNIJXTd1fepNC4G9VJL19MZANBgkqhkiG9W         BAQ0FADBC         HRUWEWYKCZIEMIZPyLGQBGRYFDG9JYWwXFTATBgoJkiaJk/ISZAEZFg         YZXXRYYTES         Paste a certificate in X.509 PEM format here.                     |
| Certificate Private Key<br>(optional) | Paste the private key for the above certificate here. This is optional in most cases, but is required when generating a Certificate Revocation List (CRL).                                                                                                    |
| Next Certificate Serial               | Enter a decimal number to be used as a sequential serial number for the next certificate to be signed by this CA.                                                                                                    |
|                                       | Save                                                                                                    |

e- Test de la connexion ssl entre pfsense et le contrôleur de domaine

On constate qu'il n'y'a plus de messages d'erreurs que le message handshake (poignée de main) est établie et crypté on peut maintenant revenir pour terminer de remplir notre formulaire authentification LDAPS

| _        |                 |                       |                          |                   |                   |                                            |                  |             |              |
|----------|-----------------|-----------------------|--------------------------|-------------------|-------------------|--------------------------------------------|------------------|-------------|--------------|
| 🛋 *E     | thernet0        |                       |                          |                   |                   |                                            | -                |             | $\times$     |
| Fichie   | r Editer Vue    | Aller Capture Analyse | r Statistiques Telephoni | e Wireless Outils | Aide              |                                            |                  |             |              |
| <b>A</b> | 1 🖉 💿 📘 🚮       | 🔀 🖾 🍳 👄 👄 🖻           | i 🕧 😃 🥃 📃 🔍 e            | Q III             |                   |                                            |                  |             |              |
| l est    |                 |                       |                          |                   |                   |                                            | ~                |             | <b>→</b> ] + |
| Ne       | Time            | Sev.mee               | Destination              | Destagel Length   | Tafa              |                                            |                  |             |              |
| 110.     | 24 3 180984     | 172 20 0 14           | 172 20 0 250             | TLSv1 2 381       | Application Data  |                                            |                  |             |              |
|          | 27 3.181661     | 172.20.0.250          | 172.20.0.14              | TLSv1.2 89        | Application Date  |                                            |                  |             |              |
|          | 35 3,188387     | 172.20.0.250          | 172.20.0.14              | TLSv1.2 361       | Client Hello      | -                                          |                  |             |              |
|          | 36 3.190890     | 172.20.0.14           | 172.20.0.250             | TLSv1.2 2322      | Server Hello, Ce  | ertificate, Server Key Exchange,           | Certificate Requ | uest,       |              |
| 1        | 40 3.194817     | 172.20.0.250          | 172.20.0.14              | TLSv1.2 236       | Certificate, Cli  | ient Key Exchange, Change Cipher           | Spec, Encrypted  | Hands       |              |
|          | 41 3.196216     | 172.20.0.14           | 172.20.0.250             | TLSv1.2 117       | Change Cipher Sp  | pec, Encrypted Handshake Message           |                  |             |              |
|          | 43 3.196628     | 172.20.0.250          | 172.20.0.14              | TLSv1.2 158       | Application Data  | a                                          |                  |             | ~            |
| > En     | ame 41: 117 byt | es on wire (936 bits: | ), 117 bytes captured    | (936 bits) on in  | terface \Device\N | IPF_{CD7E2F95-314F-4B15-B68B-1106          | SA9E5CCE}, id 0  |             |              |
| > Et     | hernet II, Src: | VMware_23:11:5f (00   | :0c:29:23:11:5f), Dst    | : VMware_cb:74:c4 | (00:0c:29:cb:74:  | c4)                                        |                  |             |              |
| > In     | ternet Protocol | Version 4, Src: 172   | .20.0.14, Dst: 172.20    | .0.250            |                   |                                            |                  |             |              |
| > Tr     | ansmission Cont | rol Protocol, Src Po  | rt: 636, Dst Port: 42    | 252, Seq: 2257, A | ck: 466, Len: 51  |                                            |                  |             |              |
| 2 16     | ansport Layer S | ecurity               |                          |                   |                   |                                            |                  |             |              |
| 0000     | 00 0c 29 cb 7   | 4 c4 00 0c 29 23 11   | 5f 08 00 45 00 😶         | •t••••)#•_••E•    |                   |                                            |                  |             |              |
| 0010     | 00 67 e0 d8 4   | 0 00 80 06 00 00 ac   | 14 00 0e ac 14 ·g·       | @                 |                   |                                            |                  |             |              |
| 0020     | 00 Ta 02 /c a   | 5 0C 95 6C 8T 69 93   | 7d 1f f7 po 06           | 1                 |                   |                                            |                  |             |              |
| 0040     | c7 46 14 03 0   | 3 00 01 01 16 03 03   | 00 28 00 00 00 ·F·       |                   |                   |                                            |                  |             |              |
| 0050     | 00 00 00 00 0   | 0 55 42 75 a7 1e b6   | de af 60 26 fa ····      | ••UBu ••••••      |                   |                                            |                  |             |              |
| 0060     | c5 13 d1 75 d   | 2 73 83 0d a7 a7 d4   | 8b ba 64 d4 6b · · ·     | u·s·· ····d·k     |                   |                                            |                  |             |              |
| 0070     | 5f 38 7f d5 1   | d                     | _8 ·                     |                   |                   |                                            |                  |             |              |
|          |                 |                       |                          |                   |                   |                                            |                  |             |              |
|          |                 |                       |                          |                   |                   |                                            |                  |             |              |
|          |                 |                       |                          |                   |                   |                                            |                  |             |              |
| 0        | wireshark_Ether | net0W30DF1.pcapng     |                          |                   |                   | Paquets: 63 · Affichés: 20 (31.7%) · Perdu | is: 0 (0.0%)     | Profile: De | fault        |
| -        |                 |                       |                          |                   |                   |                                            |                  |             |              |

# 3- Utilisation des authentifications LDAP et LDAPS sur le serveur pfsense

Je vérifie l'authentification Active directory de mon compte **kaiser** à partir de l'interface web de pfsense, on va sur diagnostic + authentification

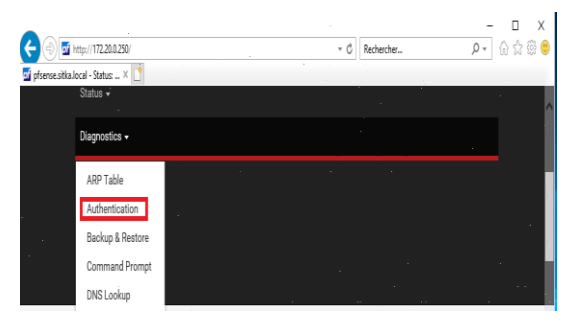

- a- Vérification de l'authentification LDAP et LDAPS
- L'authentification Active directory en utilisant LDAP a réussit

| Diagnostics / Aut                                                        | Diagnostics / Authentication                                             |  |  |  |
|--------------------------------------------------------------------------|--------------------------------------------------------------------------|--|--|--|
| User kaiser authenticated successfully. This user is a member of groups: |                                                                          |  |  |  |
| Authentication Test                                                      |                                                                          |  |  |  |
| Authentication Server                                                    | authentification Idap  Select the authentication server to test against. |  |  |  |
| Username                                                                 | kaiser                                                                   |  |  |  |
| Password                                                                 |                                                                          |  |  |  |
|                                                                          | <b>≁</b> Test                                                            |  |  |  |

#### - L'authentification Active directory en utilisant LDAPS a réussit

| Diagnostics / Aut                                                        | Diagnostics / Authentication |  |  |  |  |
|--------------------------------------------------------------------------|------------------------------|--|--|--|--|
| User kaiser authenticated successfully. This user is a member of groups: |                              |  |  |  |  |
| Authentication Test                                                      |                              |  |  |  |  |
| Authentication Server                                                    | authentification Idaps       |  |  |  |  |
| Username                                                                 | kaiser                       |  |  |  |  |
| Password                                                                 |                              |  |  |  |  |
|                                                                          | <b>≁</b> Test                |  |  |  |  |

b- Configuration des groupes et des utilisateurs sur pfsense

On crée un groupe de même nom que celui crée sur active directory le groupe **pfsense** on clique sur **add** pour rajouter un groupe

| System / User | System / User Manager / Groups  |              |         |  |  |
|---------------|---------------------------------|--------------|---------|--|--|
| Users Groups  | Settings Authentication Servers |              |         |  |  |
| Groups        | Description                     | Member Count | Actions |  |  |
| all           | All Users                       | 1            |         |  |  |
| admins        | System Administrators           | 1            | ø       |  |  |
|               |                                 |              | + Add   |  |  |

On remplit les champs comme indiqué ci-dessous puis on sauvegarde

| Users Groups Set | tings Authentication Servers                                                             |                                                                 |
|------------------|------------------------------------------------------------------------------------------|-----------------------------------------------------------------|
| Group Properties | 5                                                                                        |                                                                 |
| Group name       | pfsense                                                                                  |                                                                 |
| Scope            | Remote V<br>Warning: Changing this setting may affect the local groups t<br>take effect. | file, in which case a reboot may be required for the changes to |
| Description      | Group description, for administrative information only                                   |                                                                 |
| Group membership | admin *                                                                                  |                                                                 |
|                  | Not members                                                                              | Members                                                         |
|                  | >> Move to "Members"                                                                     | K Move to "Not members                                          |
|                  | Hold down CTRL (PC)/COMMAND (Mac) key to select multi                                    | ple items.                                                      |
|                  | E Save                                                                                   |                                                                 |

Dès que le groupe est créé je l'édite pour lui donner les droits admin

| pfsense compte active directory 0 |  |  |
|-----------------------------------|--|--|
|-----------------------------------|--|--|

Dans assigned Privilèges je clique sur add

| Assigned Privileges |        |             |        |       |
|---------------------|--------|-------------|--------|-------|
|                     | Name   | Description | Action |       |
|                     |        |             |        | + Add |
|                     |        |             |        |       |
|                     | 🖺 Save |             |        |       |

Je sélectionne WebCfg – All pages comme droit

| roup Privileges     |                                                                                                    |  |
|---------------------|----------------------------------------------------------------------------------------------------|--|
| Group               | pfsense                                                                                                    |  |
| Assigned privileges | System - HA node sync<br>User - Config: Deny Config Write<br>User - Notices: View and Clear<br>User - Struices: Captive Portal login<br>User - System: Copy files (ocp)<br>User - System: Shell account access<br>User - System: Shell account access<br>User - System: Shell account access<br>User - VPN: IPSec xauth Dialin<br>User - VPN: IPSec Xauth Dialin<br>User - VPN: IPSec Xauth Dialin<br>User - VPN: Constant<br>WebCfg - AJAX: Get Service Providers<br>WebCfg - AJAX: Get Stats<br>WebCfg - Crash reporter<br>WebCfg - Dashboard (all)<br>WebCfg - Dashboard (all) |  |
|                     | WebCfg - All pages<br>WebCfg - Crash reporter<br>WebCfg - Dashboard (all)<br>WebCfg - Dashboard widgets (direct access).<br>WebCfg - Diagnostics: ARP Table                                                                                                    |  |

On remarque le groupe pfsense aura tous les droits

| 🖺 Save 🝸 Filter 🗶 Clear                  |                                        |                                   |  |
|------------------------------------------|----------------------------------------|-----------------------------------|--|
| Allow access to all pages (This privileg | je effectively gives administrator-lev | vel access to users in the group) |  |

On enregistre notre configuration

| Assigned Privileges |                                      |                                               |               |
|---------------------|--------------------------------------|-----------------------------------------------|---------------|
|                     | Name                                 | Description                                   | Action        |
|                     | WebCfg - All pages                   | Allow access to all pages (admin privilege)   | <b>m</b>      |
|                     | Security notice: Users in this group | p effectively have administrator-level access |               |
|                     |                                      |                                               | - <b>+</b> Ad |
|                     | 🖹 Save                               |                                               |               |

On fait un test de connexion avec la base LDAP

| System                      | + Interfaces +                                                                            | Firewall 🗸 🗧                                                                                 | Services <del>-</del>                                                          | VPN 🗸                                        | Status 🗸                                          | Diagnostics 🚽                                                           | Help 🗸                                                          | ¢                        |
|-----------------------------|-------------------------------------------------------------------------------------------|----------------------------------------------------------------------------------------------|--------------------------------------------------------------------------------|----------------------------------------------|---------------------------------------------------|-------------------------------------------------------------------------|-----------------------------------------------------------------|--------------------------|
| System / User M             | anager / Settir                                                                           | ngs                                                                                          |                                                                                |                                              |                                                   |                                                                         |                                                                 | Ø                        |
| Users Groups                | Settings Authentic                                                                        | cation Servers                                                                               |                                                                                |                                              |                                                   |                                                                         |                                                                 |                          |
| Settings<br>Session timeout | 30<br>Time in minutes to e<br>risk!                                                       | xpire idle managem                                                                           | nent sessions. Ti                                                              | he default is                                | 4 hours (240 r                                    | minutes). Enter 0 to r                                                  | never expire sessions. 1                                        | NOTE: This is a security |
| Authentication Server       | authentification Ida                                                                      | ар                                                                                           |                                                                                |                                              | ~                                                 |                                                                         |                                                                 |                          |
| Shell Authentication        | Use Authentication<br>If RADIUS or LDAP s<br>To allow logins with<br>To allow logins with | on Server for Shell A<br>erver is selected it i<br>RADIUS credentials<br>LDAP credentials, S | Authentication<br>is used for conso<br>s, equivalent loca<br>Shell Authenticat | ole and SSH<br>al users with<br>tion Group D | authentication<br>the expected p<br>N must be spe | n. Otherwise, the Loc<br>privileges must be cr<br>ccified on the LDAP s | al Database is used.<br>eated first.<br>erver configuration pag | je.                      |
| Auth Refresh Time           | Time in seconds to o<br>to authentication ser                                             | cache authenticatio<br>vers.                                                                 | n results. The de                                                              | efault is 30 s                               | econds, maxin                                     | num 3600 (one hour                                                      | ). Shorter times result i                                       | n more frequent queries  |
|                             | 🖬 Save 🎤 Save                                                                             | e & Test                                                                                     |                                                                                |                                              |                                                   |                                                                         |                                                                 |                          |

#### La connexion a réussi

LDAP settings

| reactesuits | Attempting connection to                                | hermes.sitka.local |  |
|-------------|---------------------------------------------------------|--------------------|--|
|             | Attempting bind to                                      | hermes.sitka.local |  |
|             | Attempting to fetch Organizational Units from           | hermes.sitka.local |  |
|             | Organization units found                                |                    |  |
|             | OU=Asgard,DC=sitka,DC=local                             |                    |  |
|             | OU=Domain Controllers,DC=sitka,DC=local                 |                    |  |
|             | OU=Microsoft Exchange Security Groups.DC=sitka.DC=local |                    |  |
|             | CN=Users.DC=sitka.DC=local                              |                    |  |

# On fait un test de connexion avec la base LDAPS

|                      | em – Interfac                               | ces + Firewall +                                                                                         | Services -                                                                                 | VPN -                                                    | Status 🚽                                             | Diagnostics 👻                                                          | Help 👻                                                     | G                               |
|----------------------|---------------------------------------------|----------------------------------------------------------------------------------------------------|--------------------------------------------------------------------------------------------|----------------------------------------------------------|------------------------------------------------------|------------------------------------------------------------------------|------------------------------------------------------------|---------------------------------|
| System / User        | Manager /                                   | Settings                                                                                                 |                                                                                            |                                                          |                                                      |                                                                        |                                                            | Ø                               |
| Users Groups         | Settings                                    | Authentication Servers                                                                                   |                                                                                            |                                                          |                                                      |                                                                        |                                                            |                                 |
| Settings             |                                             |                                                                                                    |                                                                                            |                                                          |                                                      |                                                                        |                                                            |                                 |
| Session timeo        | ut 30<br>Time in min<br>risk!               | utes to expire idle man                                                                                  | agement sessions                                                                           | . The default                                            | is 4 hours (240                                      | minutes). Enter 0 to                                                   | never expire sess                                          | sions. NOTE: This is a security |
| Authentication Serve | er authentific                              | cation Idaps                                                                                             |                                                                                            |                                                          | ~                                                    |                                                                        |                                                            |                                 |
| Shell Authenticatio  | If RADIUS o<br>To allow log<br>To allow log | nentication Server for S<br>r LDAP server is select<br>jins with RADIUS crede<br>jins with LDAP credenti | hell Authentication<br>ed it is used for co<br>ntials, equivalent i<br>als, Shell Authenti | n<br>Insole and SS<br>Iocal users with<br>Iocation Group | H authentication<br>th the expected<br>DN must be sp | on. Otherwise, the Lo<br>I privileges must be o<br>ecified on the LDAP | cal Database is us<br>created first.<br>server configurati | sed.                            |
| Auth Refresh Tim     | Time in sec<br>to authentic                 | onds to cache authenti<br>ation servers.                                                                 | cation results. The                                                                        | e default is 30                                          | seconds, max                                         | imum 3600 (one hou                                                     | r). Shorter times r                                        | result in more frequent queries |
|                      | Save                                        | 🗲 Save & Test                                                                                            |                                                                                            |                                                          |                                                      |                                                                        |                                                            |                                 |

#### La connexion a réussi

### LDAP settings

| Test results | Attempting connection to                                                                                                    | hermes.sitka.local | OK |
|--------------|----------------------------------------------------------------------------------------------------|--------------------|----|
|              | Attempting bind to                                                                                                    | hermes.sitka.local | ок |
|              | Attempting to fetch Organizational Units from                                                                                                    | hermes.sitka.local | ок |
|              | Organization units found<br>OU=Asgard,DC=sitka,DC=local<br>OU=Domain Controllers,DC=sitka,DC=local<br>OU=Microsoft Exchange Security Groups,DC=sitka,DC=local<br>CN=Users,DC=sitka,DC=local |                    |    |

# On teste notre configuration en se connectant avec notre compte kaiser

| 🗖 🗾 pfSense - Login 🗙                                      | +                               |                 |             | —       |       | $\times$ |
|------------------------------------------------------------|---------------------------------|-----------------|-------------|---------|-------|----------|
| $\leftarrow$ $\rightarrow$ $C$ $rightarrow$ https://heimda | II.sitka.local                  | 🖉 as ★          | £°≡         | Ē       | ۲     |          |
| <u>pf</u> sense                                            |                                 |                 | Logir       | n to pf | Sense | ÷        |
|                                                            |                                 |                 |             |         |       |          |
|                                                            | SIGN IN                         |                 |             |         |       |          |
|                                                            | kaiser                          |                 |             |         |       |          |
|                                                            |                                 |                 |             |         |       |          |
|                                                            | ·                               |                 |             |         |       |          |
|                                                            | SIGN IN                         | E 000 ( 0000 )  |             |         |       |          |
| prsense is developed a                                     | ind maintained by Netgate. 🗢 ES | F 2004 - 2022 V | iew license |         |       |          |

On verifie bien qu'on est connecter avec un compte issue de la base LDAP

| 🗖 🗾 heimdall.sit                               | tka.local - Status: Dash 🗙 🕂                                                                                                    |                        |   |    |     | —    |     | 3  |
|------------------------------------------------|----------------------------------------------------------------------------------------------------|------------------------|---|----|-----|------|-----|----|
| $\leftarrow \rightarrow $ C                    | 🕆 https://heimdall.sitka.local                                                                                                    | Ð                      | ക | 20 | £°≡ | Ð    |     |    |
| ofsense                                        |                                                                                                    |                        |   |    |     | [    |     |    |
| Status / D                                     | ashboard                                                                                                    |                        |   |    |     |      | + 0 | 1  |
| Status, D                                      |                                                                                                    |                        |   |    |     |      | • • |    |
|                                                |                                                                                                    |                        |   |    |     |      |     |    |
| System Infor                                   | mation                                                                                                    |                        | _ | _  | _   | J.   | - 8 | ī. |
| System Infor<br>Name                           | heimdall.sitka.local                                                                                                    |                        | _ |    |     | ، عر | • • | 1  |
| System Infor<br>Name<br>User                   | heimdall.sitka.local<br>kaiser@172.20.0.14 (LDAP/authentifi                                                                                                    | cation Idaps)          |   | -  | -   | ، عو | 08  | 1  |
| System Infor<br>Name<br>User<br>System         | heimdall.sitka.local<br>kaiser@172.20.0.14 (LDAP/authentifi<br>VMware Virtual Machine                                                                                    | cation Idaps)          |   |    |     | ¥    | 0 8 | 1  |
| System Infor<br>Name<br>User<br>System         | Mation<br>heimdall.sitka.local<br>kaiser@172.20.0.14 (LDAP/authentifi<br>VMware Virtual Machine<br>Netgate Device ID: <b>7c7777e1ee8ed9</b> 1                            | cation Idaps)          |   |    |     | بر   | • • |    |
| System Infor<br>Name<br>User<br>System<br>BIOS | Mation<br>heimdall.sitka.local<br>kaiser@172.20.0.14 (LDAP/authentifi<br>VMware Virtual Machine<br>Netgate Device ID: 7677771ee8ed91<br>Vendor: Phoenix Technologies LTD | oation Idaps)<br>11e66 |   |    |     | 1    | 00  |    |

~

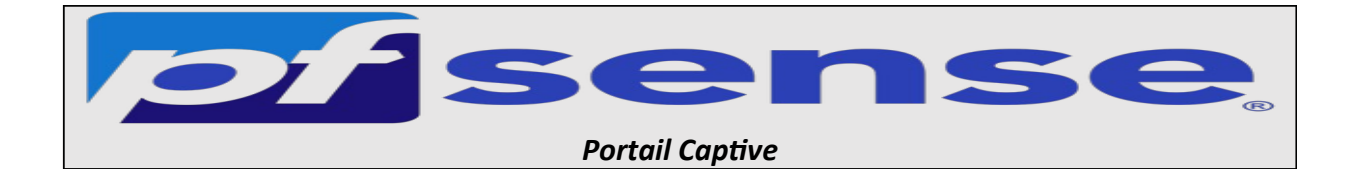

- 1- Introduction
- 2- Activation du portail captive
- 3- Configuration du DHCP
- 4- Création des règles sur le firewall
- 5- Test de notre portail captive

### 1- Introduction

Le portail captif est un moyen qui force les clients d'un réseau de passer par une page Web d'authentification pour pouvoir se connecter à Internet.

Il est utilisé dans des réseaux assurant un accès public comme certain espace de la SNCF, les hôtels, les établissement scolaires ...

# 2- Activation du portail captive

On se connecte sur l'interface de web de pfsense, après on va sur Services + Captive Portal

|            | System 🗸 Interfaces 🗸 Firewall     | ✓ Services ✓ VPN ·                                 | + Status + | Dia | gnostics - Help -                     | <b>4</b> 2 🗘  |
|------------|------------------------------------|----------------------------------------------------|------------|-----|---------------------------------------|---------------|
| Status /   | Dashboard                          | Auto Config Backup<br>Captive Portal<br>DHCP Relay |            |     |                                       | + 0           |
| System Inf | ormation                           | DHCP Server                                        | Interfaces |     |                                       | ی 🖨 ۴         |
| Name       | heimdall.sitka.local               | DHCPv6 Relay                                       | 🕂 WAN      | 1   | 1000baseT <full-duplex></full-duplex> | 192.168.1.250 |
| User       | admin@172.20.0.14 (Local Database) | DHCPv6 Server & RA                                 | 📥 LAN      | 1   | 1000baseT <full-duplex></full-duplex> | 172.20.0.250  |
| System     | VMware Virtual Machine             | DNS Forwarder                                      | - OPT1     | 1   | 1000baseT <full-duplex></full-duplex> | 192.168.2.250 |

# On clique sur **Add**

|                    | System 👻    | Interfaces 🗸 | Firewall 🗕 | Services +   | VPN 🗸 | Status 🗸 | Diagnostics 🗸 | Help 🗸 |        | <b>¢</b> 2 | •   | •   |
|--------------------|-------------|--------------|------------|--------------|-------|----------|---------------|--------|--------|------------|-----|-----|
| Services           | / Captive F | Portal       |            |              |       |          |               |        |        | 601        | •   | •   |
| Captive Po<br>Zone | rtal Zones  | ces          | Numt       | per of users |       |          | Description   | A      | ctions |            |     |     |
|                    |             |              |            |              |       |          |               |        |        |            | + / | ٩dd |

On renseigner le Nom du Portail Captif et sa description :

Sitka\_portal pour le nom de la zone

Portail captive sitka pour la description de la zone

| COMMUNITY EDITION | m 👻 Interfaces 👻                       | Firewall - Services -           | VPN <del>-</del> St  | atus <del>-</del> Diagnostics | <b>≜</b> 2 G• |
|-------------------|----------------------------------------|---------------------------------|----------------------|-------------------------------|---------------|
| Services / Cap    | tive Portal / Add                      | Zone                            |                      |                               | ₩ 🗏 🕄         |
| Add Captive Porta | Zone                                   |                                 |                      |                               |               |
| Zone nam          | e sitka_portail<br>Zone name. Can only | contain letters, digits, and un | derscores (_) and m  | ay not start with a digit.    |               |
| Zone descriptio   | A description may be                   | entered here for administrativ  | ve reference (not pa | rsed).                        |               |
|                   | Save & Continue                        | 2                               |                      |                               |               |

# On active le portail et on enregistre

| COMMUNITY EDITION                                       | 🔸 Interfaces 🗸 Firewall 🗸 Services 🗣 VPN 🗣 Status 🖌 Diagnostics 🗸 Help 🗸 🦺 🕑 🕩                                                                                                    |
|---------------------------------------------------------|----------------------------------------------------------------------------------------------------|
| Services / Captin                                       | ve Portal / sitka_portail / Configuration 😤 🖼 🗐 😧                                                                                                    |
| Configuration MAC:                                      | s Allowed IP Addresses Allowed Hostnames Vouchers High Availability File Manager                                                                                                    |
| Captive Portal Conf                                     | iguration                                                                                                    |
| Enable                                                  | Enable Captive Portal                                                                                                    |
| Description                                             | portail captif de sitka<br>A description may be entered here for administrative reference (not parsed).                                                                                                    |
|                                                         | B Save                                                                                                    |
| Don't forget to enable the<br>Also, the DNS Forwarder o | DHCP server on the captive portal interface! Make sure that the default/maximum DHCP lease time is higher than the hard timeout entered on this page.<br>Ir Resolver must be enabled for DNS lookups by unauthenticated clients to work. |
| Don't forget to enable the<br>Also, the DNS Forwarder o | DHCP server on the captive portal interface! Make sure that the default/maximum DHCP lease time is higher than the hard timeout entered on this page.<br>r Resolver must be enabled for DNS lookups by unauthenticated clients to work.  |

- On active Enable Captive Portal
- On sélectionne l'interface **Opt1**
- Maximum concurrent connections : **1** (Limite le nombre de connexions simultanées d'un même utilisateur)
- Idle timeout (Minutes) on choisit **15**:(Les clients seront déconnectés après cette période d'inactivité)

| COMMUNITY EDITION                 | 🔹 Interfaces 🗸 Firewall 🗸 Services 🖌 VPN 🖌 Status 🖌 Diagnostics 🖌 Help 🗸 🦺 🕑 🕩                                                                                                    |
|-----------------------------------|----------------------------------------------------------------------------------------------------|
| Services / Captiv                 | e Portal / sitka_portail / Configuration C® 幸 Ш 🗉 😢                                                                                                    |
| Configuration MACs                | Allowed IP Addresses Allowed Hostnames Vouchers High Availability File Manager                                                                                                    |
| Captive Portal Config             | juration                                                                                                    |
| Enable                            | Enable Captive Portal                                                                                                    |
| Description                       | portail captif de sitka<br>A description may be entered here for administrative reference (not parsed).                                                                                                    |
| Interfaces                        | WAN<br>LAN<br>OPT1<br>Select the interface(s) to enable for captive portal.                                                                                                    |
| Maximum concurrent<br>connections | (1)<br>Limits the number of concurrent connections to the captive portal HTTP(S) server. This does not set how many users can be logged in to the captive<br>portal, but rather how many connections a single IP can establish to the portal web server. |
| Idle timeout (Minutes)            | Clients will be disconnected after this amount of inactivity. They may log in again immediately, though. Leave this field blank for no idle timeout.                                                                                                    |

- Définir **After authentication Redirection URL (URL HTTP** de redirection Les clients seront redirigés vers cette URL au lieu de celle à laquelle ils ont tenté d'accéder après s'être authentifiés)
- Activer **Disable Concurrent user logins** (seule la connexion la plus récente par nom d'utilisateur sera active)
- Activer **Disable MAC filtering** (lorsque l'adresse MAC du client ne peut pas être déterminée)

| Logout popup window                     | Enable logout popup window<br>If enabled, a popup window will appear when clients are allowed through the captive portal. This allows clients to explicitly disconnect themselves<br>before the idle or hard timeout occurs.                                                                                                    |
|-----------------------------------------|----------------------------------------------------------------------------------------------------|
| Pre-authentication<br>redirect URL      | https://www.bing.com/<br>Set a default redirection URL. Visitors will be redirected to this URL after authentication only if the captive portal doesn't know where to redirect them.<br>This field will be accessible through \$PORTAL_REDIRURL\$ variable in captiveportal's HTML pages.                                                                                                    |
| After authentication<br>Redirection URL | https://www.bing.com/<br>Set a forced redirection URL. Clients will be redirected to this URL instead of the one they initially tried to access after they've authenticated.                                                                                                    |
| Blocked MAC address<br>redirect URL     | Blocked MAC addresses will be redirected to this URL when attempting access.                                                                                                    |
| Preserve users database                 | Preserve connected users across reboot<br>If enabled, connected users won't be disconnected during a pfSense reboot.                                                                                                    |
| Concurrent user logins                  | Last login Disabled: Do not allow concurrent logins per username or voucher. Multiple: No restrictions to the number of logins per username or voucher will be applied. Last login: Only the most recent login per username or voucher will be granted. Previous logins will be disconnected. First login: Only the first login per username or voucher will be granted. Further login attempts using the username or voucher will not be possible while an initial user is already active. |
| MAC filtering                           | Disable MAC filtering<br>If enabled no attempts will be made to ensure that the MAC address of clients stays the same while they are logged in. This is required when the MAC<br>address of the client cannot be determined (usually because there are routers between pfSense and the clients). If this is enabled, RADIUS MAC<br>authentication cannot be used.                                                                                                    |

On peut choisir un logo et une image d'arrière-plan ainsi qu'un charte de connexion

| Captive Portal Login               | l Page                                                                                                    |
|------------------------------------|----------------------------------------------------------------------------------------------------|
| Display custom logo<br>image       | enable to use a custom uploaded logo                                                                                                    |
| Logo Image                         | Choisir un fichier Aucun fichier choisi<br>Add a logo for use in the default portal login screen. File will be renamed captiveportal-logo.* The image will be resized to fit within the given area, It<br>can be of any image type: .png, .jpg, .svg This image will not be stored in the config. The default logo will be used if no custom image is present. |
| Display custom<br>background image | enable to use a custom uploaded background image                                                                                                    |
| Background Image                   | Choisir un fichier Aucun fichier choisi<br>Add a background image for use in the default portal login screen. File will be renamed captiveportal-background.* The background image will fill the<br>screen. This image will not be stored in the config. The default background image will be used if no custom background is present.                         |
| Terms and Conditions               | Charte d'utilisation du wifi<br>Charte d'utilisation<br>Charte d'utilisation du réseau Wifi DE SITKA<br>La présente charte a pour objet de définir les règles<br>d'utilisation de la connexion Wifi du Gite auberge les<br>Copy and paste terms and conditions for use in the captive portal. HTML tags will be stripped out                                   |

- On sélectionne Use an Authentication backend
- On sélectionne Authentification LDAPS comme méthode d'authentication

| Authentication                     |                                                                                                    |
|------------------------------------|----------------------------------------------------------------------------------------------------|
| Authentication Method              | Use an Authentication backend  Select an Authentication Method to use for this zone. One method must be selected "Authentication backend" will force the login page to be displayed and will authenticate users using their login and password, or using vouchers "None" method will force the login page to be displayed but will accept any visitor that clicks the "submit" button "RADIUS MAC Authentication" method will try to authenticate devices automatically with their MAC address without displaying any login page. |
| Authentication Server              | authentification Idaps         authentification Idaps         Local Database         You can add a remote authentication server in the User Manager.         Vouchers could also be used, please go to the Vouchers Page to enable them.                                                                                                    |
| Secondary authentication<br>Server | authentification Idap<br>authentification Idaps<br>Local Database<br>You can optionally select a second set of servers to to authenticate users. Users will then be able to login using separated HTML inputs.<br>This setting is useful if you want to provide multiple authentication method to your users. If you don't need multiple authentication method, then leave<br>this setting empty.                                                                                                    |
| Reauthenticate Users               | Reauthenticate connected users every minute<br>If reauthentication is enabled, request are made to the server for each user that is logged in every minute. If an access denied is received for a user,<br>that user is disconnected from the captive portal immediately. Reauthentication requires user credentials to be cached in the captive portal database<br>while a user is logged in; The cached credentials are necessary for the portal to perform automatic reauthentication requests.                                |

# On active ssl pour notre portail active

| HTTPS Options                                           |                                                                                                    |
|---------------------------------------------------------|----------------------------------------------------------------------------------------------------|
| Login                                                   | Denable HTTPS login<br>When enabled, the username and password will be transmitted over an HTTPS connection to protect against eavesdroppers. A server name and<br>certificate must also be specified below.                                                                                                    |
| HTTPS server name                                       | heimdall.sitka.local This name will be used in the form action for the HTTPS POST and should match the Common Name (CN) in the certificate (otherwise, the client browser will most likely display a security warning). Make sure captive portal clients can resolve this name in DNS and verify on the client that the IP resolves to the correct interface IP on pfSense.                                                                          |
| SSL/TLS Certificate                                     | sitka_certificates Certificates known to be incompatible with use for HTTPS are not included in this list. If no certificates are defined, one may be defined here: System > Cert. Manager                                                                                                    |
| HTTPS Forwards                                          | Disable HTTPS Forwards<br>If this option is set, attempts to connect to HTTPS (SSL/TLS on port 443) sites will not be forwarded to the captive portal. This prevents certificate<br>errors from being presented to the user even if HTTPS logins are enabled. Users must attempt a connection to an HTTP (Port 80) site to get forwarded<br>to the captive portal. If HTTPS logins are enabled, the user will be redirected to the HTTPS login page. |
|                                                         | B Save                                                                                                    |
| Don't forget to enable the<br>Also, the DNS Forwarder o | ×<br>DHCP server on the captive portal interface! Make sure that the default/maximum DHCP lease time is higher than the hard timeout entered on this page.<br>or Resolver must be enabled for DNS lookups by unauthenticated clients to work.                                                                                                    |

Les clients ont besoin d'une résolution DNS donc on va autoriser cette résolution en autorisant l'adresse IP du DNS 172.20.0.14

|               | System - | Interfaces -      | Firewall + | Services -    | VPN - St  | atus <del>-</del> Diag | nostics 🚽   | Help 🗸  | <b>¢</b> 2 🔂 |
|---------------|----------|-------------------|------------|---------------|-----------|------------------------|-------------|---------|--------------|
| Services /    | Captive  | Portal / sitka    | _portail / | Allowed IF    | Addresses |                        |             |         | ℃● 幸 🗉 🛙     |
| Configuration | MACs     | Allowed IP Addres | sses Allov | ved Hostnames | Vouchers  | High Availabi          | lity File I | Manager |              |
| IP Addresses  |          |                   |            | Description   |           |                        |             | Actions |              |
|               |          |                   |            |               |           |                        |             |         | + Add        |
| 0             |          |                   |            |               |           |                        |             |         |              |

| COMMUNITY EDITION     | ✓ Interfaces ✓ Firewall ✓                                                     | Services - VPN -                                          | Status 🗕 Diag               | gnostics 🗸 Help 🗸                     | <b>4</b> 2 🗘              |
|-----------------------|-------------------------------------------------------------------------------|-----------------------------------------------------------|-----------------------------|---------------------------------------|---------------------------|
| Services / Captiv     | ve Portal / sitka_portail                                                     | / Allowed IP Addre                                        | sses / Edit                 |                                       | C® ≕ Ш 🗏 🛛                |
| Edit Captive Portal I | P Rule                                                                        |                                                           |                             |                                       |                           |
| IP Address            | 172.20.0.14                                                                   |                                                           |                             | / 24                                  | ~                         |
| Description           | serveur dns<br>Enter a description here for refere                            | nce only. (Not parsed)                                    |                             |                                       |                           |
| Direction             | Both<br>Use "From" to always allow acces<br>non-authenticated ones) behind ti | is to an address through the cap<br>he portal to this IP. | ▶ ptive portal (without aut | thentication). Use "To" to allow acce | ss from all clients (even |
| Bandwidth up          | Enter an upload limit to be enforc                                            | ed on this address in Kbit/s                              |                             |                                       |                           |
| Bandwidth down        | Enter a download limit to be enfo                                             | rced on this address in Kbit/s                            |                             |                                       |                           |
|                       | B Save                                                                        |                                                           |                             |                                       |                           |

|                     | System 🗸   | Interfaces +                     | Firewall 🗕      | Services 🗸      | VPN 🗸                       | Status 🚽      | Diagnostics             |                    | lp <del>-</del> | <b>4</b> 2 G |
|---------------------|------------|----------------------------------|-----------------|-----------------|-----------------------------|---------------|-------------------------|--------------------|-----------------|--------------|
| Services /          | Captive    | e Portal / sitka                 | a_portail /     | Allowed IF      | P Address                   | es            |                         |                    |                 | C® ≢ Ш 🗏 🛛   |
| Configuration       | MACs       | Allowed IP Addre                 | sses Allo       | wed Hostnames   | Vouchers                    | High A        | wailability             | File Mana          | ger             |              |
| IP Addresses        |            |                                  |                 | Descript        | ion                         |               |                         | 1                  | ctions          |              |
| ≓ 172.20.0.14 /24   |            |                                  |                 | serveur         | dns                         |               |                         |                    | e 🖉             |              |
| → = All connections | to the add | ress are allowed, $\leftarrow$ = | All connections | from the addres | s are allowed, <del>,</del> | 2 = All conne | ctions <u>to or fro</u> | <u>m</u> are allow | ed              |              |
| 0                   |            |                                  |                 |                 |                             |               |                         |                    |                 | + Add        |

# 3- Configuration du DHCP

Maintenant On va activer le DHCP sur l'interface opt1

|            | System 👻 Interfaces 👻       | Firewall + | Services - V                                      | /PN - | Status 🗸   | Dia | gnostics <del>-</del> | Help 🗸                      |          | <b>¢</b> 2 | 6 |
|------------|-----------------------------|------------|---------------------------------------------------|-------|------------|-----|-----------------------|-----------------------------|----------|------------|---|
| Status /   | Dashboard                   |            | Auto Config Backu<br>Captive Portal<br>DHCP Relav | up    |            |     |                       |                             |          | +          | 0 |
| System Inf | ormation                    |            | DHCP Server                                       | 1     | Interfaces |     |                       |                             |          | ۶0         | 8 |
| Name       | heimdall.sitka.local        |            | DHCPv6 Relay                                      | -     | WAN        | ↑   | 1000baseT <           | <full-duplex></full-duplex> | 192.168. | .1.250     |   |
| User       | admin@172.20.0.14 (Local Da | atabase)   | DHCPv6 Server &                                   | RA 🖥  | LAN        | ↑   | 1000baseT «           | <full-duplex></full-duplex> | 172.20.0 | .250       |   |
| System     | VMware Virtual Machine      |            | DNS Forwarder                                     | -     | OPT1       | 1   | 1000baseT <           | full-duplex>                | 192.168. | .2.250     |   |

# On déclare notre étendue

|                           | <ul> <li>Interfaces -</li> </ul>                                                        | Firewall 🗕                                                         | Services 🗸                                                       | VPN -                                                    | Status 🗸                                            | Diagnostics 🗸                                                       | Help 🗸                                                      |                                            | <b>\$</b> 2             | •           |
|---------------------------|-----------------------------------------------------------------------------------------|--------------------------------------------------------------------|------------------------------------------------------------------|----------------------------------------------------------|-----------------------------------------------------|---------------------------------------------------------------------|-------------------------------------------------------------|--------------------------------------------|-------------------------|-------------|
| Services / DHCP           | Server / OPT1                                                                           |                                                                    |                                                                  |                                                          |                                                     |                                                                     |                                                             | ≢                                          | <u>iii</u> 📰            | 0           |
| WAN LAN OPT               | 1                                                                                       |                                                                    |                                                                  |                                                          |                                                     |                                                                     |                                                             |                                            |                         |             |
| General Options<br>Enable | Enable DHCP ser                                                                         | ver on OPT1 inte                                                   | erface                                                           |                                                          |                                                     |                                                                     |                                                             |                                            |                         |             |
| воотр                     | Ignore BOOTP qu                                                                         | ieries                                                             |                                                                  |                                                          |                                                     |                                                                     |                                                             |                                            |                         |             |
| Deny unknown clients      | Allow all clients<br>When set to Allow al<br>interface, any DHCP<br>interface, only MAC | II <b>clients</b> , any DH<br>client with a MA<br>addresses listed | ICP client will get<br>AC address listed<br>d below (i.e. for th | t an IP addres<br>I on <b>any</b> scop<br>his interface) | s within this see(s)/interface(<br>will get an IP a | cope/range on this<br>s) will get an IP add<br>ddress within this s | interface. If set to<br>ress. If set to Alle<br>cope/range. | o Allow known clien<br>ow known clients fr | its from a<br>om only t | any<br>this |
| Ignore denied clients     | Denied clients wi<br>This option is not co                                              | II be ignored rati<br>Impatible with fa                            | her than rejected<br>ailover and canno                           | ot be enabled                                            | when a Failove                                      | r Peer IP address is                                                | s configured.                                               |                                            |                         |             |
| Ignore client identifiers | If a client include<br>This option may be a<br>server behavior viola                    | es a unique ident<br>useful when a cl<br>ates the official [       | ifier in its DHCP i<br>ient can dual boo<br>DHCP specificatio    | request, that I<br>ot using differ<br>on.                | UID will not be<br>ent client ident                 | recorded in its leas<br>ifiers but the same                         | e.<br>hardware (MAC)                                        | address. Note that                         | the result              | ting        |
| Subnet                    | 192.168.2.0                                                                             |                                                                    |                                                                  |                                                          |                                                     |                                                                     |                                                             |                                            |                         |             |
| Subnet mask               | 255.255.255.0                                                                           |                                                                    |                                                                  |                                                          |                                                     |                                                                     |                                                             |                                            |                         |             |
| Available range           | 192.168.2.1 - 192.16                                                                    | 8.2.254                                                            |                                                                  |                                                          |                                                     |                                                                     |                                                             |                                            |                         |             |
| Range                     | 192.168.2.20<br>From                                                                    |                                                                    |                                                                  |                                                          | 1<br>To                                             | 92.168.2.50                                                         |                                                             |                                            |                         |             |

# On rentre l'adresse de notre DNS

| Servers      |                                                                                                    |
|--------------|----------------------------------------------------------------------------------------------------|
| WINS servers | WINS Server 1                                                                                                    |
|              | WINS Server 2                                                                                                    |
| DNS servers  | 172.20.0.14                                                                                                    |
|              | 8.8.8.8                                                                                                    |
|              | DNS Server 3                                                                                                    |
|              | DNS Server 4                                                                                                    |
|              | Leave blank to use the system default DNS servers: this interface's IP if DNS Forwarder or Resolver is enabled, otherwise the servers configured on the<br>System / General Setup page. |

On rentre l'adresse de la passerelle et du nom de domaine

| Other Options |                                                                                                    |
|---------------|----------------------------------------------------------------------------------------------------|
| Gateway       | 192.168.2.250<br>The default is to use the IP on this interface of the firewall as the gateway. Specify an alternate gateway here if this is not the correct gateway for the network. Type "none" for no gateway assignment. |
| Domain name   | sitka.local The default is to use the domain name of this system as the default domain name provided by DHCP. An alternate domain name may be specified here.                                                                |

# 4- Création des règles sur le firewall

On Cree deux règles autorisant le DNS et le https

|                         | System                                 | <ul> <li>Interfaces -</li> </ul> | Firewall 🗸        | Se      | ervices <del>-</del> | VPN 🗸         | Status 👻 | Diagnostics |          |             | <b>\$</b> 2 | •        |
|-------------------------|----------------------------------------|----------------------------------|-------------------|---------|----------------------|---------------|----------|-------------|----------|-------------|-------------|----------|
| Firewa                  | II / Rules /                           | OPT1                             |                   |         |                      |               |          |             |          |             | ≢ ⊡ ≣       | 9        |
| The chang<br>Monitor th | es have been ap<br>e filter reload pro | plied successfully. T<br>ogress. | he firewall rules | are now | reloading in         | the backgroun | d.       |             |          |             |             | ×        |
| Floating                | WAN                                    | LAN OPT1                         |                   |         |                      |               |          |             |          |             |             |          |
| Rules (D                | rag to Chan                            | ge Order)                        |                   |         |                      |               |          |             |          |             |             |          |
| 0 :                     | States                                 | Protocol                         | Source            | Port    | Destination          | Port          | Gate     | way Queue   | Schedule | Description | Actions     |          |
| 0 🗸                     | 4 /30 KiB                              | IPv4 TCP/UDP                     | OPT1 net          | *       | *                    | 53 (DNS)      | *        | none        |          |             | ₺∥□0        | Ē        |
| • 🗸                     | 9 /13.89 MiB                           | IPv4 TCP/UDP                     | OPT1 net          | *       | *                    | 443 (HTTF     | PS) *    | none        |          |             | ₺∥□♡        | <u>۵</u> |
|                         |                                        |                                  |                   |         |                      |               |          | t           | Add 🕽 Ad | d 间 Delete  | 🕞 Save 🕂 S  | eparator |
|                         |                                        |                                  |                   |         |                      |               |          |             |          |             |             |          |

# 5- Test de notre portail captive

On fait notre test de connexion

| Captive Portal Login Page                      | × +                                         | —   | × |
|------------------------------------------------|---------------------------------------------|-----|---|
| $\leftarrow$ $ ightarrow$ C $finite https://h$ | eimdall.sitka.local:8003/index.php? 🗔 🎛 🖉 🏠 | € @ |   |
|                                                |                                             |     |   |
|                                                |                                             |     |   |
|                                                |                                             |     |   |
|                                                |                                             |     |   |
|                                                | pfsense                                     |     |   |
|                                                |                                             |     |   |
|                                                | kaiser                                      |     |   |
|                                                |                                             |     |   |
|                                                |                                             |     |   |
|                                                | Login                                       |     |   |
|                                                | Made with ♥ by Netgate                      |     |   |
|                                                |                                             |     |   |

Sur pfsense on peut vérifier les connexions

|               | System +  | Interfaces 🛨 | Firewall + | Services +  | VPN 🗸 | Status 🚽 | Diagnostics 🚽         | Help <del>+</del> |         | <b>¢</b> 2 | •   |
|---------------|-----------|--------------|------------|-------------|-------|----------|-----------------------|-------------------|---------|------------|-----|
| Services /    | Captive P | ortal        |            |             |       |          |                       |                   |         | Lut 📰      | 0   |
| Captive Porta | I Zones   |              |            |             |       |          |                       |                   |         |            |     |
| Zone          | Inte      | rfaces       | Numbe      | er of users |       | Des      | scription             |                   | Actions |            |     |
| sitka_portail | 0P        | т1           |            |             |       | ро       | rtail captif de sitka |                   | 1       |            |     |
|               |           |              |            |             |       |          |                       |                   |         | -          | Add |

|              | System 🗸    | Interfaces 🗸 | Firewall 🗸 | Services 🗸 | VPN 🗸       | Status 🗸   | Diagnostics 👻 | Help 👻   |                      | 2          | •     |
|--------------|-------------|--------------|------------|------------|-------------|------------|---------------|----------|----------------------|------------|-------|
| Status / C   | Captive Por | tal / sitka_ | portail    |            |             |            |               |          | C® ≢ (               | .11 🖽      | 0     |
| Users Logge  | ed In (1)   |              |            |            |             |            |               |          |                      |            |       |
| IP address   |             | Usernan      | ne         |            | Session sta | rt         |               | Actions  |                      |            |       |
| 192.168.2.20 |             | kaiser       |            |            | 01/16/2023  | 2 22:06:04 |               |          | â                    |            |       |
|              |             |              |            |            |             |            |               | Show Las | t Activity 🔟 Disconr | nect All U | lsers |

- On chercher **You are connected** et remplacer par **Vous êtes connecté** 

- On chercher Disconnecting... et You have been disconnected et on remplacer par Déconnexion... et Vous êtes déconnecté
- On cherche **Invalid credentials specified** et on remplace **par Les informations saisies sont invalides,** il y a 2 lignes à modifier
- Après on enregistre les modifications

| C:\heimdall\           | /usr/local/captiveportal/                                                                                                    |
|------------------------|----------------------------------------------------------------------------------------------------|
| Nom                    | Nom                                                                                                    |
| <b>★</b>               | <ul> <li></li> <li>captiveportal-backgroundjpeg</li> <li>captiveportal-default-logo.png</li> <li>captiveportal-logopng</li> <li>indexphp</li> </ul> |
| < >>                   | < >>                                                                                                    |
| 0 B de 0 B dans 0 de 0 | 10,2 KB de 5,48 MB dans 1 de 4                                                                                                    |
|                        | G SFTP-3 🗐 0:03:29                                                                                                    |

Maintenant on va sur /etc/inc puis et on ouvre captiveportal.inc

- On chercher Captive Portal login Page et on remplacer par : Portail Captif de sitka
- On chercher Login et Made with ... by ... Netgate et on remplacer par Connexion et Connectez-vous avec votre compte LDAPS
- On chercher User et Password et on Remplace par Utilisateur et Mot de Passe
- On rechercher Logout et Click the button below to disconnect on remplace par Déconnexion et Cliquez sur le bouton ci-dessous pour vous déconnecter
- On enregistre les modifications

| C:\heimdall\                 | /etc/inc/                   |
|------------------------------|-----------------------------|
| Nom                          | Nom                         |
| <u>t</u>                     | 🔁                           |
| captiveportal.inc            | 📙 priv                      |
| index.php                    | acb.inc                     |
|                              | auth.inc                    |
|                              | auth_check.inc              |
|                              | auth_func.inc               |
|                              | authgui.inc                 |
|                              | Captiveportal.inc           |
|                              | ⊂ certs.inc ✓               |
| < >>                         | < >                         |
| 102 KB de 112 KB dans 1 de 2 | 0 B de 2,24 MB dans 0 de 62 |
|                              | G SFTP-3 🗐 0:18:57 🤮        |

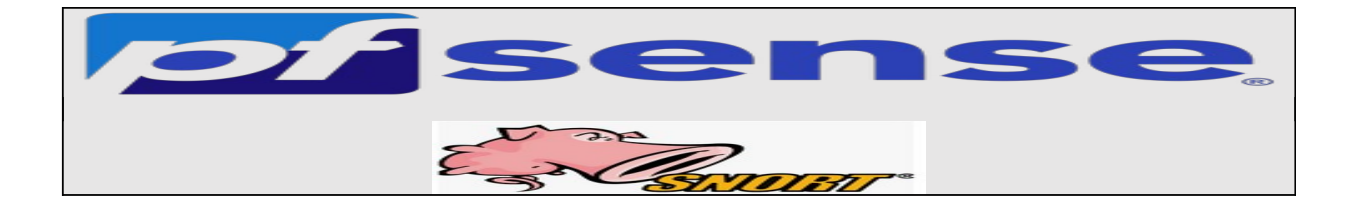

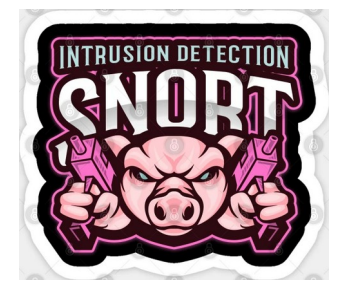

- 1- Introduction
- 2- Création d'un compte dans Snort
- 3- Installation de Snort
- 4- Configuration de Snort
- 5- Test d'intrusion

# 1- Introduction

Dans cette partie consacrée à Pfsense on va voir comment installer le package Snort sur PfSense, et ainsi un IDS voir même un IPS !

On va d'abord voire un peu ce qu'est un IDS et un IPS et la différence entre eux.

Les IDS (Intrusion Detection Systems) n'a pas comme rôle de bloquer les attaques, IDS utilisent une base de données d'attaques afin de :

- Analyser et surveiller le trafic réseau pour détecter une cyberattaque.
- Détecter les violations de la politique de sécurité,
- Détecter les malwares et les scanners de port.

Les IPS (Intrusion Prevention Systems): Les IPS bloquent et rejettent les paquets réseau en utilisant un profil de sécurité en cas de menaces .

# 2- Création d'un compte dans Snort

Il faut créer un compte sur le site officiel de Snort

### (https://www.snort.org/users/sign\_up)

, car Snort va nous fournir une clé (**Snort Oinkmaster Code)** qui nous servira à la mise à jour des règle Snort.

Une fois le formulaire d'inscription est rempli il faut se rendre sur la messagerie qu'on a renseigné dans notre formulaire d'inscription pour confirmer notre inscription à partir du mail envoyé par Snort.

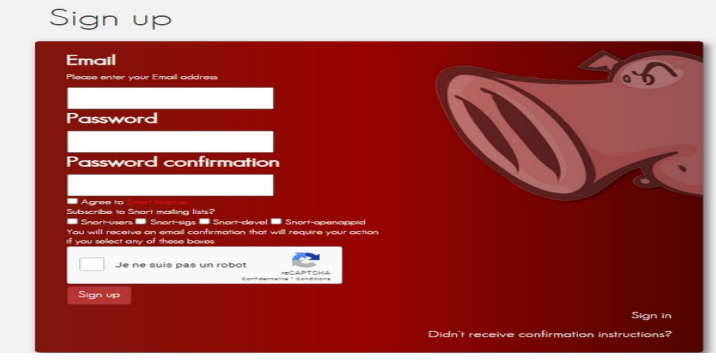

Une fois L'inscription confirmé on se rend sur le site de Snort <u>https://www.snort.org/</u>et on se connecte avec nos identifiants

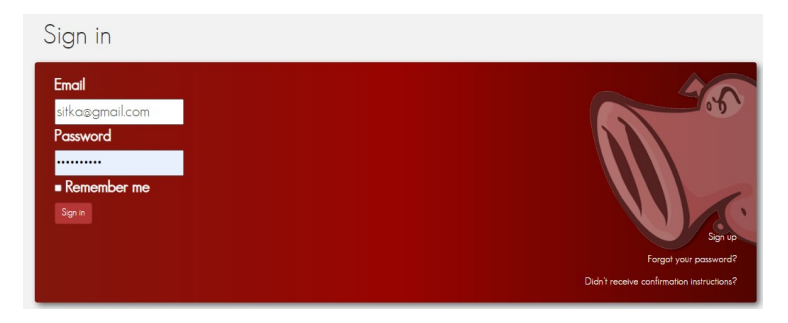

Une fois connecté on va dans le menu Oincode pour récupérer le code de téléchargement et de mise à jour des règles Snort

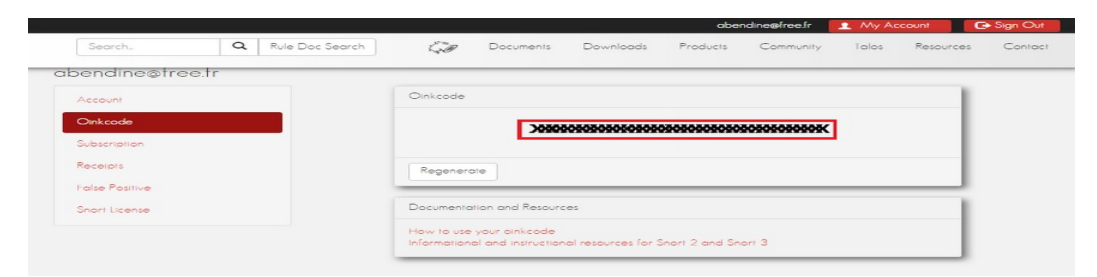

#### 3- Installation de Snort

On accède au menu System et sélectionnez l'option de Package Manager.

|             | System - Int     | erfaces 🕶  | Firewall -      | Services - | VPN - | Status 👻    | Diagnostics | - Help -                              | G             |
|-------------|------------------|------------|-----------------|------------|-------|-------------|-------------|---------------------------------------|---------------|
|             | Advanced         |            |                 |            |       |             |             |                                       |               |
| Status / C  | Cert. Manager    |            |                 |            |       |             |             |                                       | + 0           |
|             | General Setup    |            |                 |            |       |             |             |                                       |               |
| System Info | High Avail. Sync |            |                 | 6 6 عر     | 3     | nterfaces   |             |                                       | ی 🔿 کر        |
| Name        | Logout (admin)   | cal        |                 |            | -     | WAN         | 1           | 1000baseT <full-duplex></full-duplex> | 192.168.1.250 |
| User        | Package Manager  | 0.14 (Loca | I Database Fall | back)      | 4     | SITKA_LAN   | 1           | 1000baseT <full-duplex></full-duplex> | 172.20.0.250  |
| System      | Routing          | Machine    |                 |            |       | SITKA_CLIEN | rts 🛧       | 1000baseT <full-duplex></full-duplex> | 192.168.2.250 |

Sur l'écran de Package Manager, accédez à l'onglet Available Paquages.

Sur le moteur de recherche, on cherche Snort et on installe le paquet Snort.

| Syst   | tem / F    | Package Manager / Available Packages                                                                                                    | 0         |
|--------|------------|----------------------------------------------------------------------------------------------------|-----------|
| Instal | led Packaç | Available Packages                                                                                                    |           |
| Sear   | ch         |                                                                                                    | Θ         |
| Searc  | ch term    | snort Both  Q Search  Clear                                                                                                    |           |
|        |            | Enter a search string or *nix regular expression to search package names and descriptions.                                                                            |           |
| Pack   | ages       |                                                                                                    |           |
| Name   | Version    | Description                                                                                                    |           |
| snort  | 4.1.5      | Snort is an open source network intrusion prevention and detection system (IDS/IPS). Combining the benefits of signature, protocol, and anomaly-<br>based inspection. | 🕂 Install |
|        |            | Package Dependencies:<br>Ø snort-2.9.19                                                                                                    |           |

Accédez au menu Pfsense Services et sélectionnez l'option Snort.

| COMMUNITY EDITION System - Interfaces -                                                                                                    | Firewall - Services -                                           | VPN -                      | Status -      | Diagnostics -   | Help -    |
|----------------------------------------------------------------------------------------------------|-----------------------------------------------------------------|----------------------------|---------------|-----------------|-----------|
| System / Package Manager / Package                                                                                                    | Auto Conf<br>Captive Po<br>DHCP Reli                            | g Backup<br>rtal           |               |                 |           |
| pfSense-pkg-snort installation successfully complet                                                                                                    | DHCP Ser<br>DHCPv6 R                                            | erelay                     |               |                 |           |
| Installed Packages Available Packages                                                                                                    | Package Insta<br>DNS Forw<br>DNS Reso<br>DNS reso               | erver & RA<br>arder<br>ver |               |                 |           |
| Package Installation                                                                                                    | ICMP Prov                                                       |                            |               |                 |           |
| Please note that, by default, snort will tri<br>default snaplen of 15158 bytes. Additional<br>Stream5 target-based reassembly. It is reco<br>your card supports it. | uncate pack<br>ly, LRO may<br>commended to PPPoE Se<br>Shellcmd | ver                        |               |                 |           |
| This can be done by appending '-lro' to your                                                                                                    | if config_ SNMP                                                 |                            |               |                 |           |
| Message from pfSense-pkg-snort-4.1.5:                                                                                                    | Snort<br>UPnP & N                                               | T-PMP                      |               |                 |           |
| Please visit Services - Snort - Interfaces                                                                                                    | tab first t Wake-on-L                                           | AN er                      | n select your | desired rules p | ackages a |

# 4- Configuration de Snort

On va dans l'onglet Global Settings, dans cette étape on va activer le téléchargement de règles gratuites, en cochant la case Enable Snort VRT.

Et ensuite nous pouvons cocher les cases :

- Enable Snort GPLv2,
- Enable ET Open,
- Enable OpenAppID, On ne coche pas car il faut une licence

| Services / Snort      | / Global Settir                             | ngs                                                                                                    |                                    |                                    |                  |                |                   |                   |             | 0        |  |
|-----------------------|---------------------------------------------|----------------------------------------------------------------------------------------------------|------------------------------------|------------------------------------|------------------|----------------|-------------------|-------------------|-------------|----------|--|
| Snort Interfaces Glo  | bal Settings Upd                            | ates Alerts                                                                                                    | Blocked                            | Pass Lists                         | Suppress         | IP Lists       | SID Mgmt          | Log Mgmt          | Sync        |          |  |
| Snort Subscriber Ru   | les                                         |                                                                                                    |                                    |                                    |                  |                |                   |                   |             |          |  |
| Enable Snort VRT      | Collick to enable o                         | download of Snort f                                                                                                    | ree Registered                     | User or paid Sub                   | scriber rules    |                |                   |                   |             |          |  |
|                       | Sign Up for a free R<br>Sign Up for paid Sn | legistered User Rule<br>ort Subscriber Rule                                                                                             | s Account<br>Set (by Talos)        |                                    |                  |                |                   |                   |             |          |  |
| Snort Oinkmaster Code | bbedc54fdevgehu<br>Obtain a snort.org (     | bedc54fdevgehuhg543a7767898460jhnsdrevxtr<br>tain a snort.org Oinkmaster code and paste it here. (Paste the code only and not the URLI) |                                    |                                    |                  |                |                   |                   |             |          |  |
| Snort GPLv2 Commu     | inity Rules                                 |                                                                                                    |                                    |                                    |                  |                |                   |                   |             |          |  |
| Enable Snort GPLv2    | Click to enable of                          | download of Snort G                                                                                                    | PLv2 Commun                        | nity rules                         |                  |                |                   |                   |             |          |  |
|                       | The Snort Commun<br>ruleset is updated o    | nity Ruleset is a GPL<br>daily and is a subset                                                                                          | v2 Talos certifi<br>of the subscri | ed ruleset that is<br>ber ruleset. | distributed free | of charge with | iout any Snort Si | ubscriber License | restriction | is. This |  |
| Emerging Threats (E   | T) Rules                                    |                                                                                                    |                                    |                                    |                  |                |                   |                   |             |          |  |
| Enable ET Open        | Click to enable o                           | download of Emergi                                                                                                    | ng Threats Ope                     | en rules                           |                  |                |                   |                   |             |          |  |
|                       | ETOpen is an open                           | source set of Snort                                                                                                    | rules whose co                     | overage is more l                  | imited than ETP  | ro.            |                   |                   |             |          |  |
| Enable ET Pro         | Click to enable of                          | download of Emergi                                                                                                    | ng Threats Pro                     | rules                              |                  |                |                   |                   |             |          |  |
|                       | Sign Up for an ETP<br>ETPro for Snort off   | ro Account<br>ers daily updates an                                                                                                    | d extensive co                     | verage of current                  | malware threat   | s.             |                   |                   |             |          |  |

Dans la zone Rules Update Settings on effectue la configuration suivante :

Update Interval :1 DAY

Update Start Time : 00 :01

Hide Deprecated Rules Categories : On coche

Remove Blocked Hosts Interval : 1 HOUR

Keep Snort Settings After Deinstall : Si on désinstalle Snort on laisse les paramètres de configuration On coche

#### Startup/Shutdown Logging : pour avoir les log On coche

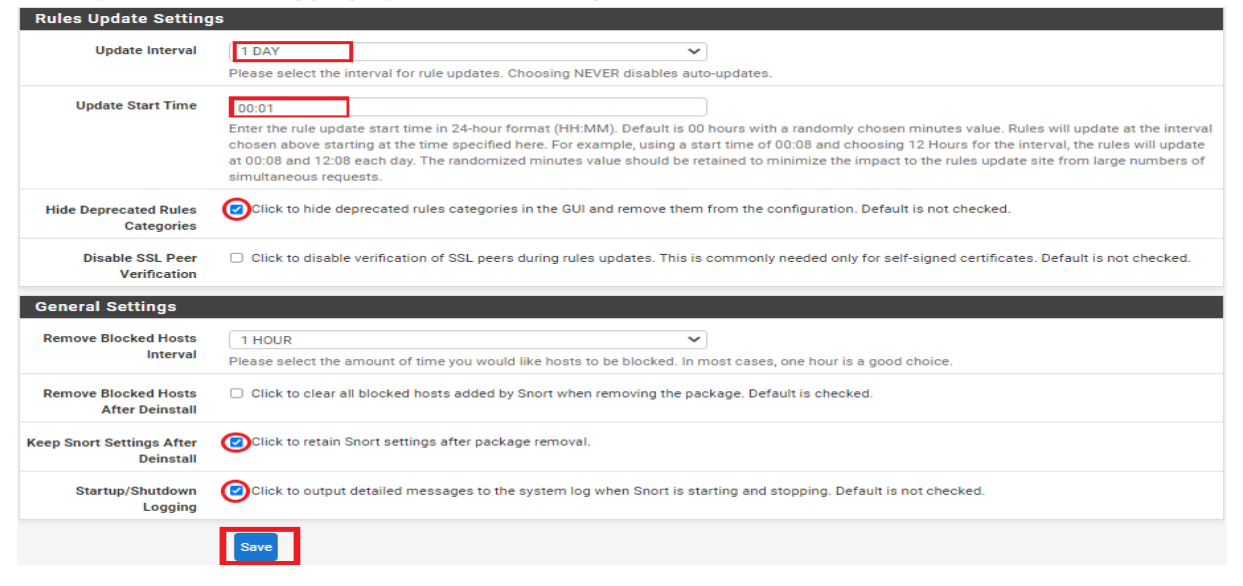

| Services / S     | nort / Update   | es      |        |         |            |          |          |          |          |      | 0 |
|------------------|-----------------|---------|--------|---------|------------|----------|----------|----------|----------|------|---|
| Snort Interfaces | Global Settings | Updates | Alerts | Blocked | Pass Lists | Suppress | IP Lists | SID Mgmt | Log Mgmt | Sync |   |

Sur l'onglet Mises à jour, cliquez sur le bouton Règles de mise à jour pour télécharger les règles Snort.

| COMMUNITY EDITION System - Interfaces - Firewall -                      | Services - VPN - Status -                                                                        | Diagnostics - Help -                                                                   |             |  |  |
|-------------------------------------------------------------------------|--------------------------------------------------------------------------------------------------|----------------------------------------------------------------------------------------|-------------|--|--|
| Services / Sport / Updates                                              | Rules Update Task ×                                                                              |                                                                                        |             |  |  |
| Services / Short / Opdates                                              |                                                                                                  |                                                                                        | •           |  |  |
| Snort Interfaces Global Settings Updates Alerts                         | Updating rule sets may take a<br>while please wait for the<br>process to complete.               | IP Lists SID Mgmt Log Mgmt Sync                                                        |             |  |  |
| Installed Rule Set MD5 Signature                                        | This dialog will auto-close when<br>the update is finished.                                      |                                                                                        |             |  |  |
| Rule Set Name/Publisher                                                 |                                                                                                  | MD5 Signature Date                                                                     |             |  |  |
| Snort Subscriber Ruleset                                                | 1.2                                                                                              | Not Enabled                                                                            |             |  |  |
| Snort GPLv2 Community Rules                                             |                                                                                                  | Not Downloaded                                                                         |             |  |  |
| Emerging Threats Open Rules                                             | Close                                                                                            | Not Downloaded                                                                         |             |  |  |
| Snort OpenAppID Detectors                                               | Not Enabled                                                                                      | Not Enabled                                                                            |             |  |  |
| Snort AppID Open Text Rules                                             | Not Enabled                                                                                      | Not Enabled                                                                            |             |  |  |
| Feodo Tracker Botnet C2 IP Rules                                        | Not Enabled                                                                                      | Not Enabled                                                                            | Not Enabled |  |  |
| Update Your Rule Set                                                    |                                                                                                  |                                                                                        |             |  |  |
| Last Update Unknown Result: Unknown                                     | NID                                                                                              |                                                                                        |             |  |  |
| Update Rules Vpdate Rules                                               |                                                                                                  | Force Update                                                                           |             |  |  |
| Click UPDATE RULES to check for an<br>the MDS hashes and force the down | d automatically apply any new posted updates<br>oad and application of the latest versions of th | for selected rules packages. Clicking FORCE UPDATE will a<br>e enabled rules packages. | cero out    |  |  |
| Manage Rule Set Log                                                     |                                                                                                  |                                                                                        |             |  |  |
| View Log                                                                |                                                                                                  | lear Log                                                                               |             |  |  |
| The log file is limited to 1024K in size                                | and is automatically cleared when that limit is                                                  | exceeded.                                                                              |             |  |  |
| Logfile Size Log file is empty                                          |                                                                                                  |                                                                                        |             |  |  |

### A la fin de la mise à jours on voit qu'on a le message Result :Success

| Oct Hoces, One              | opulate                     |                                      |                          |                            |                                        |                                       |                                    |                               |                | •                 |  |  |
|-----------------------------|-----------------------------|--------------------------------------|--------------------------|----------------------------|----------------------------------------|---------------------------------------|------------------------------------|-------------------------------|----------------|-------------------|--|--|
| Snort Interfaces            | Global Settings             | Updates                              | Alerts                   | Blocked                    | Pass Lists                             | Suppress                              | IP Lists                           | SID Mgmt                      | Log Mgmt       | Sync              |  |  |
| Installed Rule Set          | MD5 Signatu                 | re                                   |                          |                            |                                        |                                       |                                    |                               |                |                   |  |  |
| Rule Set Name/Publish       | her                         |                                      | MD5 Signat               | ture Hash                  |                                        |                                       | MD5                                | Signature Date                |                |                   |  |  |
| Snort Subscriber Rules      | set                         |                                      | 73370d55                 | 59b00f2a1001               | decf9167c5b5                           |                                       | Sun                                | day, 30-Jan-22 1              | 7:30:26 CET    |                   |  |  |
| Snort GPLv2 Community Rules |                             |                                      | 5a1e3be23                | 3ee59e10d78c               | 164a156ddac7a                          |                                       | Sun                                | day, 30-Jan-22 1              | 7:30:26 CET    |                   |  |  |
| Emerging Threats Ope        | en Rules                    |                                      | fecb4fd2ct               | 6c161041efb2               | 695a3c57b27                            |                                       | Sun                                | iday, 30-Jan-22 1             | 7:30:27 CET    |                   |  |  |
| Snort OpenAppID Detectors   |                             |                                      | Not Enable               | t Enabled Not Enabled      |                                        |                                       |                                    |                               |                |                   |  |  |
| Snort AppID Open Tex        | Snort AppID Open Text Rules |                                      |                          | ed be                      |                                        |                                       | Not                                | Not Enabled                   |                |                   |  |  |
| Feodo Tracker Botnet        | C2 IP Rules                 |                                      | Not Enabled              |                            |                                        |                                       | Not                                | Not Enabled                   |                |                   |  |  |
| Update Your Rule            | Set                         |                                      |                          |                            |                                        |                                       |                                    |                               |                |                   |  |  |
| Last Upda                   | te Jan-30 202               | 2 17:30                              | Result:                  | Success                    |                                        |                                       |                                    |                               |                |                   |  |  |
| Update Rule                 | es 🗸 Update                 | Rules                                |                          |                            |                                        | 📥 Ford                                | e Update                           |                               |                |                   |  |  |
|                             | Click UPDA<br>the MD5 ha    | TE RULES to che<br>ashes and force t | ck for and a the downloa | automatically and applicat | apply any new po<br>tion of the latest | sted updates for<br>versions of the e | r selected rules<br>mabled rules p | s packages. Click<br>ackages. | king FORCE UPD | ATE will zero out |  |  |
| Manage Rule Set             | Log                         |                                      |                          |                            |                                        |                                       |                                    |                               |                |                   |  |  |
|                             | View Lo                     | eg 🛛                                 |                          |                            |                                        | Clea                                  | r Log                              |                               |                |                   |  |  |
|                             | The log file                | is limited to 102                    | 4K in size a             | nd is automat              | ically cleared who                     | en that limit is ex                   | ceeded.                            |                               |                |                   |  |  |
| Logfile Siz                 | ze 12 KiB                   |                                      |                          |                            |                                        |                                       |                                    |                               |                |                   |  |  |
|                             |                             |                                      |                          |                            |                                        |                                       |                                    |                               |                |                   |  |  |

En affichant les logs on a un message qui précise que Snort n'est configuré sur aucune interface

| Manage Rule Set Log |                                                                                                    |   |
|---------------------|----------------------------------------------------------------------------------------------------|---|
|                     | View Log                                                                                                    |   |
|                     | The log file is limited to 1024K in size and is automatically cleared when that limit is exceeded.                                                                                                    |   |
| Logfile Size        | 7 KIB                                                                                                    |   |
| Rules Update        | Log                                                                                                    | × |
|                     | Installation of Snort Subscriber rules completed.<br>Extracting and installing Snort GPLv2 Community Rules<br>Installation of Snort GPLv2 Community Rules completed.<br>Extracting and installing Emerging Threats Open rules<br>Installation of Emerging Threats Open rules completed.<br>Conving new config and map files<br>Warning: No Interfaces configured for Snort were found<br>The works sponte has instance. The for Snort were found |   |

Close

Maintenant on va sur **Snort interfaces** pour choisir l'interface ou les interfaces sur laquelle Snort va analyser et écouter le trafic réseau **on clique sur add pour rajouter notre interface :**  **Snap Length** est la longueur maximale des paquets capturés par Snort. Il permet de limiter la quantité de données qui sont stockées en mémoire pour chaque paquet, et donc de réduire la charge sur le système.

| Services / Snort / Interfaces |                 |         |        |         |            |          |          |          |          |      | • |
|-------------------------------|-----------------|---------|--------|---------|------------|----------|----------|----------|----------|------|---|
| nort Interfaces               | Global Settings | Updates | Alerts | Blocked | Pass Lists | Suppress | IP Lists | SID Mgmt | Log Mgmt | Sync |   |
| terrace Setti                 | ngs Overview    |         |        |         |            |          |          |          |          |      |   |
|                               |                 |         |        |         |            |          |          |          |          |      |   |

Dans la zone General Setting on activer l'interface wan qui est l'interface à surveiller

Snort Interfaces Global Settings Updates Alerts Blocked Pass Lists Suppress IP Lists SID Mgmt Log Mgmt Sync

| WAN Settings     |                                                                                                    |
|------------------|----------------------------------------------------------------------------------------------------|
| General Settings |                                                                                                    |
| Enable           | @Enable interface                                                                                                  |
| Interface        | WAN (em0)  Choose the Interface where this Snort Instance will inspect traffic.                                    |
| Description      | WAN<br>Enter a meaningful description here for your reference.                                                     |
| Snap Length      | 1518<br>Enter the desired interface snaplen value in bytes. Default is 1518 and is suitable for most applications. |

Localiser la zone Alerts Settings et effectuer la configuration suivante : Send Alerts to System Log on active cette option pour avoir les alertes de snort

| Alert Settings               |                                                                                                    |
|------------------------------|----------------------------------------------------------------------------------------------------|
| Send Alerts to System<br>Log | Snort will send Alerts to the firewall's system log. Default is Not Checked.                                                                                                    |
| System Log Facility          | LOG_AUTH Select system log Facility to use for reporting. Default is LOG_AUTH.                                                                                                    |
| System Log Priority          | LOG_ALERT  Select system log Priority (Level) to use for reporting. Default is LOG_ALERT.                                                                                                    |
| Enable Packet Captures       | Drhecking this option will automatically capture packets that generate a Snort alert into a topdump compatible file                                                                                                    |
| Packet Capture File Size     | 128<br>Enter a value in megabytes for the packet capture file size limit. Default is 128 megabytes. When the limit is reached, the current packet capture file in<br>directory /var/log/snort/snort_em060059 is rotated and a new file opened.                                                              |
| Enable Unified2 Logging      | Checking this option will cause Snort to simultaneously log alerts to a unified2 binary format log file in the logging subdirectory for this interface.<br>Default is Not Checked. Log size and retention limits for the Unified2 log should be configured on the LOG MGMT tab when this option is enabled. |

Dans la zone Block Settings on active le mode IPS en appliquant la configuration ci-dessous Ceci permettra de bloquer les hôtes qui génère l'alerte

| Block Settings    |                                                                                                    |
|-------------------|----------------------------------------------------------------------------------------------------|
| Block Offenders   | Checking this option will automatically block hosts that generate a Snort alert. Default is Not Checked.                                                                                                    |
| IPS Mode          | Legacy Mode                                                                                                    |
|                   | Select blocking mode operation. Legacy Mode inspects copies of packets while inline Mode inserts the Snort inspection engine into the network stack<br>between the NIC and the OS. Default is Legacy Mode.                                                                                                    |
|                   | Legacy Mode uses the PCAP engine to generate copies of packets for inspection as they traverse the interface. Some "leakage" of packets will occur<br>before Sont can determine if the traffic matches a rule and should be blocked. Inline mode instead instrects part of inspects packets before they are<br>handed off to the host network stack for further processing. Packets matching DROP rules are simply discarded (dropped) and not passed to the host<br>network stack. No leakage of packets occurs with Inline Mode. WARNING: Inline Mode only works with NIC drivers which properly support Netmap!<br>Supported drivers: bnxt, cc, cxgbe, cxl, em, em, ena, ice, igb, ix, ixgbe, ixl, lem, re, vmx, vtnet. If problems are experienced with Inline Mode, switch to<br>Legacy Mode instead. |
| Kill States       | Ochecking this option will kill firewall established states for the blocked IP. Default is checked.                                                                                                    |
| Which IP to Block | BOTH Select which IP extracted from the packet you wish to block. Default is BOTH.                                                                                                    |

Après on laisse tout par défaut et clique sur le bouton Save.

Maintenant on accède à l'onglet Wan Catégories et on effectue la configuration suivante :

**Resolve Flowbits** (les "flowbits" sont une fonctionnalité de Snort qui permet de maintenir l'état de traitement des connexions réseau et d'ajouter des conditions supplémentaires à des règles en fonction de l'état de traitement de ces connexions) :

On active cette option Snort activera automatiquement les règles requises pour les flowbits et il examinera les règles activées dans les catégories de règles qu'on a choisies pour les **Resolve Flowbits**. Toutes les règles qui définissent ces flowbits dépendants seront automatiquement activées et ajoutées à la liste des fichiers dans le répertoire des règles de l'interface.

- IPS Policy Selection : On active cette option et on sélectionne comme politique IPS Balanced.
 L'activation de cette option désactive le choix manuel des règles Snort Snort Text Rules, Snort
 SO Rules par-contre les règles ET Open Rules reste manuelle

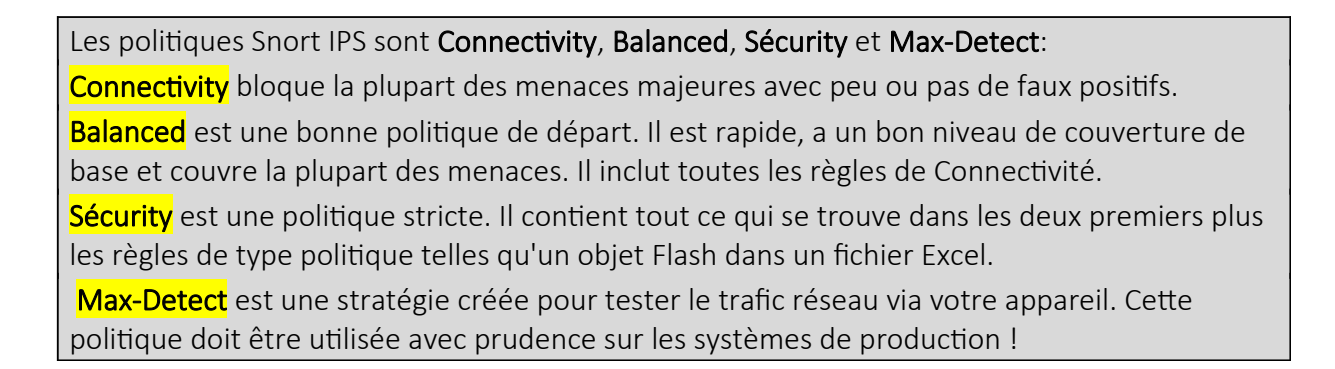

| Select the rulesets       | (Categories) Snort wi                                                                                                    | ll load at star                                                                                        | tup                                                                                         |                                                                                                    |                                                      |                                                     |                                                           |                                                          |                                                           |
|---------------------------|----------------------------------------------------------------------------------------------------|----------------------------------------------------------------------------------------------------|---------------------------------------------------------------------------------------------|----------------------------------------------------------------------------------------------------|------------------------------------------------------|-----------------------------------------------------|-----------------------------------------------------------|----------------------------------------------------------|-----------------------------------------------------------|
| Category is auto-ena      | bled by SID Mgmt conf files                                                                                                    |                                                                                                    |                                                                                             |                                                                                                    |                                                      |                                                     |                                                           |                                                          |                                                           |
| A - Category is auto-disa | abled by SID Mgmt conf files                                                                                                    |                                                                                                    |                                                                                             |                                                                                                    |                                                      |                                                     |                                                           | Select All Un                                            | select All Save                                           |
| Services / Snort          | / Interface Settin                                                                                                    | gs / WAN -                                                                                             | Categories                                                                                  |                                                                                                    |                                                      |                                                     |                                                           |                                                          | 0                                                         |
| Snort Interfaces Glo      | obal Settings Updates                                                                                                    | Alerts                                                                                                 | Blocked Pas                                                                                 | ss Lists S                                                                                                    | uppress                                              | IP Lists                                            | SID Mgmt                                                  | Log Mgmt                                                 | Sync                                                      |
| WAN Settings WAN          | N Categories WAN Rul                                                                                                    | es WAN Var                                                                                             | riables WAN                                                                                 | Preprocs                                                                                                    | WAN IP Rep                                           | WAN                                                 | Logs                                                      |                                                          |                                                           |
| Automatic Flowbit F       | Resolution                                                                                                    |                                                                                                    |                                                                                             |                                                                                                    |                                                      |                                                     |                                                           |                                                          |                                                           |
| Resolve Flowbits          | f checked, Snort will<br>Snort will examine the e<br>automatically enabled a                                                                                                    | auto-enable rules<br>nabled rules in yo<br>nd added to the li                                          | required for check<br>ur chosen rule cate<br>st of files in the inte                        | ked flowbits. De<br>egories for chee<br>erface rules dir                                                                     | efault is Checl<br>cked flowbits.<br>ectory.         | ked.<br>. Any rules th                              | at set these dep                                          | pendent flowbit:                                         | s will be                                                 |
| Snort Subscriber IP       | S Policy Selection                                                                                                    |                                                                                                    |                                                                                             |                                                                                                    |                                                      |                                                     |                                                           |                                                          |                                                           |
| Use IPS Policy            | Selecting this option dis<br>selected if enabled on the selected of the selected if enabled on the selected if enabled on the selected if enabled if enabled if enabled if enabled if enabled if enabled if enabled if enabled if enabled if enabled if enabled if enabled if enabled if enabled if enabled if enabled if enabled if enabled if enabled if enabled if enabled if enabl | use rules from or<br>ables manual sele<br>ne Global Settings                                           | ne of three pre-definection of Snort Sub<br>tab. These will be                              | ned IPS policies<br>oscriber catego<br>added to the p                                                                        | s in the Snort<br>ries in the list<br>re-defined Sno | Subscriber n<br>below, althou<br>ort IPS policy     | ules. Default is I<br>ugh Emerging T<br>rules from the    | Not Checked.<br>hreats categoric<br>Snort VRT.           | es may still be                                           |
| IPS Policy Selection      | Balanced<br>Snort IPS policies are: C<br>Connectivity blocks mos<br>covers most threats of t<br>rules such as a Flash ot<br>with caution on product                                                                                                    | onnectivity, Balan<br>st major threats w<br>he day. It includes<br>ject in an Excel fil<br>on systems! | ced, Security or Ma<br>ith few or no false<br>; all rules in Connec<br>e. Max-Detect is a p | <ul> <li>Ax-Detect.</li> <li>positives. Balar</li> <li>ctivity. Security</li> <li>policy created for the security</li> </ul> | nced is a goo<br>is a stringent<br>for testing net   | d starter poli<br>policy. It cor<br>twork traffic 1 | cy. It is speedy,<br>ntains everything<br>through your de | has good base<br>g in the first two<br>vice. This policy | coverage level, and<br>plus policy-type<br>should be used |
| Select the rulesets       | (Categories) Snort wi<br>bled by SID Mgmt conf files<br>bled by SID Mgmt conf files                                                                                                    | ll load at stari                                                                                       | tup                                                                                         |                                                                                                    |                                                      |                                                     |                                                           | Select All Un                                            | select All                                                |

Après avoir terminé la configuration, cliquez sur le bouton Enregistrer (save)

| Enable | Ruleset: Snort GF                | PLv | 2 Com  | munity Rules                |        |                               |                                        |
|--------|----------------------------------|-----|--------|-----------------------------|--------|-------------------------------|----------------------------------------|
|        | Snort GPLv2 Cor                  |     |        |                             |        |                               |                                        |
| Enable | Ruleset: ET Open Rules           |     | Enable | Ruleset: Snort Text Rules   | Enable | Ruleset: Snort SO Rules       | Snort OPENAPPID rules are not enabled. |
|        | emerging-activex.rules           |     |        | snort_app-detect.rules      |        | snort_browser-chrome.so.rules |                                        |
|        | emerging-attack_response.rules   |     |        | snort_blacklist.rules       |        | snort_browser-ie.so.rules     |                                        |
|        | emerging-botcc.portgrouped.rules |     |        | snort_browser-chrome.rules  |        | snort_browser-other.so.rules  |                                        |
| 0      | emerging-botcc.rules             |     |        | snort_browser-firefox.rules |        | snort_browser-webkit.so.rules |                                        |

### Maintenant on va démarrer notre Interface Snort

| Snort | Interfaces   | Global Settings | Updates | Alerts | Blocked   | Pass Lists | Suppress   | IP Lists | SID Mgmt    | Log Mgmt | Sync         |
|-------|--------------|-----------------|---------|--------|-----------|------------|------------|----------|-------------|----------|--------------|
| Inter | face Setting | js Overview     |         |        |           |            |            |          |             |          |              |
|       | Interface    | Snort           | Status  | Patt   | ern Match | Blo        | cking Mode |          | Description | Action   | าร           |
| 0     | WAN (em0)    | 8(              | 0       | AC-    | BNFA      | LE         | GACY MODE  |          | WAN         | Ø 🕻      | ) 🗇          |
| 0     |              |                 |         |        |           |            |            |          |             | •        | Add 🔟 Delete |
| Snort | Interfaces   | Global Settings | Updates | Alerts | Blocked   | Pass Lists | Suppress   | IP Lists | SID Mgmt    | Log Mgmt | Sync         |
| Inter | face Setting | js Overview     |         |        |           |            |            |          |             |          |              |
|       | Interface    | Snort           | Status  | Patt   | ern Match | Blo        | cking Mode |          | Description | Actio    | ns           |
| 0     | WAN (em0)    | $\odot$         | Co      | AC-    | BNFA      | LE         | GACY MODE  |          | WAN         | Ø 🕻      |              |
| 8     |              |                 |         |        |           |            |            |          |             |          | Add 🛅 Delete |

### Test d'intrusion

Sur Notre machine physique on installe un utilitaire nmap qui servira de scanner les ports de pfsense

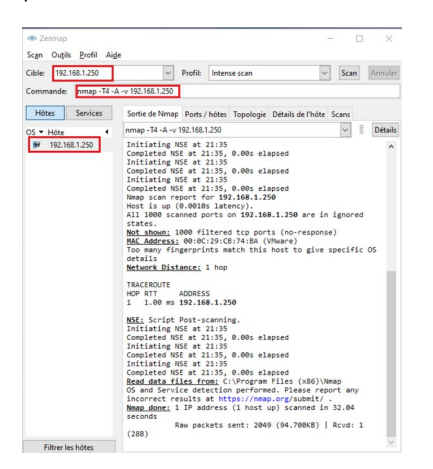

Sur Pfsense dans l'onglet Alerte on relève des notifications d'attaques d'une machine dont l'adresse IP est 192.168.1.128 c'est l'adresse de notre machine physique, l'attaque détectée n'est que la requête nmap

| Snort Inter            | rfaces      | Global  | Settings               | Updates                    | Alerts                 | Blocked                 | Pas   | s Lists S                                                   | Suppress   | IP Lists                 | SID Mgmt    | Log Mgmt         | Sync    |   |
|------------------------|-------------|---------|------------------------|----------------------------|------------------------|-------------------------|-------|-------------------------------------------------------------|------------|--------------------------|-------------|------------------|---------|---|
| Alert Log              | g View S    | etting  | s                      |                            |                        |                         |       |                                                             |            |                          |             |                  |         |   |
| Interf                 | ace to Insp | pect    | WAN (em<br>Choose inte | 0) 🗸                       | Auto-                  | refresh viev            | v     | 250<br>Alert lines to                                       | o display. | Save                     |             |                  |         |   |
| Aler                   | rt Log Acti | ons     | 🛃 Downloa              | d 🔟 Clear                  |                        |                         |       |                                                             |            |                          |             |                  |         |   |
| Alert Log              | g View F    | ilter   |                        |                            |                        |                         |       |                                                             |            |                          |             |                  |         | ÷ |
| 15 Entrie              | es in Act   | tive Lo | g                      |                            |                        |                         |       |                                                             |            |                          |             |                  |         |   |
| Date                   | Action      | Pri     | Proto                  | Class                      | Source                 | e IP                    | SPort | Destination                                                 | IP DPort   | GID:SID                  | Description | 1                |         |   |
| 2022-01-30<br>21:35:58 | Δ           | 2       | UDP                    | Attempted<br>Information L | 192.<br>eak <b>Q</b> [ | 168.1.128<br><b>± ×</b> | 48917 | 192.168.1.2<br><b>Q 🛨</b>                                   | 250 3823   | 7 1:201848<br><b>• ×</b> | 9 ET SCAN N | MAP OS Detection | n Probe |   |
| 2022-01-30<br>21:35:58 | Δ           | 2       | UDP                    | Attempted<br>Information L | 192.<br>eak <b>Q</b> [ | 168.1.128<br><b>± ×</b> | 48917 | 192.168.1.2<br><b>Q                                    </b> | 250 3823   | 7 1:201848               | 9 ET SCAN M | MAP OS Detection | n Probe |   |
| 2022-01-30<br>21:35:57 | Δ           | 2       | UDP                    | Attempted<br>Information L | 192.<br>eak <b>Q</b>   | 168.1.128<br>+ ×        | 48917 | 192.168.1.2<br><b>Q</b> 🛨                                   | 250 3823   | 7 1:201848               | 9 ET SCAN N | MAP OS Detection | Probe   |   |

Dans l'onglet Bloked on voit que la machine dont l'adresse IP est 192.168.1.128 est bloqué car elle est identifié comme hoste hostile

| Snort     | Interfaces                                                                                                    | Global Settings                 | Updates                               | Alerts             | Blocked         | Pass Lists       | Suppress       | IP Lists              | SID Mgmt                      | Log Mgmt      | Sync   |
|-----------|----------------------------------------------------------------------------------------------------|---------------------------------|---------------------------------------|--------------------|-----------------|------------------|----------------|-----------------------|-------------------------------|---------------|--------|
| Block     | ked Hosts a                                                                                                    | nd Log View Se                  | ttings                                |                    |                 |                  |                |                       |                               |               |        |
|           | Blocked Ho                                                                                                    | osts 🛃 Downloa                  | d<br>booto will be source             | d                  |                 |                  | Clea           | r<br>Ind boots will l | a removed                     |               |        |
| Ref       | resh and Log Vi                                                                                                    | iew Save Save auto-re           | fresh and view se                     | ettings            | Default         | resh<br>t is ON  | All block      | 500<br>Numb<br>Defaul | er of blocked ent<br>t is 500 | ries to view. |        |
| Last<br># | 500 Hosts E<br>IP                                                                                                    | Blocked by Snor<br>Alert Descri | t (only applica<br>ptions and Event 1 | able to L<br>Times | egacy Blo       | cking Mode i     | nterfaces)     |                       |                               |               | Remove |
| 1         | 141.98.10.82<br><b>Q</b>                                                                                                    | ET COMPRO                       | OMISED Known Co                       | ompromise          | ed or Hostile H | lost Traffic TCP | group 9 2022-0 | 01-30 21:22:52        | 1                             |               | ×      |
| 2         | 192.168.1.128         ET SCAN Suspicious inbound to mySQL port 3306 – 2022-01-30 21:35:35           Q         ET SCAN Potential VNG Scan 5900 5920         2022 01 30 21:35:37           ET SCAN Suspicious Inbound to MSSQL port 1437 – 2022-01-30 21:35:40         ET SCAN Potential VNG Scan 5800-5820 – 2022-01-30 21:35:40           ET SCAN Suspicious Inbound to PostgreSQL port 1521 – 2022-01-30 21:35:46         ET SCAN Suspicious Inbound to PostgreSQL port 5432 – 2022-01-30 21:35:54           ET SCAN Number OS DEtection Probe – 2022-01-30 21:36:00         ET SCAN Suspicious Inbound to PostgreSQL port 5432 – 0222-01-30 21:35:54 |                                 |                                       |                    |                 |                  |                |                       |                               |               | ×      |
|           |                                                                                                    |                                 | 2 host IP address                     | ses are cur        | rently being b  | locked by Snort  | on Legacy Mode | Blocking inte         | rfaces.                       |               |        |

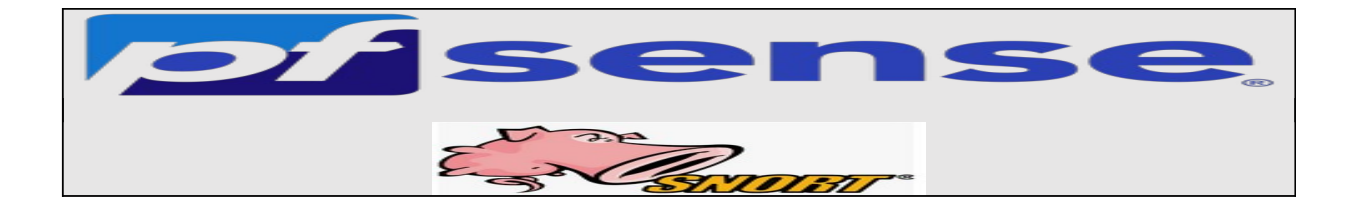

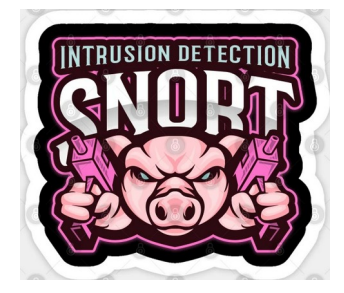

- 1- Introduction
- 2- Création d'un compte dans Snort
- 3- Installation de Snort
- 4- Configuration de Snort
- 5- Création des règles sur le firewall
- 6- Test de notre portail captive

# 1- Introduction

Dans cette partie consacrée à Pfsense on va voir comment installer le package Snort sur PfSense, et ainsi un IDS voir même un IPS !

On va d'abord voire un peu ce qu'est un IDS et un IPS et la différence entre eux.

Les IDS (Intrusion Detection Systems) n'a pas comme rôle de bloquer les attaques, IDS utilisent une base de données d'attaques afin de :

- Analyser et surveiller le trafic réseau pour détecter une cyberattaque.
- Détecter les violations de la politique de sécurité,
- Détecter les malwares et les scanners de port.

Les IPS (Intrusion Prevention Systems): Les IPS bloquent et rejettent les paquets réseau en utilisant un profil de sécurité en cas de menaces .

# 2- Création d'un compte dans Snort

Il faut créer un compte sur le site officiel de Snort

### (https://www.snort.org/users/sign\_up)

, car Snort va nous fournir une clé (**Snort Oinkmaster Code)** qui nous servira à la mise à jour des règle Snort.

Une fois le formulaire d'inscription est rempli il faut se rendre sur la messagerie qu'on a renseigné dans notre formulaire d'inscription pour confirmer notre inscription à partir du mail envoyé par Snort.

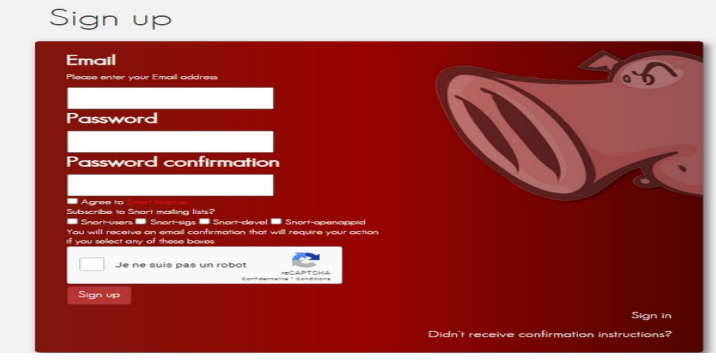

Une fois L'inscription confirmé on se rend sur le site de Snort <u>https://www.snort.org/</u>et on se connecte avec nos identifiants

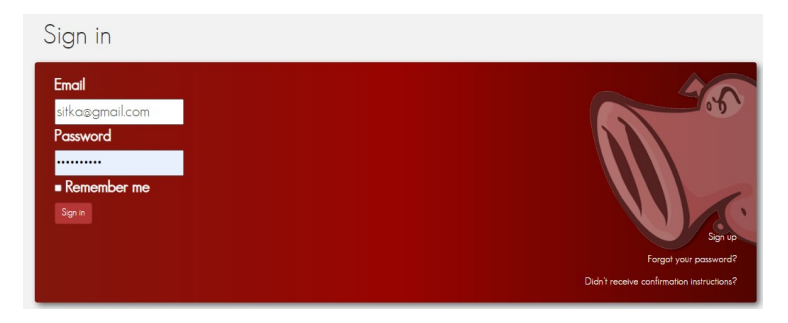

Une fois connecté on va dans le menu Oincode pour récupérer le code de téléchargement et de mise à jour des règles Snort

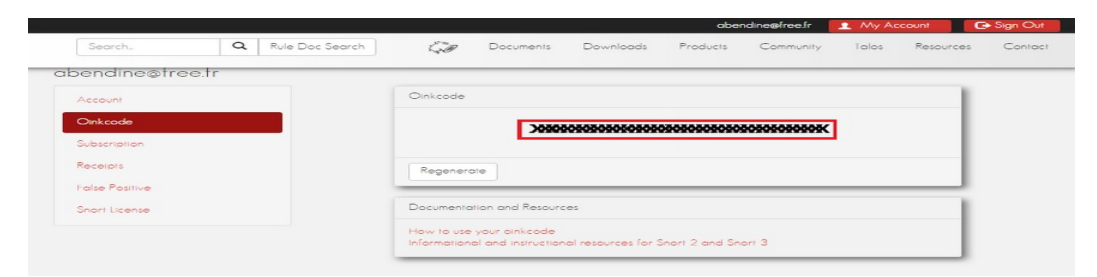

#### 3- Installation de Snort

On accède au menu System et sélectionnez l'option de Package Manager.

|             | System - Int     | erfaces 🕶  | Firewall -      | Services - | VPN - | Status 👻    | Diagnostics | - Help -                              | G             |
|-------------|------------------|------------|-----------------|------------|-------|-------------|-------------|---------------------------------------|---------------|
|             | Advanced         |            |                 |            |       |             |             |                                       |               |
| Status / C  | Cert. Manager    |            |                 |            |       |             |             |                                       | + 0           |
|             | General Setup    |            |                 |            |       |             |             |                                       |               |
| System Info | High Avail. Sync |            |                 | 6 6 عر     | 3     | nterfaces   |             |                                       | ی 🔿 کر        |
| Name        | Logout (admin)   | cal        |                 |            | -     | WAN         | 1           | 1000baseT <full-duplex></full-duplex> | 192.168.1.250 |
| User        | Package Manager  | 0.14 (Loca | I Database Fall | back)      | 4     | SITKA_LAN   | 1           | 1000baseT <full-duplex></full-duplex> | 172.20.0.250  |
| System      | Routing          | Machine    |                 |            |       | SITKA_CLIEN | rts 🛧       | 1000baseT <full-duplex></full-duplex> | 192.168.2.250 |

Sur l'écran de Package Manager, accédez à l'onglet Available Paquages.

Sur le moteur de recherche, on cherche Snort et on installe le paquet Snort.

| Syst   | tem / F    | Package Manager / Available Packages                                                                                                    | 0         |
|--------|------------|----------------------------------------------------------------------------------------------------|-----------|
| Instal | led Packaç | Available Packages                                                                                                    |           |
| Sear   | ch         |                                                                                                    | Θ         |
| Searc  | ch term    | snort Both  Q Search  Clear                                                                                                    |           |
|        |            | Enter a search string or *nix regular expression to search package names and descriptions.                                                                            |           |
| Pack   | ages       |                                                                                                    |           |
| Name   | Version    | Description                                                                                                    |           |
| snort  | 4.1.5      | Snort is an open source network intrusion prevention and detection system (IDS/IPS). Combining the benefits of signature, protocol, and anomaly-<br>based inspection. | 🕂 Install |
|        |            | Package Dependencies:<br>Ø snort-2.9.19                                                                                                    |           |

Accédez au menu Pfsense Services et sélectionnez l'option Snort.

| COMMUNITY EDITION System - Interfaces -                                                                                                    | Firewall - Services -                                           | VPN -                      | Status -      | Diagnostics -   | Help -    |
|----------------------------------------------------------------------------------------------------|-----------------------------------------------------------------|----------------------------|---------------|-----------------|-----------|
| System / Package Manager / Package                                                                                                    | Auto Conf<br>Captive Po<br>DHCP Reli                            | g Backup<br>rtal           |               |                 |           |
| pfSense-pkg-snort installation successfully complet                                                                                                    | DHCP Ser<br>DHCPv6 R                                            | elay                       |               |                 |           |
| Installed Packages Available Packages                                                                                                    | Package Insta<br>DNS Forw<br>DNS Reso<br>DNS reso               | erver & RA<br>arder<br>ver |               |                 |           |
| Package Installation                                                                                                    | ICMP Prov                                                       |                            |               |                 |           |
| Please note that, by default, snort will tri<br>default snaplen of 15158 bytes. Additional<br>Stream5 target-based reassembly. It is reco<br>your card supports it. | uncate pack<br>ly, LRO may<br>commended to PPPoE Se<br>Shellcmd | ver                        |               |                 |           |
| This can be done by appending '-lro' to your                                                                                                    | if config_ SNMP                                                 |                            |               |                 |           |
| Message from pfSense-pkg-snort-4.1.5:                                                                                                    | Snort<br>UPnP & N                                               | T-PMP                      |               |                 |           |
| Please visit Services - Snort - Interfaces                                                                                                    | tab first t Wake-on-L                                           | AN er                      | n select your | desired rules p | ackages a |

# 4- Configuration de Snort

On va dans l'onglet Global Settings, dans cette étape on va activer le téléchargement de règles gratuites, en cochant la case Enable Snort VRT.

Et ensuite nous pouvons cocher les cases :

- Enable Snort GPLv2,
- Enable ET Open,
- Enable OpenAppID, On ne coche pas car il faut une licence

| Services / Snort      | / Global Sett                            | ings                                     |                                          |                                        |                  |                |                   |                   |             | 0        |
|-----------------------|------------------------------------------|------------------------------------------|------------------------------------------|----------------------------------------|------------------|----------------|-------------------|-------------------|-------------|----------|
| Snort Interfaces Glo  | bal Settings Up                          | odates Ale                               | ts Blocked                               | Pass Lists                             | Suppress         | IP Lists       | SID Mgmt          | Log Mgmt          | Sync        |          |
| Snort Subscriber Ru   | les                                      |                                          |                                          |                                        |                  |                |                   |                   |             |          |
| Enable Snort VRT      | Click to enable                          | e download of S                          | nort free Registered                     | d User or paid Sub                     | scriber rules    |                |                   |                   |             |          |
|                       | Sign Up for a free<br>Sign Up for paid S | Registered Use<br>Snort Subscriber       | Rules Account<br>Rule Set (by Talos)     |                                        |                  |                |                   |                   |             |          |
| Snort Oinkmaster Code | bbedc54fdevger<br>Obtain a snort.org     | uhg543a77678<br>g Oinkmaster co          | 98460jhnsdrevxtr<br>de and paste it here | e. (Paste the code                     | only and not the | URL!)          |                   |                   |             |          |
| Snort GPLv2 Commu     | nity Rules                               |                                          |                                          |                                        |                  |                |                   |                   |             |          |
| Enable Snort GPLv2    | Click to enable                          | e download of S                          | nort GPLv2 Commu                         | inity rules                            |                  |                |                   |                   |             |          |
|                       | The Snort Comm<br>ruleset is updated     | unity Ruleset is a<br>I daily and is a s | GPLv2 Talos certi<br>ubset of the subsci | fied ruleset that is<br>riber ruleset. | distributed free | of charge with | iout any Snort Si | ubscriber License | restriction | ıs. This |
| Emerging Threats (E   | T) Rules                                 |                                          |                                          |                                        |                  |                |                   |                   |             |          |
| Enable ET Open        | Click to enable                          | e download of E                          | merging Threats Op                       | en rules                               |                  |                |                   |                   |             |          |
|                       | ETOpen is an ope                         | n source set of                          | Snort rules whose o                      | coverage is more l                     | imited than ETP  | ro.            |                   |                   |             |          |
| Enable ET Pro         | Click to enable                          | e download of E                          | merging Threats Pr                       | o rules                                |                  |                |                   |                   |             |          |
|                       | Sign Up for an ET<br>ETPro for Snort o   | Pro Account<br>ffers daily updat         | es and extensive c                       | overage of current                     | t malware threat | s.             |                   |                   |             |          |

Dans la zone Rules Update Settings on effectue la configuration suivante :

Update Interval :1 DAY

Update Start Time : 00 :01

Hide Deprecated Rules Categories : On coche

Remove Blocked Hosts Interval : 1 HOUR

Keep Snort Settings After Deinstall : Si on désinstalle Snort on laisse les paramètres de configuration On coche

#### Startup/Shutdown Logging : pour avoir les log On coche

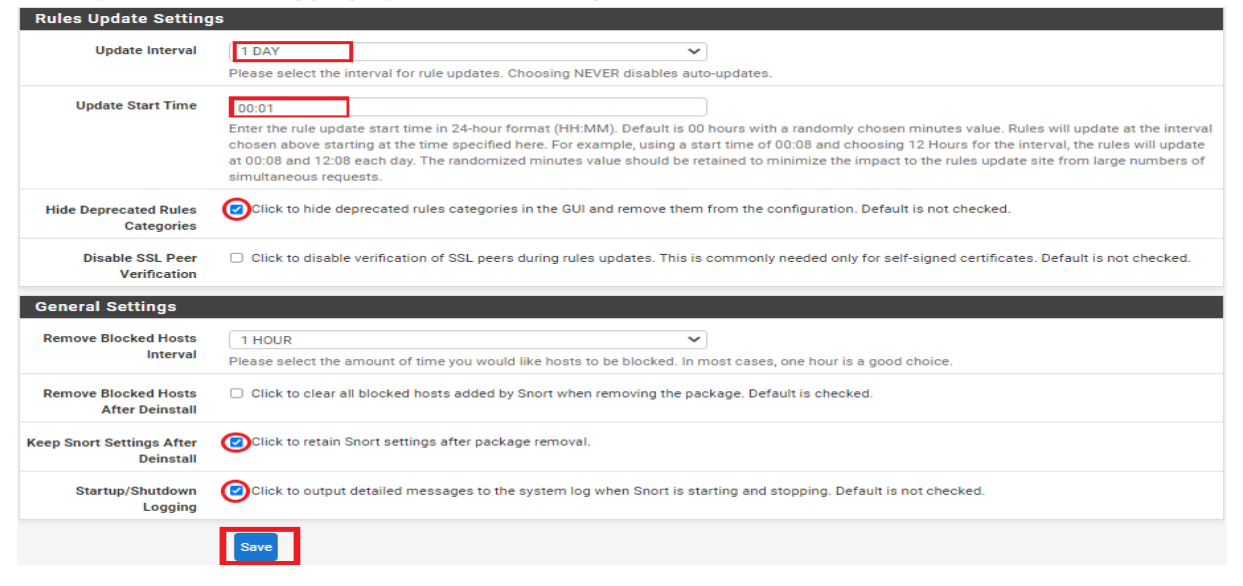

Sur l'onglet Mises à jour, cliquez sur le bouton Règles de mise à jour pour télécharger les règles Snort.

| COMMUNITY EDITION System - Interfaces - Firewall -                       | Services - VPN - Status - Diagnosti                                                                                  |                                                                        |
|--------------------------------------------------------------------------|----------------------------------------------------------------------------------------------------|------------------------------------------------------------------------|
| Services / Snort / Updates                                               | Rules Update Task ×                                                                                                  | Ø                                                                      |
| Snort Interfaces Global Settings Updates Alerta                          | Updating rule sets may take a<br>while please wait for the IP L<br>process to complete.                              | liste SID Mgmt Log Mgmt Sync                                           |
| Installed Rule Set MD5 Signature                                         | This dialog will auto-close when the update is finished.                                                             |                                                                        |
| Rule Set Name/Publisher                                                  |                                                                                                    | MD5 Signature Date                                                     |
| Snort Subscriber Ruleset                                                 | 4.2                                                                                                    | Not Enabled                                                            |
| Snort GPLv2 Community Rules                                              |                                                                                                    | Not Downloaded                                                         |
| Emerging Threats Open Rules                                              | Close                                                                                                    | Not Downloaded                                                         |
| Snort OpenAppID Detectors                                                | Not Enabled                                                                                                    | Not Enabled                                                            |
| Snort AppID Open Text Rules                                              | Not Enabled                                                                                                    | Not Enabled                                                            |
| Feodo Tracker Botnet C2 IP Rules                                         | Not Enabled                                                                                                    | Not Enabled                                                            |
| Undate Your Rule Set                                                     |                                                                                                    |                                                                        |
|                                                                          |                                                                                                    |                                                                        |
| Last Update Unknown Result: Unknow                                       | <u>vn</u>                                                                                                    |                                                                        |
| Update Rules Vpdate Rules                                                | 📩 Force Update                                                                                                    |                                                                        |
| Click UPDATE RULES to check for an<br>the MDS hashes and force the downl | d automatically apply any new posted updates for select<br>oad and application of the latest versions of the enabled | ed rules packages. Clicking FORCE UPDATE will zero out rules packages. |
| Manage Rule Set Log                                                      |                                                                                                    |                                                                        |
| View Log                                                                 | Clear Log                                                                                                    |                                                                        |
| The log file is limited to 1024K in size                                 | and is automatically cleared when that limit is exceeded                                                             | d.                                                                     |
| Logfile Size Log file is empty                                           |                                                                                                    |                                                                        |

A la fin de la mise à jours on voit qu'on a le message **Result :Success** 

| Services / Snort                                | / Update                  | s                                |                            |                               |                                        |                                       |                                   |                                |                |              | 0      |  |
|-------------------------------------------------|---------------------------|----------------------------------|----------------------------|-------------------------------|----------------------------------------|---------------------------------------|-----------------------------------|--------------------------------|----------------|--------------|--------|--|
| Snort Interfaces Glo                            | bal Settings              | Updates                          | Alerts                     | Blocked                       | Pass Lists                             | Suppress                              | IP Lists                          | SID Mgmt                       | Log Mgmt       | Sync         |        |  |
| Installed Rule Set M<br>Rule Set Name/Publisher | D5 Signatur               | e                                | MD5 Signat                 | ure Hash                      |                                        |                                       | MD                                | 5 Signature Date               |                |              |        |  |
| Snort Subscriber Ruleset                        |                           |                                  | 73370d555                  | 59b00f2a1001                  | decf9167c5b5                           |                                       | Sur                               | nday, 30-Jan-22 1              | 7:30:26 CET    |              |        |  |
| Snort GPLv2 Community F                         | Rules                     |                                  | 5a1e3be23                  | ee59e10d78d                   | d64a156ddac7a                          |                                       | Sur                               | nday, 30-Jan-22 1              | 17:30:26 CET   |              |        |  |
| Emerging Threats Open R                         | ules                      |                                  | fecb4fd2c6                 | 5c161041efb2                  | 2695a3c57b27                           |                                       | Sur                               | Sunday, 30-Jan-22 17:30:27 CET |                |              |        |  |
| Snort OpenAppID Detecto                         | rs                        |                                  | Not Enabled                |                               |                                        |                                       |                                   | Not Enabled                    |                |              |        |  |
| Snort AppID Open Text Ru                        | iles                      |                                  | Not Enable                 | d                             |                                        |                                       | Not                               | t Enabled                      |                |              |        |  |
| Feodo Tracker Botnet C2                         | IP Rules                  |                                  | Not Enabled                |                               |                                        |                                       |                                   | Not Enabled                    |                |              |        |  |
| Update Your Rule Se                             | t                         |                                  |                            |                               |                                        |                                       |                                   |                                |                |              |        |  |
| Last Update                                     | Jan-30 2023               | 2 17:30                          | Result:                    | Success                       |                                        |                                       |                                   |                                |                |              |        |  |
| Update Rules                                    | 🛹 Update F                | Rules                            |                            |                               |                                        | 📥 Ford                                | e Update                          |                                |                |              |        |  |
|                                                 | Click UPDA<br>the MD5 has | TE RULES to ch<br>shes and force | eck for and a the download | utomatically<br>d and applica | apply any new po<br>tion of the latest | sted updates for<br>versions of the e | r selected rule<br>mabled rules p | s packages. Clic<br>packages.  | king FORCE UPD | ATE will zer | ro out |  |
| Manage Rule Set Log                             |                           |                                  |                            |                               |                                        |                                       |                                   |                                |                |              |        |  |
|                                                 | View Log                  | 2                                |                            |                               |                                        | Clea                                  | r Log                             |                                |                |              |        |  |
|                                                 | The log file              | is limited to 10                 | 24K in size ar             | nd is automat                 | ically cleared who                     | en that limit is ex                   | ceeded.                           |                                |                |              |        |  |
| Logfile Size                                    | 12 KiB                    |                                  |                            |                               |                                        |                                       |                                   |                                |                |              |        |  |

En affichant les log on un message qui précise que Snort n'est configuré sur aucune interface

| Manage Rule Set Log |                                                                                                    |   |
|---------------------|----------------------------------------------------------------------------------------------------|---|
|                     | 🕒 View Log                                                                                                    |   |
|                     | The log file is limited to 1024K in size and is automatically cleared when that limit is exceeded.                                                                                                    |   |
| Logfile Size        | 7 KiB                                                                                                    |   |
| Rules Update        | e Log                                                                                                    | × |
|                     | Installation of Snort Subscriber rules completed.<br>Extracting and installing Snort GPLv2 Community Rules<br>Installation of SnotalGPLv2 Community Rules completed.<br>Installation of SnotalGPLv2 Community Rules completed.<br>Installation of Energing Threats Open rules completed.<br>Conving new config and map files<br>Warning: No Interfaces configured for Snort were found<br>The Rules Opeate may interfaces configured for Snort were found |   |

Close

Maintenant on va sur **Snort interfaces** pour choisir l'interface ou les interfaces sur laquelle Snort va analyser et écouter le trafic réseau **on clique sur add pour rajouter notre interface :** 

| Services / Sr    | nort / Interfac | es      |           |         |            |          |          |             |          |      | 0     |
|------------------|-----------------|---------|-----------|---------|------------|----------|----------|-------------|----------|------|-------|
| Snort Interfaces | Global Settings | Updates | Alerts    | Blocked | Pass Lists | Suppress | IP Lists | SID Mgmt    | Log Mgmt | Sync |       |
| Interface Settin | igs Overview    |         |           |         |            |          |          |             |          |      |       |
| Interface        | Snort Status    |         | Pattern N | Match   | Block      | ing Mode |          | Description | Act      | ions |       |
|                  |                 |         |           |         |            |          |          |             |          | 6    | + Add |

Dans la zone **General Setting** on activer l'interface wan qui est l'interface à surveiller

| Snort Interfaces | Global Settings          | Updates               | Alerts         | Blocked          | Pass Lists        | Suppress          | IP Lists        | SID Mgmt | Log Mgmt | Sync |
|------------------|--------------------------|-----------------------|----------------|------------------|-------------------|-------------------|-----------------|----------|----------|------|
| WAN Settings     |                          |                       |                |                  |                   |                   |                 |          |          |      |
| General Settings |                          |                       |                |                  |                   |                   |                 |          |          |      |
| Ena              | ble 🕜 Enable ir          | nterface              |                |                  |                   |                   |                 |          |          |      |
| Interfa          | WAN (em)<br>Choose the   | ))<br>interface where | e this Snort i | instance will in | spect traffic.    | ~                 |                 |          |          |      |
| Descript         | ion WAN<br>Enter a mea   | ningful descrip       | tion here for  | your reference   | е.                |                   |                 |          |          |      |
| Snap Len         | gth 1518<br>Enter the de | sired interface       | snaplen valu   | ue in bytes. De  | fault is 1518 and | is suitable for n | nost applicatio | ns.      |          |      |

Localiser la zone Alerts Settings et effectuer la configuration suivante : Send Alerts to System Log on active cette option pour avoir les alertes de snort

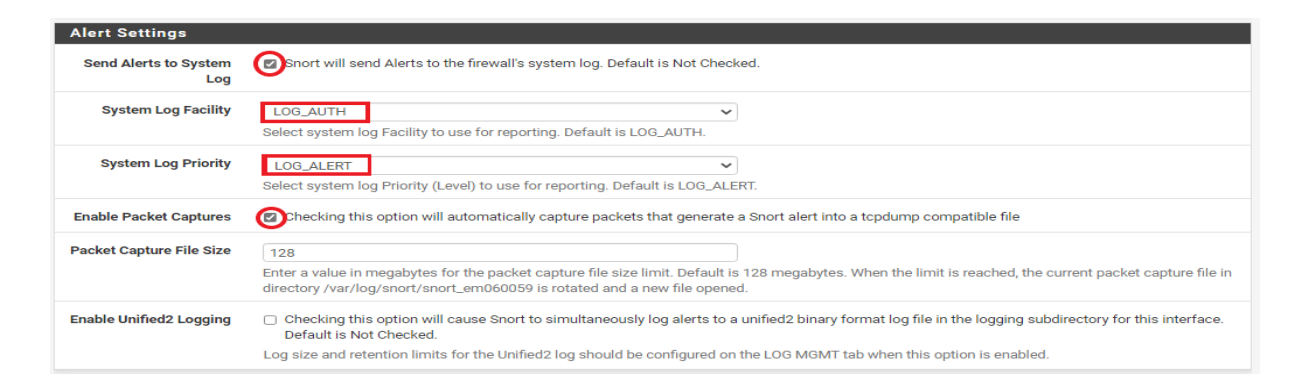

Dans la zone Block Settings on active le mode IPS en appliquant la configuration ci-dessous Ceci permettra de bloquer les hôtes qui génère l'alerte

| Block Offenders   | Checking this option will automatically block hosts that generate a Snort alert. Default is Not Checked.                                                                                                    |
|-------------------|----------------------------------------------------------------------------------------------------|
| IPS Mode          | Legacy Mode 🗸                                                                                                    |
|                   | Select blocking mode operation. Legacy Mode inspects copies of packets while Inline Mode inserts the Snort inspection engine into the network s between the NIC and the OS. Default is Legacy Mode.                                                                                                    |
|                   | Legacy Mode uses the PCAP engine to generate copies of packets for inspection as they traverse the interface. Some "leakage" of packets will or<br>before Snort can determine if the traffic matches a rule and should be blocked. Inline mode instead intercepts and inspects packets before they a<br>handed off to the host network stack for further processing. Packets matching DROP rules are simply discarded (foroped) and not passed to the<br>network stack. No leakage of packets occurs with Inline Mode. WARNING: Inline Mode only works with NIC drivers which properly support Netma<br>Supported drivers: bruxt, cc, cxgbe, cxl, em, em, ena, ice, igb, ix, ixgbe, ixl, lem, re, vmx, vtnet. If problems are experienced with Inline Mode, switch t<br>Legacy Mode Instead. |
| Kill States       | Checking this option will kill firewall established states for the blocked IP. Default is checked.                                                                                                    |
| Which IP to Block | BOTH                                                                                                    |
|                   | Select which IP extracted from the packet you wish to block. Default is POTH                                                                                                    |

Après on laisse tout par défaut et clique sur le bouton Enregistrer.

Maintenant on accéde à l'onglet **Wan Catégories** et effectuez la configuration suivante : Résoudre les débits - Oui - Utiliser la politique IPS - Oui Sélection des politiques IPS – Connectivité

Dans notre exemple, nous avons activé la fonctionnalité IPS et sélectionné la stratégie nommée **Connectivité**.

Après avoir terminé la configuration, cliquez sur le bouton Enregistrer et démarrez le service Snort sur
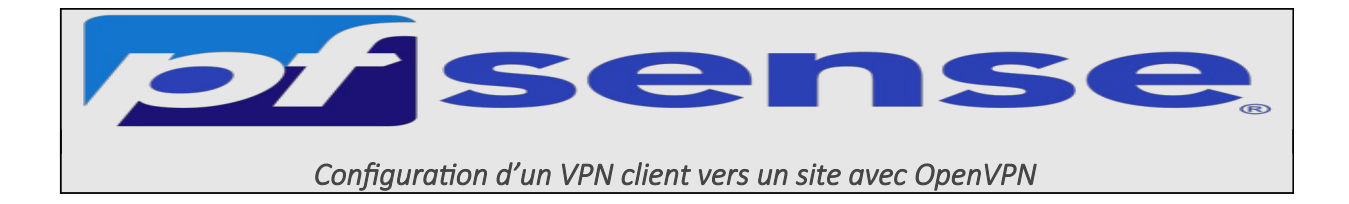

## Introduction

- 1- Gestion des certificats
  - Création de l'autorité de certification
  - Création du certificat Server
- 2- Configurer le serveur OpenVPN
- 3- Créer les règles de firewall pour OpenVPN
  - a. A. Autoriser le flux OpenVPN
  - b. B. Autoriser les flux vers les ressources
- 4- Exportation de la configuration OpenVPN clientes
- 5- Test de la connexion VPN
  - a. Test depuis un client Windows
  - b. Test depuis un client Android

### Introduction

**OpenVPN** est un logiciel libre permettant de créer un réseau privé virtuel (VPN). Son développement a commencé le 13 mai 2001 grâce à James Yonan.

OpenVPN permet à des pairs de s'authentifier entre eux à l'aide d'une clé privée partagée à l'avance, de certificats électroniques ou de couples de noms d'utilisateur/mot de passe. Il utilise de manière intensive la **bibliothèque** d'authentification OpenSSL ainsi que le multitude protocole SSLv3/TLSv1. Disponible avec une d'environnements tel que Solaris, OpenBSD, FreeBSD, NetBSD, Linux (Debian, Redhat, Ubuntu, etc.), Mac OS X, Windows 2000, XP, Vista, 7, 8 et 10, il offre de nombreuses fonctions de sécurité et de contrôle.

OpenVPN n'est pas compatible avec IPsec ou d'autres logiciels VPN. Le logiciel contient un exécutable pour les connexions du client et du serveur, un fichier de configuration optionnel et une ou plusieurs clés suivant la méthode d'authentification choisie.

### 1- Gestion des certificats

- Création de l'autorité de certification
- Création du certificat Server

### 2- Configurer le serveur OpenVPN

Pour configurer notre VPN on va cliquer sur le menu "VPN" puis "OpenVPN"

|            | System - Interfaces -    | Firewall 👻 | Services 🗸 | VPN <del>-</del> | Status 🗸    | Diagnos  | stics <del>-</del>     | Help <del>-</del> |  | •   |
|------------|--------------------------|------------|------------|------------------|-------------|----------|------------------------|-------------------|--|-----|
| Status /   | Dashboard                |            |            | IPsec<br>L2TP    |             |          |                        |                   |  | + 0 |
| System Inf | ormation                 |            | ) 0 عر     | OpenVPN          | vetgate Sér | vices An | d Suppo                | ort               |  | ⊖ ⊗ |
| Name       | heimdall.sitka.local     |            |            |                  | Contr       | act type | Communi                | ty Support        |  |     |
| User       | admin@172.20.0.14 (Local | Database)  |            |                  | Cont        | astipe   | Community Support Only |                   |  |     |
| System     | VMware Virtual Machine   |            |            | _                |             |          |                        |                   |  |     |

Dans l'onglet **Servers** on clique sur **Add afin de** créer une nouvelle configuration.

|           | System 🗸     | Interfaces 🗸         | Firewall <del>-</del> | Services 🗸 | VPN - | Status 🗸      | Diagnostics 🗸 | Help 🗸      | €        |
|-----------|--------------|----------------------|-----------------------|------------|-------|---------------|---------------|-------------|----------|
| VPN/ Op   | oenVPN/S     | Servers              |                       |            |       |               |               |             | ···· 🗉 😧 |
| Servers   | Clients Clie | ent Specific Overrid | es Wizards            |            |       |               |               |             |          |
| OpenVPN S | Servers      |                      |                       |            |       |               |               |             |          |
| Interface | Protoco      | ol / Port            | Tunnel N              | letwork    |       | Mode / Crypto |               | Description | Actions  |
|           |              |                      |                       |            |       |               |               |             | + Add    |

Dans "Server Mode" on choisit : Remote Access (User Auth).

Le VPN utilise UDP, avec **le port 1194** par défaut on choisira **le port 1919 pour des raisons de securité.** 

L'interface, utilisée est la WAN c'est l'interface qui sera utilisé pour notre connexion à distance.

| General Information           |                                                                                                    |
|-------------------------------|----------------------------------------------------------------------------------------------------|
| Disabled                      | Disable this server<br>Set this option to disable this server without removing it from the list.                                                                                                    |
| Server mode                   | Remote Access (User Auth )                                                                                                    |
| Backend for<br>authentication | authentification Idaps<br>Local Database                                                                                                    |
| Protocol                      | UDP on IPv4 only                                                                                                    |
| Device mode                   | tun - Layer 3 Tunnel Mode         "tun" mode carries IPv4 and IPv6 (OSI layer 3) and is the most common and compatible mode across all platforms.         "tap" mode is capable of carrying 802.3 (OSI Layer 2.) |
| Interface                     | WAN  The interface or Virtual IP address where OpenVPN will receive client connections.                                                                                                    |
| Local port                    | 1194<br>The port used by OpenVPN to receive client connections.                                                                                                    |
| Description                   | OPENVPN SITKA<br>A description may be entered here for administrative reference (not parsed).                                                                                                    |

## Dans le champ **Peer Certificate Authority** on sélectionne notre autorité de certification Dans le champ **Server certificate** on sélectionne notre certificat

| oryprographic octim                   | 190                                                                                                    |                                                                                                    |
|---------------------------------------|----------------------------------------------------------------------------------------------------|----------------------------------------------------------------------------------------------------|
| TLS Configuration                     | A TLS Key<br>A TLS key enhances security of an OpenVPN connection by requirin<br>This layer of HMAC authentication allows control channel packets<br>unauthorized connections. The TLS Key does not have any effect of                                                                                                    | iring both parties to have a common key before a peer can perform a TLS handshake.<br>Its without the proper key to be dropped, protecting the peers from attack or<br>t on tunnel data.       |
|                                       | Utomatically generate a TLS Key.                                                                                                    |                                                                                                    |
| Peer Certificate Authority            | CA-Sitka                                                                                                    | ~                                                                                                    |
| Peer Certificate<br>Revocation list   | No Certificate Revocation Lists defined. One may be created here:                                                                                                    | e: System > Cert. Manager                                                                                                    |
| OCSP Check                            | Check client certificates with OCSP                                                                                                    |                                                                                                    |
| Server certificate                    | https_sitka (Server: Yes, CA: CA-Sitka, In Use)                                                                                                    | <b>~</b>                                                                                                    |
| DH Parameter Length                   | 2048 bit Diffie-Hellman (DH) parameter set used for key exchange.                                                                                                    | ~                                                                                                    |
| ECDH Curve                            | Use Default<br>The Elliptic Curve to use for key exchange.<br>The curve from the server certificate is used by default when the s                                                                                                    | ✓ ✓ server uses an ECDSA certificate. Otherwise, secp384r1 is used as a fallback.                                                                                                    |
| Data Encryption<br>Negotiation        | Enable Data Encryption Negotiation<br>This option allows Open/VPN clients and servers to negotiate a con<br>selected in the Data Encryption Algorithms list below. Disabling th                                                                                                    | compatible set of acceptable cryptographic data encryption algorithms from those this feature is deprecated.                                                                                   |
| Data Encryption<br>Algorithms         | AES-192-CPB (192 bit Key, 128 bit block)<br>AES-192-CPB (192 bit Key, 128 bit block)<br>AES-192-CPB (192 bit Key, 128 bit block)<br>AES-192-CPB (192 bit Key, 128 bit block)<br>AES-192-OFB (192 bit Key, 128 bit block)<br>AES-256-CPB (256 bit Key, 128 bit block)<br>AES-256-CPB (256 bit Key, 128 bit block)<br>AES-256-CPB (256 bit Key, 128 bit block)<br>AES-256-CPB (256 bit Key, 128 bit block)<br>AES-256-CPB (256 bit Key, 128 bit block)<br>AES-256-CPB (256 bit Key, 128 bit block)<br>AES-256-CPB (256 bit Key, 128 bit block)<br>AES-256-CPB (256 bit Key, 128 bit block)<br>AES-256-CPB (256 bit Key, 128 bit block) | AES-256-GCM<br>AES-128-GCM<br>CHACHA20-POLY1305<br>AES-256-CBC                                                                                                    |
|                                       | Available Data Encryption Algorithms<br>Click to add or remove an algorithm from the list<br>The order of the selected Data Encryption Algorithms is respected                                                                                                    | Allowed Data Encryption Algorithms. Click an algorithm name to remove<br>it from the list<br>ed by OpenVPN.                                                                                    |
| Fallback Data Encryption<br>Algorithm | AES-256-CBC (256 bit key, 128 bit block)<br>The Fallback Data Encryption Algorithm used for data channel pac<br>negotiation. This algorithm is automatically included in the Data Er                                                                                                    | ackets when communicating with clients that do not support data encryption algorithm     Encryption Algorithms list.                                                                           |
| Auth digest algorithm                 | SHA256 (256-bit)<br>The algorithm used to authenticate data channel packets, and con<br>When an AEAD Encryption Algorithm mode is used, such as AES-G<br>The server and all clients must have the same setting. While SHA1                                                                                                    | ontrol channel packets if a TLS Key is present.<br>FGCM, this digest is used for the control channel only, not the data channel.<br>A1 is the default for OpenVPN, this algorithm is insecure. |
| Hardware Crypto                       | No Hardware Crypto Acceleration                                                                                                    | ~                                                                                                    |
| Certificate Depth                     | One (Client+Server)<br>When a certificate-based client logs in, do not accept certificates b<br>generated from the same CA as the server.                                                                                                    | > selow this depth. Useful for denying certificates made with intermediate CAs                                                                                                    |

Maintenant on va configurer le tunnel VPN.

- IPv4 Tunnel Network : En se connectant en VPN le client obtiendra une adresse IP dans ce réseau

- IPv4 Local network : les LAN qu'on veut rendre accessibles via le tunnel VPN. Dans notre cas, on va rendre accessible les réseaux 192.168.1.0/24, 192.168.2.0/24, 172.20.0.0/24

- Concurrent connections : le nombre de connexions VPN simultanés autorisés.

| Tunnel Settings               |                                                                                                    |
|-------------------------------|----------------------------------------------------------------------------------------------------|
| IPv4 Tunnel Network           | 192.168.1.0/24         This is the IPv4 virtual network used for private communications between this server and client hosts expressed using CIDR notation (e.g. 10.0.8.0/24).         The first usable address in the network will be assigned to the server virtual interface. The remaining usable addresses will be assigned to connecting clients.                                                                                                    |
| IPv6 Tunnel Network           | This is the IPv6 virtual network used for private communications between this server and client hosts expressed using CIDR notation (e.g. fe80::/64).<br>The ::1 address in the network will be assigned to the server virtual interface. The remaining addresses will be assigned to connecting clients.                                                                                                    |
| Redirect IPv4 Gateway         | Force all client-generated IPv4 traffic through the tunnel.                                                                                                    |
| Redirect IPv6 Gateway         | Force all client-generated IPv6 traffic through the tunnel.                                                                                                    |
| IPv4 Local network(s)         | 172.20.0.0/24,192.168.1.0/24,192.168.2.0/24         IPv4 networks that will be accessible from the remote endpoint. Expressed as a comma-separated list of one or more CIDR ranges. This may be left blank if not adding a route to the local network through this tunnel on the remote machine. This is generally set to the LAN network.                                                                                                    |
| IPv6 Local network(s)         | IPv6 networks that will be accessible from the remote endpoint. Expressed as a comma-separated list of one or more IP/PREFIX. This may be left blank if not adding a route to the local network through this tunnel on the remote machine. This is generally set to the LAN network.                                                                                                    |
| Concurrent connections        | 3月     €       Specify the maximum number of clients allowed to concurrently connect to this server.                                                                                                    |
| Allow Compression             | Refuse any non-stub compression (Most secure)         Allow compression to be used with this VPN instance.         Compression can potentially increase throughput but may allow an attacker to extract secrets if they can control compressed plaintext traversing the VPN (e.g. HTTP). Before enabling compression, consult information about the VORACLE, CRIME, TIME, and BREACH attacks against TLS to decide if the use case for this specific VPN is vulnerable to attack.         Asymmetric compression allows an easier transition when connecting with older peers. |
| Push Compression              | Push the selected Compression setting to connecting clients.                                                                                                    |
| Type-of-Service               | Set the TOS IP header value of tunnel packets to match the encapsulated packet value.                                                                                                    |
| Inter-client<br>communication | Allow communication between clients connected to this server                                                                                                    |
| Duplicate Connection          | <ul> <li>Allow multiple concurrent connections from the same user</li> <li>When set, the same user may connect multiple times. When unset, a new connection from a user will disconnect the previous session.</li> <li>Users are identified by their username or certificate properties, depending on the VPN configuration. This practice is discouraged security reasons, but may be necessary in some environments.</li> </ul>                                                                                                    |
|                               |                                                                                                    |

Pour les paramètres des clients, on coche **Dynamic IP** : Ceci aux client de garder leur connexion si l'adresse IP publique d'un client change, en se connectant via une connexion 4G. Au niveau de la **Topology**, : pour des raisons de sécurité, il vaut mieux utiliser la topologie **net30 - isolated /30 network per client** pour que chaque client soit isolé dans un sous-réseau de la plage réseau VPN afin que les clients ne puissent pas communiquer entre eux

Inconvénient de cette méthode la connexion VPN, va consommer 4 adresses IP : une adresse IP pour le PC, une adresse IP pour le pare-feu et les adresses de réseau et broadcast du sousréseau en /30.

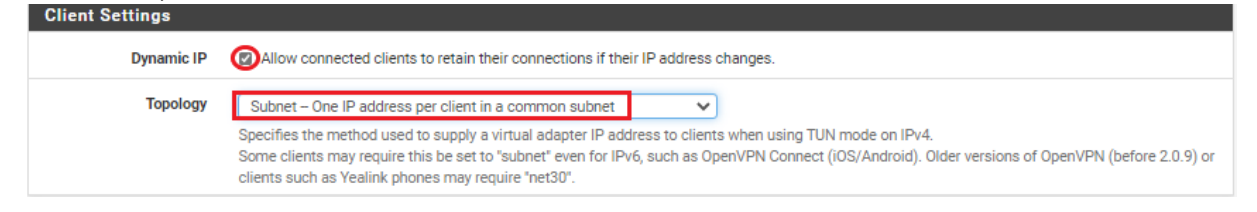

On coche l'option **Provide a DNS server list to clients.** 

On indique le nom de domaine

On coche l'option "**Provive a default domain name to clients**" pour indiquer le nom de domaine local.

On indique les adresses IP de nos serveurs DNS

Aussi en force la mise à jour du cache dns

| Advanced Client Set    | tings                                                                                                    |
|------------------------|----------------------------------------------------------------------------------------------------|
| DNS Default Domain     | Provide a default domain name to clients                                                                                                    |
| DNS Default Domain     | sitka.local                                                                                                    |
| DNS Server enable      | Provide a DNS server list to clients. Addresses may be IPv4 or IPv6.                                                                                                    |
| DNS Server 1           | 192.168.1.1                                                                                                    |
| DNS Server 2           | 172 20.0.14                                                                                                    |
| DNS Server 3           |                                                                                                    |
| DNS Server 4           |                                                                                                    |
| Block Outside DNS      | Make Windows 10 Clients Block access to DNS servers except across OpenVPN while connected, forcing clients to use only VPN DNS servers.<br>Requires Windows 10 and OpenVPN 2.3.9 or later. Only Windows 10 is prone to DNS leakage in this way, other clients will ignore the option as they are<br>not affected. |
| Force DNS cache update | Drun "net stop dnscache", "net start dnscache", "ipconfig /flushdns" and "ipconfig /registerdns" on connection initiation.<br>This is known to kick Windows into recognizing pushed DNS servers.                                                                                                    |
| NTP Server enable      | Provide an NTP server list to clients                                                                                                    |
| NetBIOS enable         | Enable NetBIOS over TCP/IP     If this option is not set, all NetBIOS-over-TCP/IP options (including WINS) will be disabled.                                                                                                    |

Dans la zone "**Custom options**", on tape : **auth-nocache**. Cette option refuse la mise en cache des identifiants

| Advanced Configurat        | tion                                                                                                    |                                                                                                    |                                                                                                    |  |  |  |  |  |
|----------------------------|----------------------------------------------------------------------------------------------------|----------------------------------------------------------------------------------------------------|----------------------------------------------------------------------------------------------------|--|--|--|--|--|
| Custom options             | auth-nocache<br>Enter any additional options to a<br>EXAMPLE: push 'route 10.0.0.0                                                                                                    | dd to the OpenVPN server configuration here,<br>255.255.255.0*                                                                                        | separated by semicolon.                                                                                                    |  |  |  |  |  |
| Username as Common<br>Name | Use the authenticated client username instead of the certificate common name (CN). When a user authenticates, if this option is enabled then the username of the client will be used in place of the certificate common name for purpose such as determining Client Specific Overrides. |                                                                                                    |                                                                                                    |  |  |  |  |  |
| UDP Fast I/O               | <ul> <li>Use fast I/O operations with I<br/>Optimizes the packet write event<br/>bandwidth limiting.</li> </ul>                                                                                                    | JDP writes to tun/tap. Experimental.<br>Loop, improving CPU efficiency by 5% to 10%                                                                   | . Not compatible with all platforms, and not compatible with OpenVPN                                                                                                    |  |  |  |  |  |
| Exit Notify                | Reconnect to this server / Retry<br>Send an explicit exit notification<br>for a timeout. In SSL/TLS Server<br>Network, this value controls how                                                                                                    | y once<br>to connected clients/peers when restarting o<br>modes, clients may be directed to reconnect<br>many times this instance will attempt to sen | r shutting down, so they may immediately disconnect rather than waiting<br>or use the next server. In Peer-to-Peer Shared Key or with a /30 Tunnel<br>d the exit notification. |  |  |  |  |  |
| Send/Receive Buffer        | Default<br>Configure a Send and Receive Bu<br>uplink speeds. Finding the best b<br>values.                                                                                                    | v<br>Iffer size for OpenVPN. The default buffer siz<br>putfer size can take some experimentation. To                                                  | e can be too small in many cases, depending on hardware and network<br>test the best value for a site, start at S12KiB and test higher and lower                               |  |  |  |  |  |
| Gateway creation           | Both     If you assign a virtual interface to                                                                                                    | O IPv4 only othis OpenVPN server, this setting controls w                                                                                             | IPv6 only<br>hich gateway types will be created. The default setting is 'both'.                                                                                                |  |  |  |  |  |
| Verbosity level            | 3 (recommended)<br>Each level shows all info from the<br>output.<br>None: Only fatal errors<br>Default through 4: Normal usage<br>5: Output R and W characters to 1<br>TUN/TAP packets.<br>6-11: Debug info range                                                                       | e previous levels. Level 3 is recommended for<br>range<br>the console for each packet read and write. U                                               | a good summary of what's happening without being swamped by<br>ppercase is used for TCP/UDP packets and lowercase is used for                                                  |  |  |  |  |  |
|                            | Save                                                                                                    |                                                                                                    |                                                                                                    |  |  |  |  |  |

Maintenant on enregistre pour valider la configuration.de notre VPN

| VPN /     | OpenVPN / S          | Servers               |                                                        |                                                                |                                                      |               | iiii 🗐 🔞 |
|-----------|----------------------|-----------------------|--------------------------------------------------------|----------------------------------------------------------------|------------------------------------------------------|---------------|----------|
| Servers   | Clients Clier        | nt Specific Overrides | Wizards                                                | Client Export                                                  | Shared Key Export                                    |               |          |
| OpenVP    | N Servers            |                       |                                                        |                                                                |                                                      |               |          |
| Interface | Protocol / Port      | Tunnel Network        | Mode / Cryp                                            | to                                                             |                                                      | Description   | Actions  |
| WAN       | UDP4 / 1194<br>(TUN) | 192.168.1.0/24        | Mode: Remo<br>Data Cipher<br>Digest: SHA<br>D-H Params | ote Access ( User A<br>s: AES-256-GCM, A<br>256<br>: 2048 bits | uuth )<br>ES-128-GCM, CHACHA20-POLY1305, AES-256-CBC | OPENVPN SITKA | a 🗋 🖉    |
|           |                      |                       |                                                        |                                                                |                                                      |               | + Add    |

# 3- Création les règles de firewall pour OpenVPNa. Autoriser OpenVPN sur l'interface Wan

Il ne faut pas oublier de créer une règle autorisant le VPN sur notre interface wan

| ~ | 0 /80 B | IPv4 TCP/UDP | * | * | WAN address | 1919 | * | none | authoriser VPN     | ݨ∥□◯面            |
|---|---------|--------------|---|---|-------------|------|---|------|--------------------|------------------|
|   |         |              |   |   |             |      |   | 1    | Add 🕽 Add 🛅 Delete | Save + Separator |

## b. Autoriser l'accès aux ressources

Maintenant on va ajouter une règle, sur l'interface OpenVPN.

La règle va autoriser l'accès en RDP à l'hôte 172.20.0.14 au travers du tunnel VPN. On doit créer une ou plusieurs règles en fonction des ressources auxquelles nous voulons y accéder via le VPN.

| Firewall / Rules / OpenVPN = |                             |                                     |                    |           |                            |                       |         |       |          |             |         |  |
|------------------------------|-----------------------------|-------------------------------------|--------------------|-----------|----------------------------|-----------------------|---------|-------|----------|-------------|---------|--|
| Floating                     | WAN                         | N SITKA_L                           | AN SI              | TKA_CLI   | ENTS OpenVF                | PN                    |         |       |          |             |         |  |
|                              |                             |                                     |                    |           |                            |                       |         |       |          |             |         |  |
| Rules (                      | Drag to                     | Change Orde                         | er)                |           |                            |                       |         |       |          |             |         |  |
| Rules (                      | Drag to<br>States           | Change Orde<br>Protocol             | er)<br>Source      | Port      | Destination                | Port                  | Gateway | Queue | Schedule | Description | Actions |  |
| Rules (                      | Drag to<br>States<br>0 /0 B | Change Orde<br>Protocol<br>IPv4 TCP | er)<br>Source<br>* | Port<br>* | Destination<br>172.20.0.14 | Port<br>3389 (MS RDP) | Gateway | Queue | Schedule | Description | Actions |  |

## 4- Exportation de la configuration OpenVPN

Pour exporter la configuration de notre openvpn pour les clients on va installer un paquet dont le nom est **openvpn-client-export** sur pfsense..

On va dans le menu suivant : System > Package Manager > Available Packages.

| Recherchez "openvpn" et installez le | paquet : <b>openvpn-client-export</b> . |
|--------------------------------------|-----------------------------------------|
|--------------------------------------|-----------------------------------------|

| System                    | / Pack  | kage Manager / Available Packages                                                                                                 | 0         |
|---------------------------|---------|----------------------------------------------------------------------------------------------------|-----------|
| Installed Pa              | ckages  | Available Packages                                                                                                    |           |
| Search                    |         |                                                                                                    | -         |
| Search term               | n       | openvpn Both V Q Search D Clear                                                                                                   |           |
|                           |         | Enter a search string or *nix regular expression to search package names and descriptions.                                        |           |
| Packages                  |         |                                                                                                    |           |
| Name                      | Version | Description                                                                                                    |           |
| openvpn-<br>client-export | 1.6_2   | Allows a pre-configured OpenVPN Windows Client or Mac OS X's Viscosity configuration bundle to be exported directly from pfSense. | + Install |
| chieft export             |         | Package Dependencies:<br>Ø openvpn-client-export-2.5.2 Ø openvpn-2.5.2_2 Ø zip-3.0_1 Ø p7zip-16.02_3                              |           |

Une fois l'installation est faite, on retourne dans le menu **OpenVPN** puis dans l'onglet **Client Export**.

Dans host name on rentre notre adresse IP publique pour nous connecter

| OpenVPN / Clien       | t Export Utility 0                                                                                                    |
|-----------------------|----------------------------------------------------------------------------------------------------|
| Server Client C       | tient Specific Overrides Wizards Client Export Shared Key Export                                                                                                    |
| OpenVPN Server        |                                                                                                    |
| Remote Access Server  | OPENVPN SITKA UDP4:1919                                                                                                    |
| Client Connection Be  | havior                                                                                                    |
| Host Name Resolution  | Other 🗸                                                                                                    |
| Host Name             | 93.124.120.13<br>Enter the hostname or IP address the client will use to connect to this server.                                                                                                    |
| Verify Server CN      | Automatic - Use verify-x509-name where possible   Optionally verify the server certificate Common Name (CN) when the client connects.                                                                                                    |
| Block Outside DNS     | Block access to DNS servers except across OpenVPN while connected, forcing clients to use only VPN DNS servers.<br>Requires Windows 10 and OpenVPN 2.3.9 or later. Only Windows 10 is prone to DNS leakage in this way, other clients will ignore the option as they are<br>not affected. |
| Legacy Client         | <ul> <li>Do not include OpenVPN 2.5 settings in the client configuration.</li> <li>When using an older client (OpenVPN 2.4.x), check this option to prevent the exporter from placing known-incompatible settings into the client configuration.</li> </ul>                               |
| Silent Installer      | Create Windows installer for unattended deploy.<br>Create a silent Windows Installer for unattended deploy. Since this installer is not signed, you may need special software to deploy it correctly.                                                                                     |
| Use Random Local Port | Use a random local source port (lport) for traffic from the client. Without this set, two clients may not run concurrently.                                                                                                    |

On tous les autres options par défaut, on rajoute seulement l'option **auth-nocache** ; après en enregistre

| -                                                                                                    |
|----------------------------------------------------------------------------------------------------|
| auth-nocache                                                                                                    |
|                                                                                                    |
| Enter any additional options to add to the OpenVPN client export configuration here, separated by a line break or semicolon. |
| EXAMPLE: remote-random;                                                                                                    |
| Save as default                                                                                                    |
|                                                                                                    |

- 5- Test de la connexion VPN depuis un poste client
- a- Téléchargement du client openvpn

Selon le client on télécharge le programme adéquate

| OpenVPN Clients                              |                  |                                                                                                    |
|----------------------------------------------|------------------|----------------------------------------------------------------------------------------------------|
| User                                         | Certificate Name | Export                                                                                                    |
| Authentication Only (No Cert)                | none             | Inline Configurations:<br>Most Clients ▲ Android) ▲ OpenVPN Connect (/0S/Android)<br>Bundled Configurations:<br>▲ Archive ▲ Config File Only<br>Current Windows Installer (2.5.2-Ix01):<br>▲ of-bit ▲ 3:2-bit<br>Legacy Windows Installers (2.4.11-Ix01):<br>▲ 10/2016/2019 ▲ 7/8/8.1/2012/2<br>Viscosity Bundle ▲ Viscosity Inline Config |
| Only OpenVPN-compatible user certificates ar | re shown         |                                                                                                    |

On teste l'accès distant depuis un poste client Windows, Android ou Apple . Pour apple on choisit Viscosity gratuit un mois après c'est payant ou Tunneblick qui est gratuit

| If a client is missing from the list it is likely due to a CA mismatch between the OpenVPN server instance and the client certificate, the client certificate does not exist on this firewall, or a user certificate is not associated with a user when local database authentication is enabled.<br>OpenVPN 2.4.8+ requires Windows 7 or later |
|----------------------------------------------------------------------------------------------------|
|                                                                                                    |
| Links to OpenVPN clients for various platforms:                                                                                                    |
| OpenVPN Community Client - Binaries for Windows, Source for other platforms. Packaged above in the Windows Installers                                                                                                    |
| OpenVPN For Android - Recommended client for Android                                                                                                    |
| FEAT VPN For Android - For older versions of Android                                                                                                    |
| OpenVPN Connect: Android (Google Play) or iOS (App Store) - Recommended client for iOS                                                                                                    |
| Viscosity - Recommended commercial client for Mac OS X and Windows                                                                                                    |
| Tunnelblick - Free client for OS X                                                                                                    |
| Using the Latest OpenVPN on Linux Distros - Install OpenVPN using the OpenVPN apt repositories to get the latest version, rather than one included with distributions.                                                                                                    |

#### b- Test de connexion sur un client Windows

Sur un PC client, on installe le client **OpenVPN** <sup>35</sup> openvpn-heimdall-UDP4-1919-install-2.5.2-I601-amd64

| Setup OpenVPN 2.5.2-I601 |             | ×        | 🕼 Setup OpenVPN 2.5.2-I601 | $\times$ |
|--------------------------|-------------|----------|----------------------------|----------|
| Choose setup type.       |             | <b>P</b> | Installing OpenVPN         | n        |
|                          |             |          |                            |          |
|                          |             |          |                            |          |
|                          | Install Now |          | _                          |          |
|                          | Customize   |          | Deleting TUN/TAP adapters  |          |
|                          |             |          |                            |          |
|                          |             |          |                            |          |
|                          |             |          |                            |          |

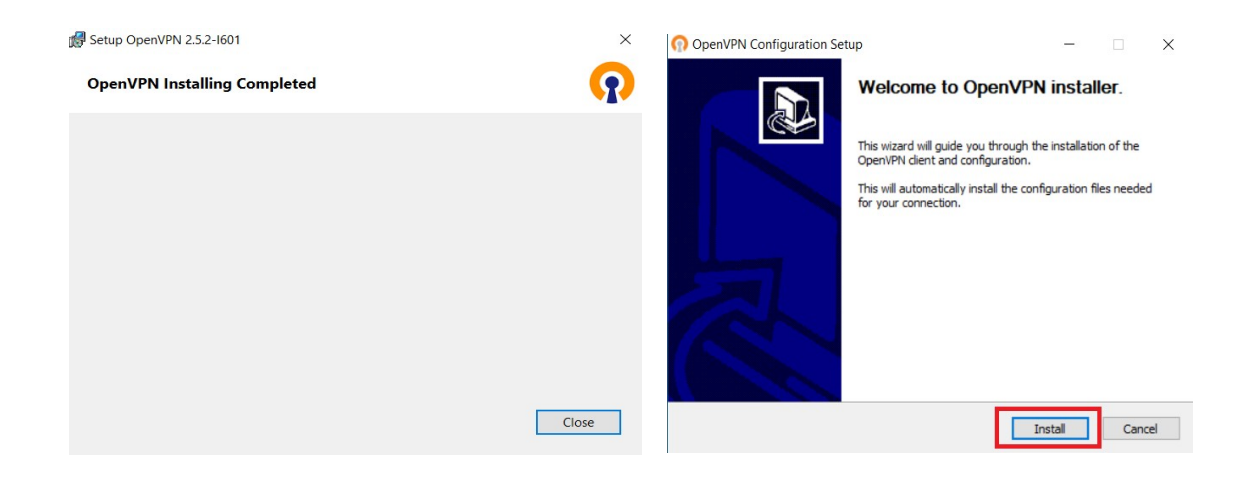

Une fois l'agent VPN est installé un icone dans la barre des taches apparait qui va ne permettre de se connecter à notre serveur VPN ainsi que les interfaces réseaux propre au VPN comme c'est illustré ci-dessous

| 🕜 OpenVPN Configuration Setup – 🗆 🗙                                                                                        |                                                                        |
|----------------------------------------------------------------------------------------------------|------------------------------------------------------------------------|
| Setup was completed successfully.                                                                                          |                                                                        |
| Completed                                                                                                    |                                                                        |
| Completed OpenVPN installation.<br>Installing configuration files<br>Installing certificate and key files<br>Completed     | Ŧ                                                                      |
|                                                                                                    | ^ ∉ ⊄⊗ 2                                                               |
| Nullsoft Install System v2.50-1 < Back Close Cancel                                                                        |                                                                        |
| 🕎 Connexions réseau                                                                                                    |                                                                        |
| $\leftarrow$ $\rightarrow$ $\checkmark$ $\uparrow$ 🔄 > Panneau de configuration > Réseau et Internet > Connexions réseau > |                                                                        |
| Organiser 🝷                                                                                                    |                                                                        |
| Ethernet0<br>sitka.local<br>Intel(R) 82574L Gigabit Network C                                                              | OpenVPN Wintun<br>Câble réseau non connecté<br>Wintun Userspace Tunnel |

### c- Test de connexion sur un client Android

Sur google store on télécharge l'application openvpn

| ÷        |                                                      | Q                         | : |
|----------|------------------------------------------------------|---------------------------|---|
| <b>?</b> | OpenVPN<br>Fast & Sa<br>Client<br><sub>OpenVPN</sub> | l Connect –<br>fe SSL VPN |   |
| Dés      | installer                                            | Ouvrir                    |   |

Sur l'interface web de pfsense on télécharge le client androïde pour smartphone en cliquant

Android

.

Sur

Une fois Le fichier que le fichier téléchargé on l'envoi par mail et on le récupère sur notre messagerie sur le smartphone, Ce fichier on va l'enregistrer et on va l'injecter dans notre application openvpn Android, après on rentre notre identifiant utilisateur et notre mot de passe

| 22:19 • • • ▲ ▲ @ >. • • • • • • • • • • • • • • • • • •                           | 22:24 🐱 🋦 🧿 >_ 🔕 👘 🕸 🖹 🗊 1                                                                                                    |
|------------------------------------------------------------------------------------|----------------------------------------------------------------------------------------------------|
| URL FILE 1                                                                         | ← Imported Profile                                                                                                    |
| Please, select .ovpn profile to import<br>Location: /storage/emulated/0/Download   |                                                                                                    |
| e Back                                                                             | Profile successfully imported                                                                                                    |
| heimdall-UDP4-1194-android-config.ovpn                                             | Profile Name                                                                                                    |
| heimdall1919-config.ovpn                                                           | 3.4.200.74 [heimdall-UDP4-1194-android-com                                                                                                    |
|                                                                                    | Username                                                                                                    |
|                                                                                    | kaiser                                                                                                    |
| 2                                                                                  | Save password                                                                                                    |
| 3                                                                                  | Connect offer import                                                                                                    |
| ┝━━━━━━━━━━━━━━━━━━━━━━━━━━━━━━━━━━━━                                              |                                                                                                    |
| Dueflee                                                                            |                                                                                                    |
| Profiles 😭                                                                         |                                                                                                    |
| Profiles 🖻                                                                         |                                                                                                    |
| ONNECTED                                                                           | DISCONNECTED                                                                                                    |
| OpenVPN Profile                                                                    | DISCONNECTED OpenVPN Profile 93.4.200.74 Ineimdall-UDP4-1194-a                                                                                                    |
| ONNECTED OpenVPN Profile 93.4.200.74 [heimdall-UDP4-1194-a                         | DISCONNECTED OpenVPN Profile 93.4.200.74 [heimdall-UDP4-1194-a Profile]                                                                                                    |
| ONNECTED OpenVPN Profile 93.4.200.74 [heimdall-UDP4-1194-a                         | DISCONNECTED OpenVPN Profile 93.4.200.74 [heimdall-UDP4-1194-a Profile] Enter password                                                                                                    |
| ONNECTED<br>OpenVPN Profile<br>93.4.200.74 [heimdall-UDP4-1194-a<br>ndroid-config] |                                                                                                    |
| ONNECTED OpenVPN Profile 93.4.200.74 [heimdall-UDP4-1194-a  Android-config]        | Profiles      OpenVPN Profile     93.4.200.74 [heimdall-UDP4-1194-a      Indroid-config]      Enter password      Profile: 93.4.200.74     Iheimdall-UDP4-1194-android-config]     Password       |
| ONNECTED OpenVPN Profile 93.4.200.74 [heimdall-UDP4-1194-a                         | DISCONNECTED OpenVPN Profile 93.4.200,74 Ineimdall-UDP4-1194-a Profile: 93.4.200,74 Ineimdall-UDP4-1194-android-configI Password Azerty123                                                        |
| ONNECTED<br>OpenVPN Profile<br>93.4.200.74 [heimdall-UDP4-1194-a<br>ndroid-config] | Profiles     OpenVPN Profile     93.4.200.74 [heimdall-UDP4-1194-a      ndroid-config]     Enter password     Profile: 93.4.200.74 [heimdall-UDP4-1194-android-config]     Password     Azerty123 |

Voila la connexion est établie de mon smartphone connecté en 4G sur mon serveur Pfsense connecté sur la box Internet de mon fournisseur d'accès ; je peux vérifier mon accès à hermes avec un ping depuis mon smartphone

| 22:42 🗯              | 🛚 📼 🖪 ቆ 🗛 🚱 • 🗇 Ժ 🕸 📓           | 15 % 📋   | 07:26          | 10 C          | 8 4            | s s          | - 🔿   |        | 1    |       | - 🗳 🛛 8 | 37 % 🗖 |
|----------------------|---------------------------------|----------|----------------|---------------|----------------|--------------|-------|--------|------|-------|---------|--------|
| — Рг                 | ofiles                          | 10       | 64 by<br>127 t | /tes<br>:ime= | from<br>86.0   | 172<br>ms    | .20.0 | 0.14:  | icm  | ıp_se | q=2     | ttl=   |
|                      |                                 |          | 64 by<br>127 t | /tes<br>:ime= | trom<br>67.8   | 172<br>ms    | .20.0 | 0.14:  | 10   | ip_se | q=3     | tt1=   |
| CONNEC               | TED                             |          | 64 by<br>127 t | tes<br>ime=   | from<br>64.3   | 172<br>ms    | .20.0 | 0.14:  | icm  | p_se  | q=4     | ttl=   |
|                      | OpenVPN Profile                 |          | 64 by          | tes           | from           | 172          | .20.0 | 0.14:  | icm  | ip_se | q=5     | ttl=   |
|                      | 93.4.200.74 [heimdall-UDP4-1194 | 4-a      | 64 by          | tes           | from           | 172          | .20.0 | 0.14:  | icm  | ıp_se | q=6     | ttl=   |
|                      | ndroid-config]                  |          | 64 by          | tes           | from           | 172          | .20.0 | 0.14   | icm  | ip_se | q=7     | ttl=   |
|                      |                                 |          | 64 by          | tes           | from           | ms<br>172    | .20.0 | 0.14:  | icm  | p_se  | q=8     | ttl=   |
| CONNEC               | CTION STATS                     |          | 127 t<br>64 by | tes           | from           | ms<br>172    | .20.0 | 0.14:  | icm  | ip_se | q=9     | ttl=   |
| 5.3KB/s              |                                 |          | 127 t<br>64 by | :ime=<br>/tes | 78.3<br>from   | ms<br>172    | .20.0 | 0.14:  | icm  | p_se  | q=10    | ttl    |
|                      |                                 |          | =127<br>ping:  | time<br>ser   | e=79.<br>ndmsg | 2 ms<br>: Ne | tworl | k is   | unre | acha  | ble     |        |
|                      |                                 |          |                |               |                |              |       |        |      |       |         |        |
|                      |                                 |          | ESC            |               | -              | CTRL         | AI    | LT     | —    | Ļ     |         | t      |
|                      |                                 |          | 1              | 2             | 3              | 4            | 5     | 6      | 7    | 8     | 9       | 0      |
| OB/S                 |                                 | CTER OUT | а              | z             | е              | r            | t     | v      | u    | i     | 0       | p      |
| 4 B/S                | 🔶 🕇 🕯                           | B/S      |                |               |                |              |       | -      |      |       |         | •      |
|                      |                                 |          | q              | S             | d              | f            | g     | h      | j    | k     | 1       | m      |
| DURATION<br>00:05:04 | PACKET RECEIVED                 |          | $\sim$         | 14            |                |              |       | , r    |      |       |         |        |
|                      | -                               | •        | °.             | ~             | ~ ~            |              | - `   | / L    | , ,  |       |         |        |
| kaiser               |                                 | Ð        | ?123           | з,            |                | Ð            | F     | rançai | 5    |       |         | 4      |
| Renser               |                                 |          |                |               |                |              |       |        |      |       |         |        |

De même Sur l'interface web (Status+Openvpn] la connexion vpn du client Android est enregistré

| Status / OpenVPN 幸 📖 🗉                                                           |                      |                 |                     |            |                |             |   |  |
|----------------------------------------------------------------------------------|----------------------|-----------------|---------------------|------------|----------------|-------------|---|--|
| OPENVPN SITKA UDP4:1194 Client Connections: 1                                    |                      |                 |                     |            |                |             |   |  |
| Common Name                                                                      | Real Address         | Virtual Address | Connected Since     | Bytes Sent | Bytes Received | Cipher      |   |  |
| UNDEF<br>kaiser                                                                  | 77.130.124.130:46214 | 192.168.1.13    | 2022-01-24 22:56:12 | 5 KiB      | 2 KiB          | AES-256-GCM | × |  |
| Status: 🖉 Actions: C 💿                                                           |                      |                 |                     |            |                |             |   |  |
| Show Routing Table     Display OpenVPN's internal routing table for this server. |                      |                 |                     |            |                |             |   |  |